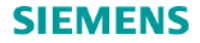

# Учебное руководство SIMARIS design

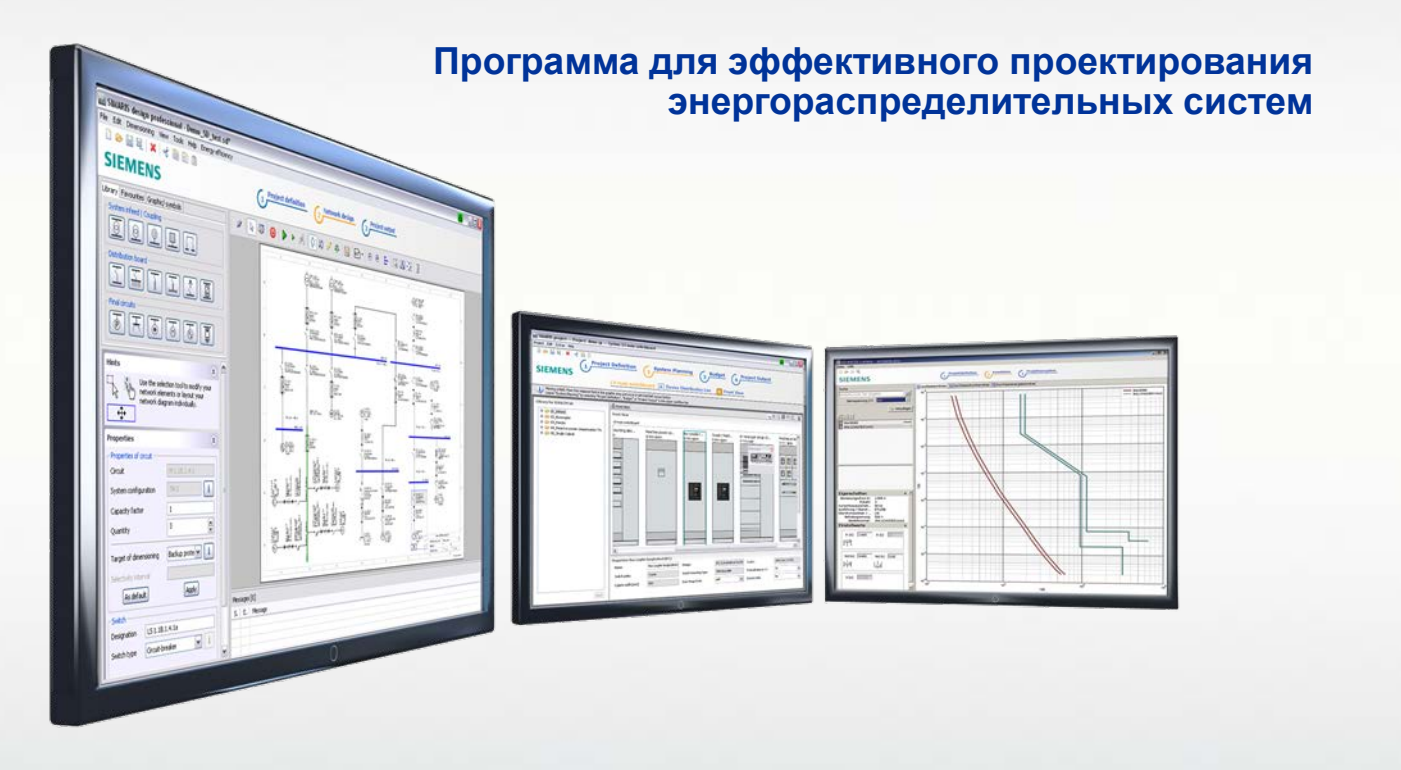

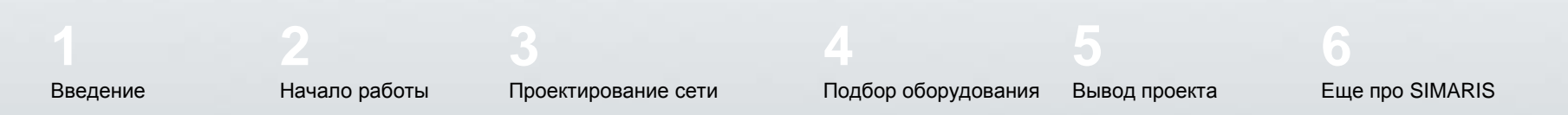

SIMARIS design

Slide 1

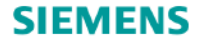

# Учебное руководство SIMARIS design

энергораспределительных систем

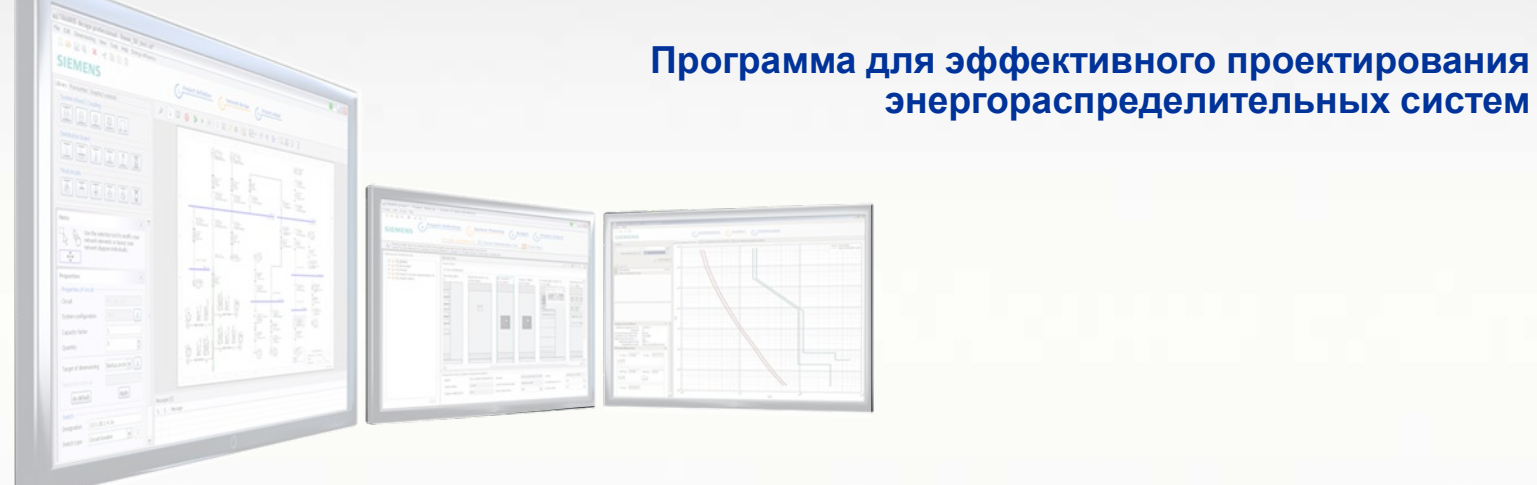

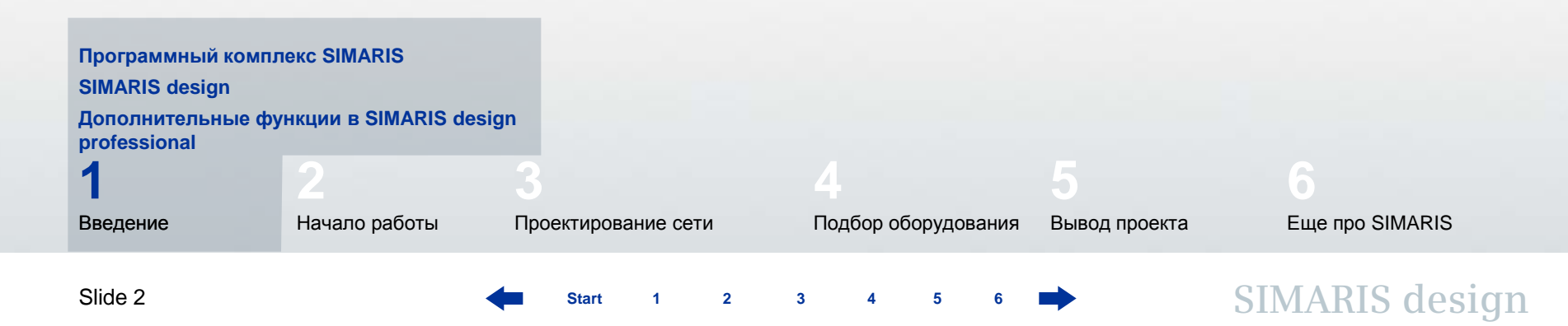

#### 1. Введение

#### Программный комплекс SIMARIS

Программный комплекс **SIMARIS** обеспечивает эффективную поддержку при проектировании электрических распределительных систем и последующем подборе оборудования и распредщитов.

- SIMARIS design для расчета сети и для подбора отдельных элементов сети по расчетным параметрам
- SIMARIS project для оценки требуемого пространства для распредщитов, бюджетной оценки, а также для создания спецификаций (списков оборудования)
- SIMARIS curves для вывода графиков характеристик защитного расцепления, а также кривых пропускаемого тока и удельной пропускаемой энергии

Преимущества программного комплекса SIMARIS :

• Интуитивно-понятный, дружественный пользовательский интерфейс с опциями документирования результатов проектирования

Star

- Последовательное проектирование для всех аппаратов и систем от уровня среднего напряжения до потребителей электроэнергии
- Автоматический подбор подходящих компонентов и систем распределительных щитов
- Высокая степень надежности проектирования, а также гибкость при проектировании и внедрении

# 1. Введение

# SIMARIS design

SIMARIS design позволяет подбор компонентов электрической сети из спектра актуального в настоящий момент оборудования, от среднего напряжения до уровня конечного потребителя, включая автоматический подбор подходящего оборудования.

- В проекте можно использовать шинопроводы для передачи и распределения электроэнергии.
- Оборудование подбирается в соответствии с принятыми правилами установки и соответствующими стандартами (VDE, IEC).
- Рабочие режимы сети и условия переключения можно определять самостоятельно.
- Параллельные кабели в питающих цепях могут быть раздельно защищены.
- Функциональная стойкость, если нужно, может быть учтена при расчетах.

Starf

- Если требуется, возможно учесть защиту от перенапряжений и грозозащиту.
- В результате Вы получаете расчеты токов короткого замыкания, нагрузок, падения напряжения, и баланс мощностей, которые учитываются при выборе защиты персонала от поражения электрическим током, защиты от перегрузки и защиты от короткого замыкания.
- Для документирования результатов есть разнообразные опции вывода документов.
- Одна из этих полезных опций экспорт вашего проекта во внешний файл для дальнейшей его обработки в программе SIMARIS project. Это облегчает оценку требуемого пространства для распредщитов и позволяет создать основу для бюджетного предложения.

#### 1. Введение

Дополнительные функции в SIMARIS design professional

Дополнительно, SIMARIS design professional предоставляет следующие возможности:

- Благодаря возможности проектирования и расчета сетей, работающих параллельно, разные источники питания, такие как трансформаторы и генераторы могут работать в одной сети.
- При автоматической оценке селективности, в дополнение к токовременным кривым отображаются границы селективности и соответствующие охватывающие кривые.
- Возможность анализировать и оптимизировать энергоэффективность проектируемой сети.
- Проектирование активной и пассивной аварийной системы энергоснабжения возможно благодаря применению в сети главного (двунаправленного) и однонаправленного межсекционного соединения – также и на нижестоящем уровне распределения.
- Распределительные щиты можно спроектировать с учетом в расчетах эквивалентного полного сопротивления, что можно использовать для тех участков сети, которые не могут быть заданы более точно.

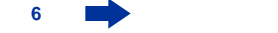

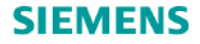

# Учебное руководство SIMARIS design

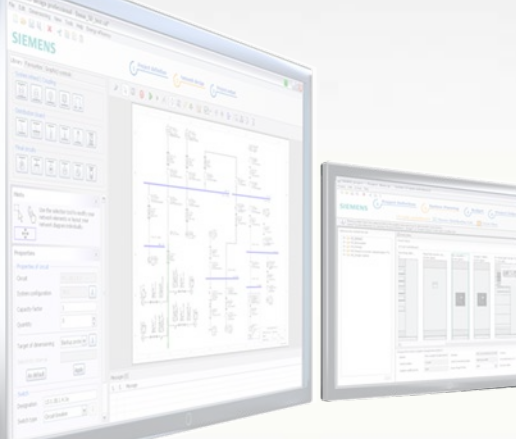

Программа для эффективного проектирования энергораспределительных систем

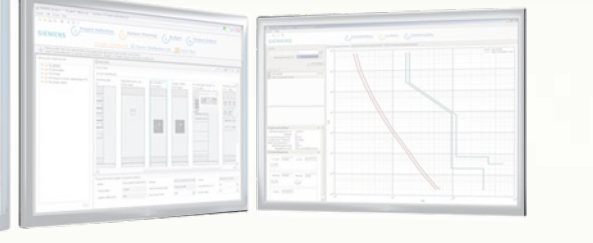

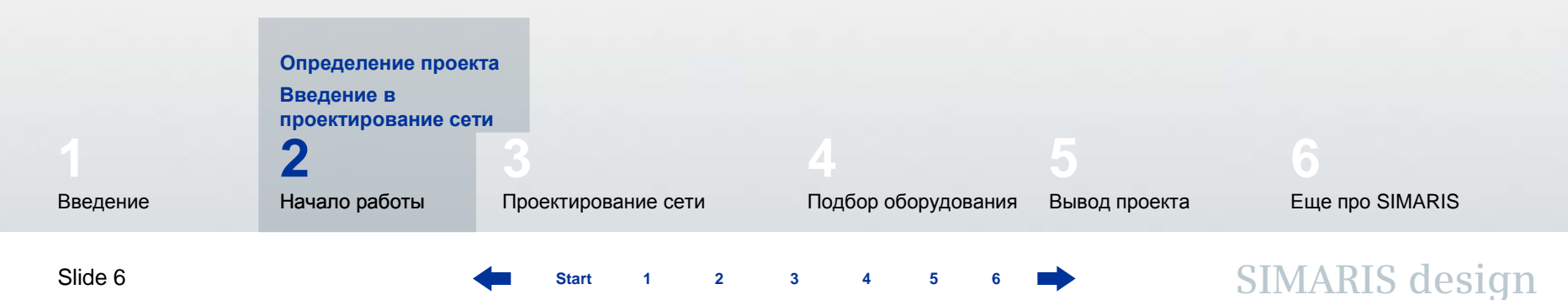

#### 2. Начало работы

#### Определение проекта

Здесь можно узнать, как создавать проект и ознакомиться с процессом работы, начиная от определения проекта, включая проектирование сети и заканчивая выводом проекта.

| 🔛 Create new project                                 |        |        | 6      | 3 🛛    |
|------------------------------------------------------|--------|--------|--------|--------|
| Welcome to SIMARIS design<br>What do you want to do? |        |        |        |        |
| ⊙ Create a new project                               |        |        |        |        |
| Open an existing project                             |        |        |        | Browse |
| Open the demo project                                |        |        |        |        |
| Tutorial                                             |        |        |        | Show   |
|                                                      | < Back | Next > | Finish | Cancel |

После запуска программы Вы можете выбрать:

- Создать новый проект
- Открыть существующий проект
- Открыть демонстрационный проект

Выбрав «Создать новый проект" и нажав кнопку «Дальше», Вы сможете...

Start 1 2 3 4 5

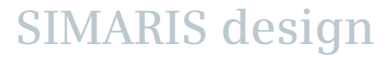

# 2. Начало работы

# Определение проекта

| 🔛 Create new pro      | ject 📕 🔀                    |
|-----------------------|-----------------------------|
| Project Data          |                             |
| Here you can enter da | ata for the project.        |
|                       |                             |
| Project name:         | new                         |
| Project description:  | new                         |
| Location:             |                             |
| Client:               |                             |
| Design office:        |                             |
| Planner:              | test                        |
|                       |                             |
|                       |                             |
|                       |                             |
| Comment:              |                             |
|                       |                             |
|                       |                             |
|                       | <u>&lt;</u>                 |
|                       |                             |
|                       | < Back Next > Finish Cancel |

... ввести общие данные проекта ...

SIMARIS design

3

4

# 2. Начало работы

# Определение проекта

| 🔛 Create new project                                                        |                             |  |
|-----------------------------------------------------------------------------|-----------------------------|--|
| Medium voltage<br>Here you can enter technical settings for medium voltage. |                             |  |
| Nominal voltage [kV]:                                                       | 20                          |  |
| Max. short-circuit power [MVA]:                                             | 250                         |  |
| Min. short-circuit power [MVA]:                                             | 100                         |  |
| Max. cross section [mm²]:                                                   | 500                         |  |
| Min. cross section [mm <sup>2</sup> ]:                                      | 25                          |  |
|                                                                             |                             |  |
|                                                                             | < Back Next > Finish Cancel |  |

...и технические данные для стороны среднего напряжения...

SIMARIS design

2

3

# 2. Начало работы

## Определение проекта

| 🔛 Create new project                                                 |                                             | × |
|----------------------------------------------------------------------|---------------------------------------------|---|
| Low voltage<br>Here you can enter technical settings for low voltage |                                             |   |
| Nominal voltage [V]:                                                 | 400                                         | ~ |
| Frequency [Hz]:                                                      | 50                                          | ~ |
| Permissible touch voltage [V]:                                       | 50                                          | ~ |
| Ambient temperature of device [°C]:                                  | 45                                          | ~ |
| Number of poles:                                                     | 3-contact preferably, 4-contact if required | ~ |
| Earth fault detection:                                               | if required                                 | ~ |
| Reference point for voltage drop calculation:                        | Transformer-secondary terminals             | ~ |
| Relative operating voltage at reference point [%]:                   | 100                                         | ~ |
| Max, permissible voltage drop in network [%]:                        | 14                                          | ~ |
| Max. cross section [mm²]:                                            | 630                                         | ~ |
| Min. cross section [mm <sup>2</sup> ]:                               | 1,5                                         | ~ |
| Enable reduced cross-section of PEN-conductors:                      |                                             |   |
| < Back                                                               | Next > Finish Cancel                        |   |

- ...и для стороны низкого напряжения.
- Для упрощения процесса выбора, значения некоторых данные уже установлены по умолчанию, но они могут быть изменены в любое время путем выбора соответствующего значения из выпадающего списка данных.
- Нажав кнопку «Закончить», Вы переходите на этап работы «<u>Проектирование сети</u>» и можете начать работу по проектированию вашей сети.

# 2. Начало работы

#### Определение проекта

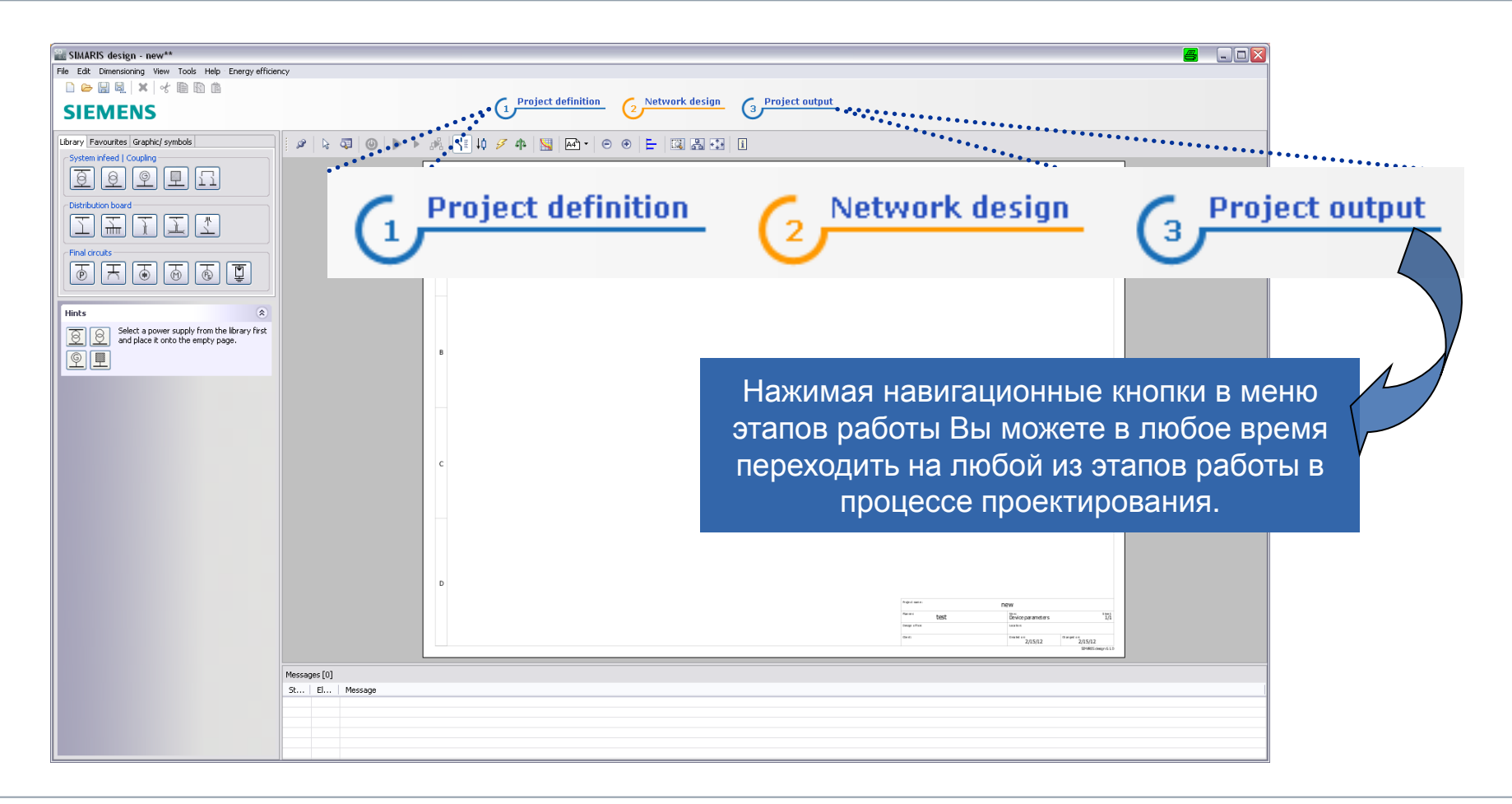

Start 1 2 3 4 5 6

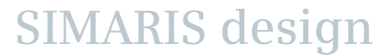

#### 2. Начало работы

#### Определение проекта

Это означает, что Вы можете позже просмотреть и изменить данные, которые Вы ввели в начале, находясь этапе работы «Определение проекта".

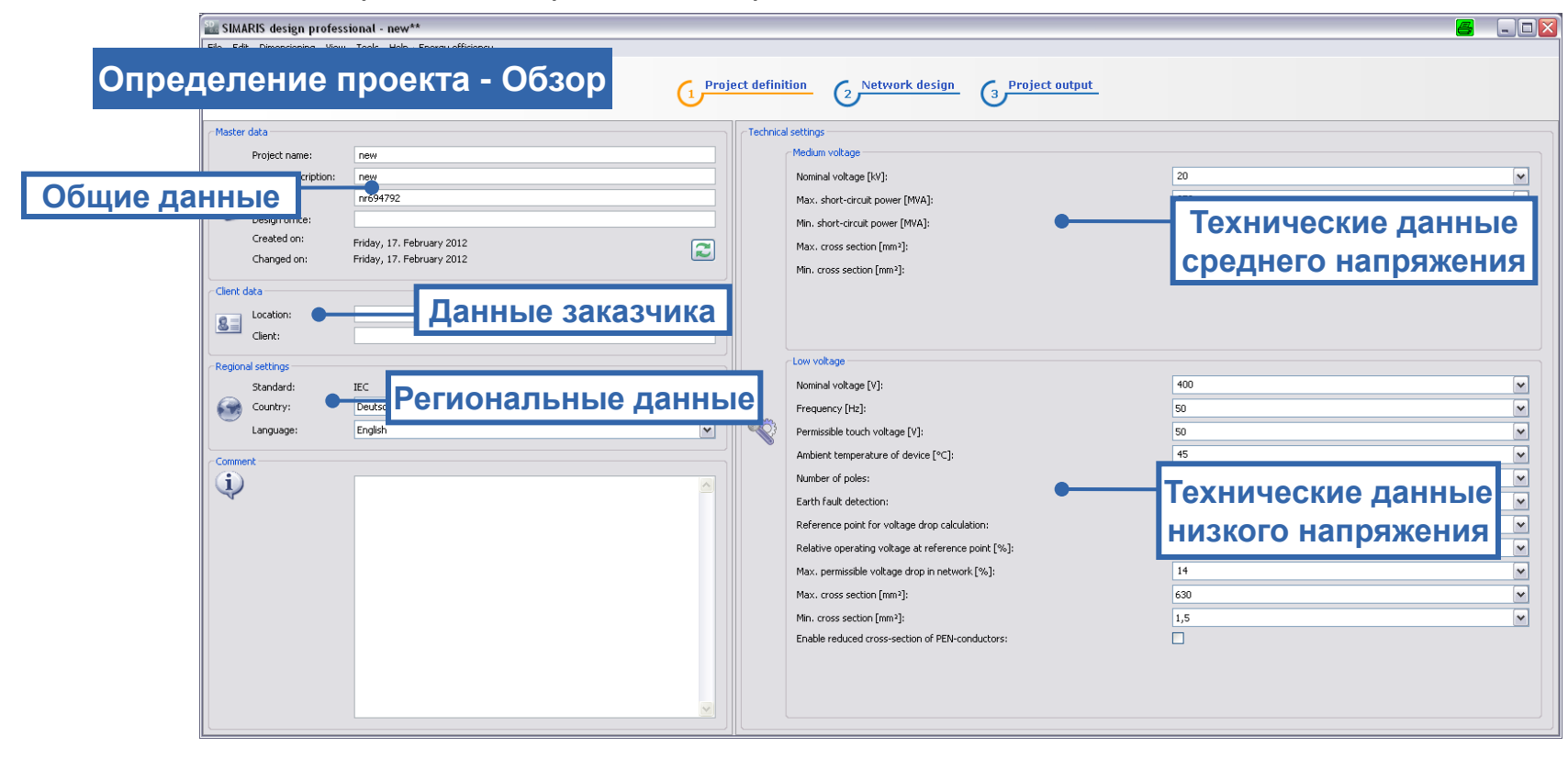

Start

3 4

5

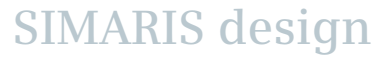

# 2. Начало работы

Определение проекта

# 0

На этом этапе необходимо помнить, что для проектируемой сети нужно заново подобрать оборудование после любого изменения в технических данных.

Дополнительно, Вы можете «локализировать» региональные данные, введенные на этапе Определение проекта, т.е. выбрать линейку продуктов, специфическую для той страны, где будет реализован проект – путем выбора страны и языка, соответствующего этой стране, или английского языка, в качестве языка проекта.

Все настройки, сделанные на этом этапе - они включают как технические данные, так и настройки страны и языка - будут автоматически сохранены для будущих проектов, но могут быть снова изменены, если это нужно, что значительно упрощает работу и сотрудничество в международных проектах.

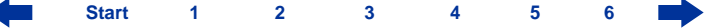

# 2. Начало работы

#### Введение в проектирование сети

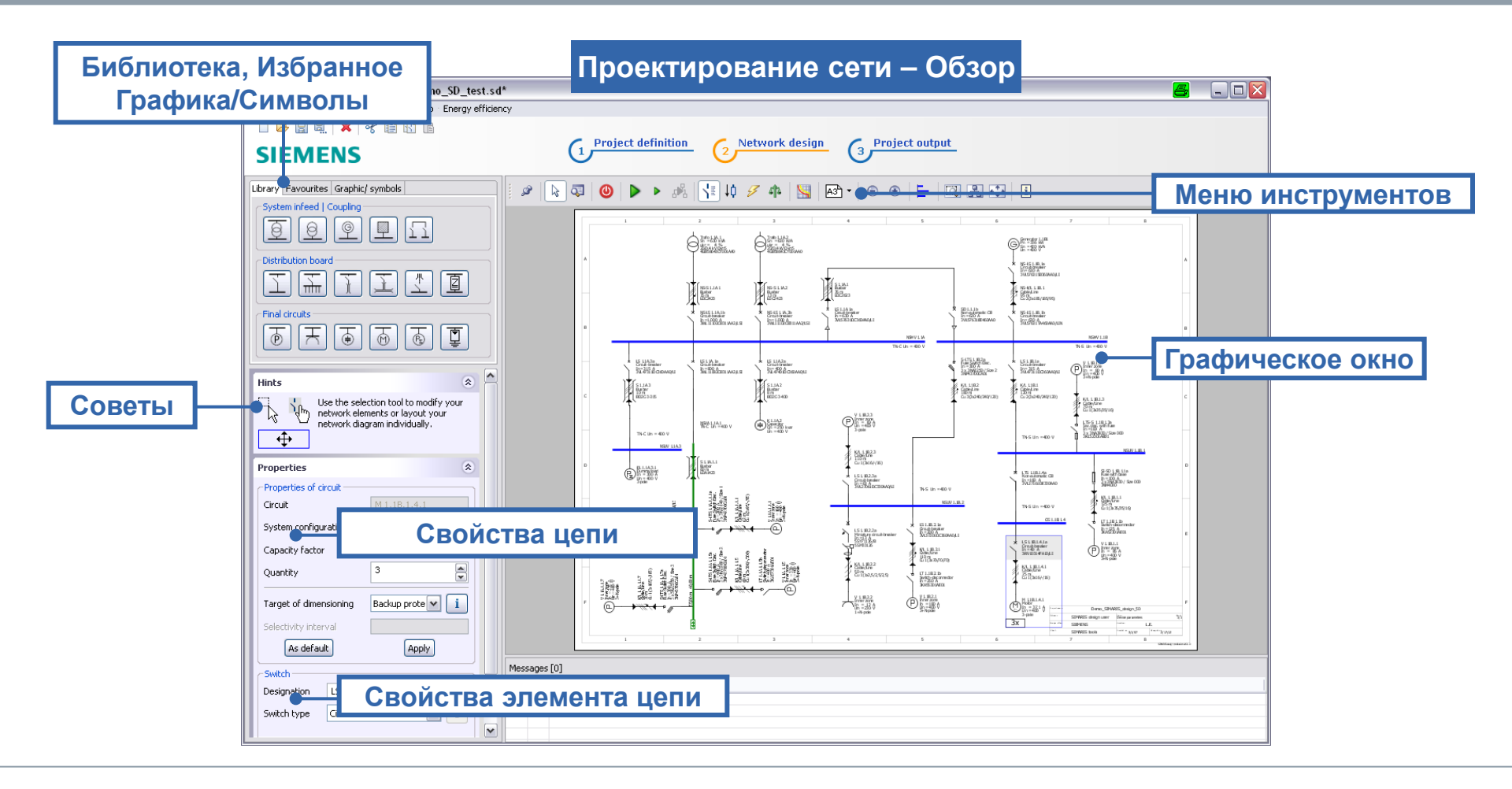

Start 1 2 3 4 5 6

#### 2. Начало работы

Введение в проектирование сети

На этапе «Проектирование сети", доступны следующие секции:

| Library Favourites Graphic/ symbols |
|-------------------------------------|
| System infeed   Coupling            |
| I P P I                             |
| Distribution board                  |
|                                     |
| Final circuits                      |
|                                     |

Библиотека (слева, вверху экрана) содержит все элементы, требуемые для создания схемы сети. Вы можете также воспользоваться элементами в Избранном или вставить графику или текст в схему проектируемой сети.

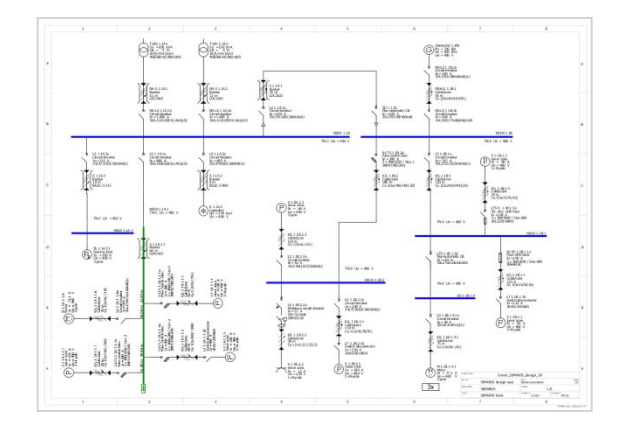

Схема проектируемой сети строится в графическом окне (в правой части экрана) из элементов Библиотеки и/или Избранного.

SIMARIS design

Start

## 2. Начало работы

#### Введение в проектирование сети

| ø | k 🖾               | 0 | Þ | ₩ []≣ \\$ | Z | 4 | 뷥 | 5 |  |
|---|-------------------|---|---|-----------|---|---|---|---|--|
|   | A3 <sup>h</sup> • | • | E | I 🖁 🗗     | i |   |   |   |  |

| Hints                   | ۲                                                                                       |
|-------------------------|-----------------------------------------------------------------------------------------|
| Use the element individ | e selection tool to modify your network<br>nts or layout your network diagram<br>ually. |
| Properties              | ۲                                                                                       |
| Properties of circuit   |                                                                                         |
| Circuit                 | M 1.1B.1.4.1                                                                            |

1

з

Backup protection

Apply

**Меню инструментов**, расположенное над графическим окном, содержит все важные команды для редактирования схемы сети.

Советы, как редактировать схему сети и Свойства элементов, выделенных в графическом окне, т.е. цепей и оборудования, можно найти в левой части экрана под секцией Библиотека.

Таким образом, Вы можете легко и быстро посмотреть наиболее важную информацию об элементах схемы сети, которые Вы редактируете.

SIMARIS design

System configuration

Target of dimensioning

Selectivity interval

Capacity factor

Quantity

Start

i

\*

i

¥

2

# 2. Начало работы

Введение в проектирование сети

| Library Favourites Graphic/ symbols |
|-------------------------------------|
| System infeed   Coupling            |
| I L Q Q                             |
| Distribution board                  |
| I I I I I I                         |
| Final circuits                      |
|                                     |

| Library Favourites Graphic/ symbols |  |
|-------------------------------------|--|
| System infeed                       |  |
| Circuit 1                           |  |
| Distribution board                  |  |
| Distribution 1                      |  |
| Final circuits                      |  |
| Final circuit 1                     |  |

На этапе работы «Проектирование сети», Вы строите схему сети, шаг за шагом, с помощью элементов из **Библиотеки**, которые содержатся в подгруппах

- Ввод питания
- Межсекционное соединение
- Система распределения
- Цепи потребителя.

Элементы, записанные в Избранное, также могут использоваться для построения схемы сети.

Start

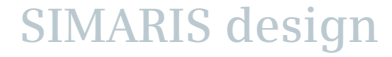

# 2. Начало работы

Введение в проектирование сети

| Library Favourites Graphic/ symbols |   |
|-------------------------------------|---|
|                                     |   |
|                                     | ] |
|                                     |   |
|                                     |   |
|                                     |   |

Также, возможно добавлять элементы графики, символы и текст для оформления схемы сети и добавлять соответствующие заголовки и обозначения.

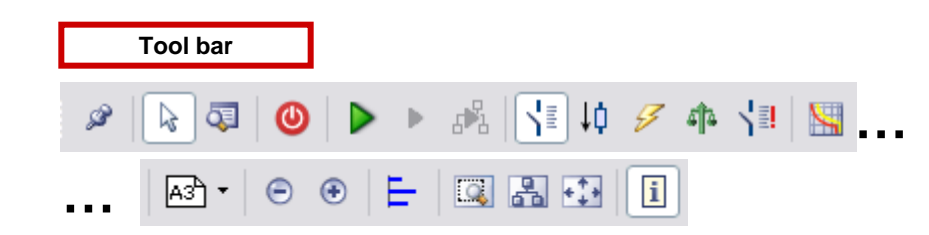

Различные функции редактирования схемы сети, которые могут быть вызваны через

- инструментальное меню,
- текстовое меню,
- и, иногда, контекстное меню (нажатие правой кнопки мыши),

помогают Вам при создании и редактировании схемы сети.

# 2. Начало работы

Введение в проектирование сети

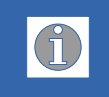

Посмотрите также разделы "Как создавать элементы схемы сети" и "Работа со схемой сети" в "Проектирование сети".

На этапе "<u>Проектирование сети</u>", все компоненты, присутствующие на схеме сети, подбираются в автоматическом или в ручном режиме. Подробнее об этом – в разделе "<u>Подбор оборудования</u>".

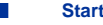

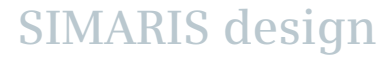

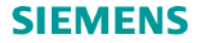

# Учебное руководство SIMARIS design

# Программа для эффективного проектирования энергораспределительных систем

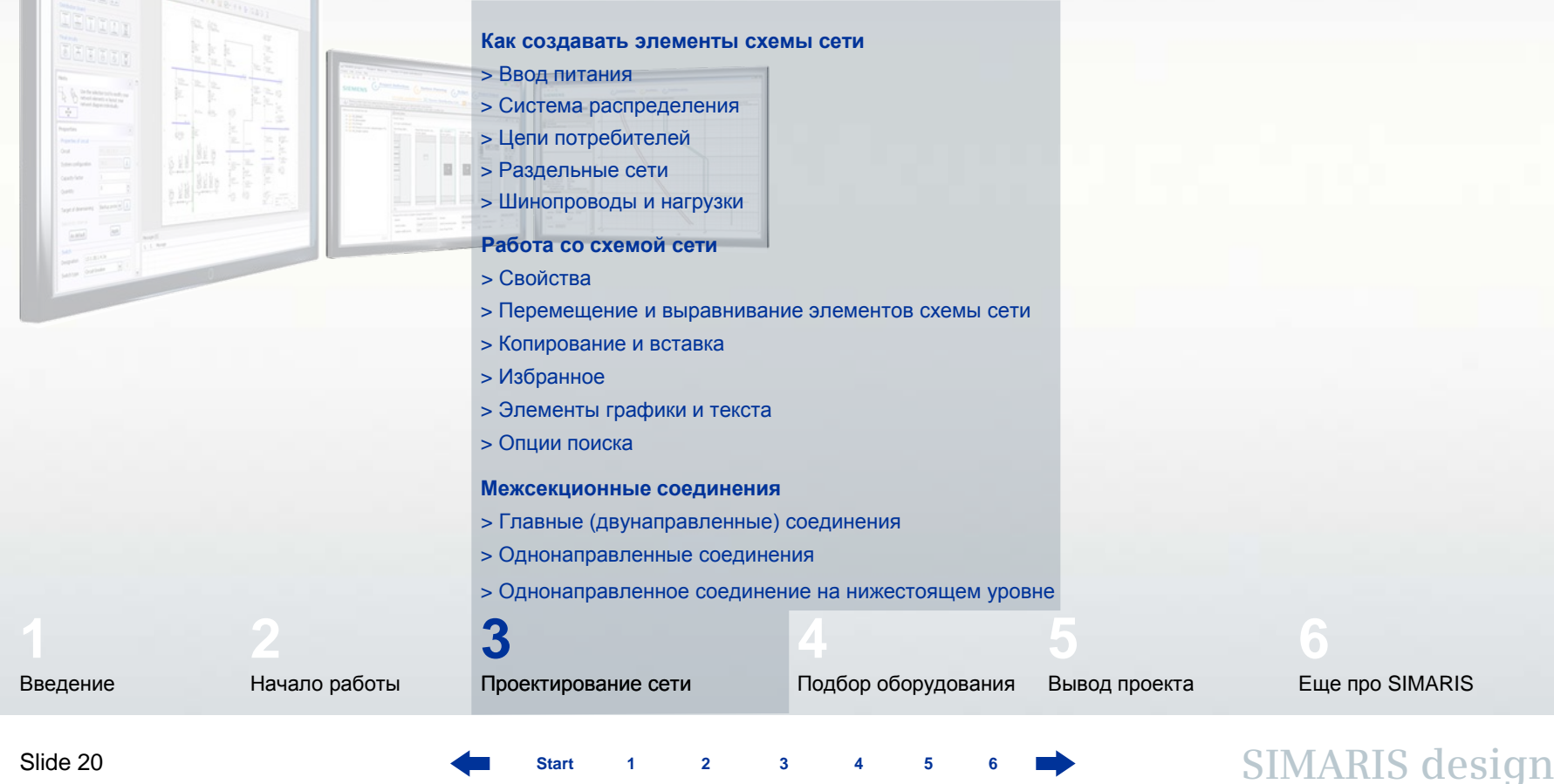

Slide 20

Starf

#### 3. Проектирование сети

#### Как создавать элементы схемы сети

| Library Favourites Graphic/ symbols |
|-------------------------------------|
| System infeed   Coupling            |
| Distribution board                  |
| Final circuits                      |

Есть легкий, быстрый и надежный способ построить вашу сеть:

- Чтобы вставить элемент в схему сети, выберите щелчком левой кнопкой мыши нужный элемент в Библиотеке. Выбранный элемент выделяется желтой рамкой.
- Предназначение каждого элемента библиотеки описывается во всплывающей подсказке, которая появляется при установке курсора мыши на нужном элементе библиотеки.

SIMARIS design

#### Как создавать элементы схемы сети – Ввод питания

| Library | Favourites Graphic/ symbols |   |
|---------|-----------------------------|---|
| Distri  | em infeed   Coupling        |   |
| Ξ       |                             |   |
| Final   | circuits                    | 1 |
| Þ       |                             | ļ |

Сначала, выберите элемент в Библиотеке, например, Трансформатор без цепи среднего напряжения (выделяется желтой рамкой).

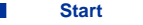

#### 3. Проектирование сети

#### Как создавать элементы схемы сети – Ввод питания

| 🔛 Lightning/ surge protection 🛛 📇 🔀 |                                                                                               |        |
|-------------------------------------|-----------------------------------------------------------------------------------------------|--------|
| Lightning/ surg                     | <b>je protection</b><br>je protection of new main distribution, please.                       |        |
| Surge protection                    | no protection<br>no protection<br>Overvoltage protection<br>Lightning/ overvoltage protection |        |
|                                     | Finish                                                                                        | Cancel |

Затем Вы можете щелчком левой кнопки мыши в графическом окне вставить в схему сети выбранный элемент, который должен обязательно быть **вводом питания**, что означает, что Вы создали первый ввод питания в сети.

 При условии, что Вы установили автоматический учет грозозащиты и защиты от перенапряжений, откроется окно, где Вы сможете выбрать защиту.

SIMARIS design

После нажатия кнопки «Закончить», откроется другое окно, где Вы можете определить параметры для вставленного нового элемента сети – Ввод питания.

#### 3. Проектирование сети

#### Как создавать элементы схемы сети – Ввод питания

| 🔛 Infeed: Transformer 🛛 📇 🔀                                                   |                                     |                 |          |  |
|-------------------------------------------------------------------------------|-------------------------------------|-----------------|----------|--|
| Add transformer<br>Specify the required parameters inside the infeed-circuit. |                                     |                 |          |  |
| Ø                                                                             | System configuration                | TN-S            | ]        |  |
|                                                                               | Type of switchgear                  | None            | ~        |  |
| +                                                                             | Type of connection<br>Busbar system | Cable/Line      | <b>▼</b> |  |
|                                                                               | Length [m] 🧕 🧕 🧕 🧕 🧕 🧕 🧕 🧕 🧕 🧕 🧕    | 3 0             |          |  |
|                                                                               | Type of switchgear                  | Circuit-breaker | ~        |  |
|                                                                               |                                     | Finish          | icel     |  |

Так выглядит результат на схеме сети, когда создан трансформатор (без цепи среднего напряжения):

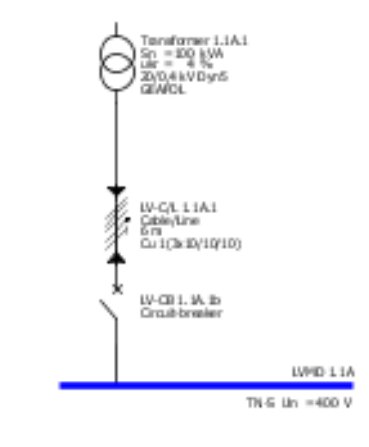

#### Как создавать элементы схемы сети – Ввод питания

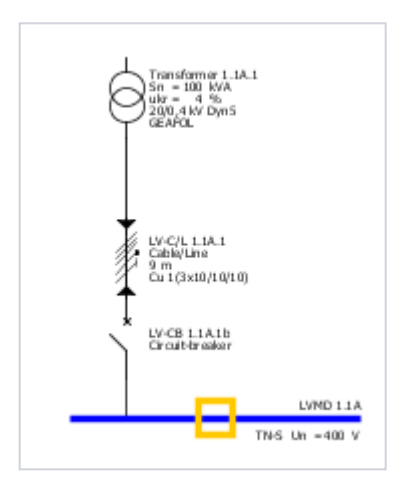

В принципе, другие типы вводов питания создаются таким же путем.

Параллельное включение нескольких источников питания может быть спроектировано путем подключения нескольких элементов ввода питания к общей секции распределения и последующего определения их параметров в открывшемся диалоговом окне.

SIMARIS design

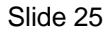

2

#### 3. Проектирование сети

#### Как создавать элементы схемы сети – Ввод питания

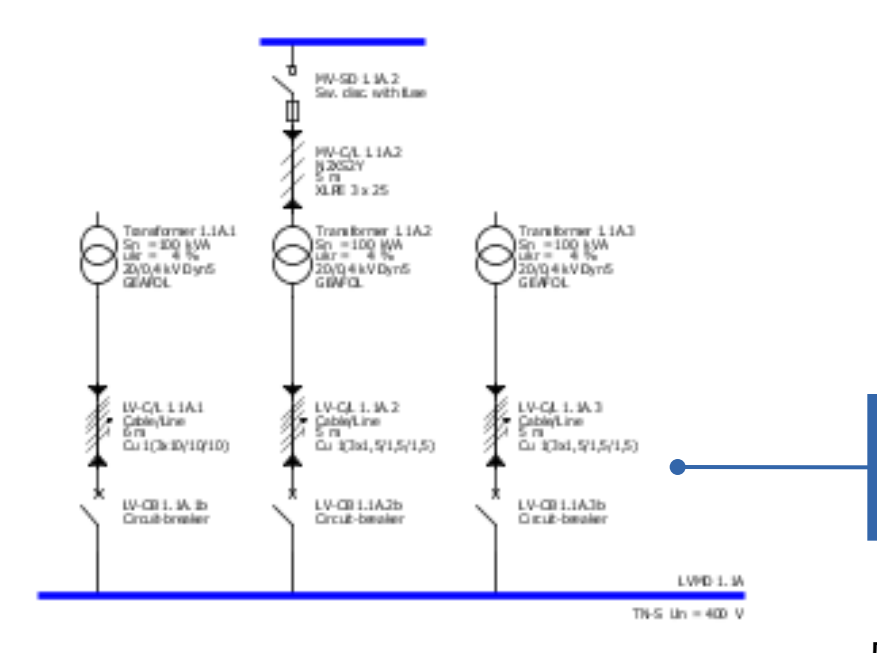

Здесь показан результат объединения нескольких источников питания.

SIMARIS design

Детальное описание - как создавать межсекционные соединения можно найти в разделе "<u>Межсекционные соединения</u>".

Start 1 2 3 4 5 6

Как создавать элементы схемы сети – Система распределения

| Library Favourites Graphic/ symbols   |  |
|---------------------------------------|--|
| System infeed   Coupling              |  |
|                                       |  |
| Distribution board                    |  |
| T T T T I                             |  |
| Final circuits                        |  |
| T T T T T T T T T T T T T T T T T T T |  |

Системы распределения создаются таким же способом :

Сначала выбирается элемент в Библиотеке, например, распределительный щит (выделен желтой рамкой).

#### 3. Проектирование сети

#### Как создавать элементы схемы сети – Система распределения

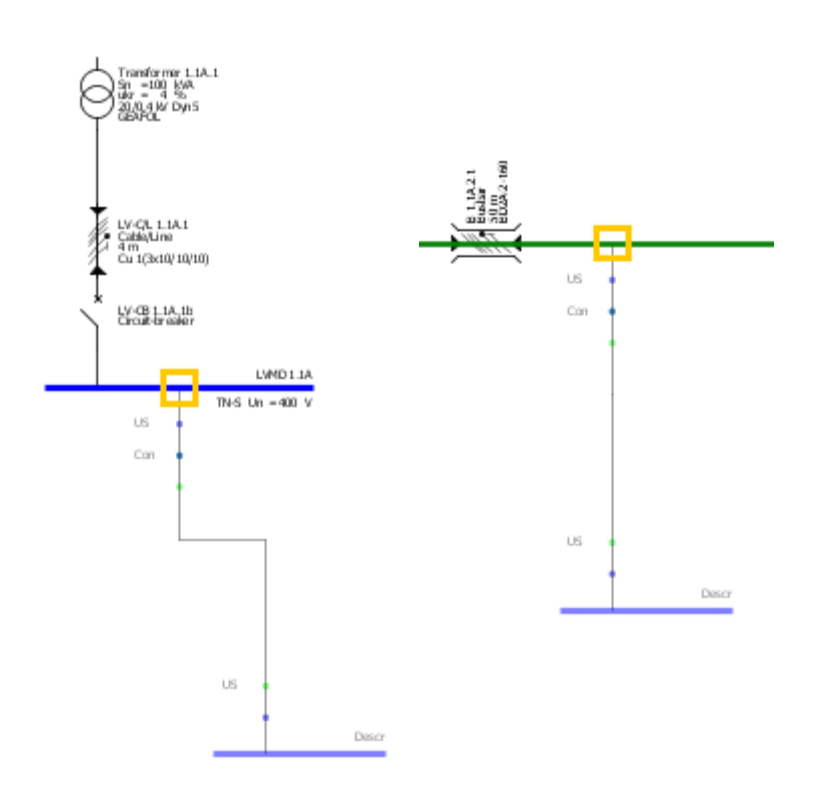

- Разрешенные точки вставки в схему сети отмечаются желтым квадратом, в тот момент времени, когда их пересекает указатель мыши.
- Вы можете найти разрешенные точки вставки на графическом изображении распределительных щитов (синие линии распределения) и шинопроводов (зеленые линии распределения).
- Чтобы добавить элемент, нажмите левую кнопку мыши на разрешенной точке вставки и, удерживая нажатой левую кнопку мыши, потяните мышь в нужную сторону от синей или зеленой линии.
- После того, как Вы отпустите кнопку мыши, автоматически откроется диалоговое окно, в котором Вы можете задать параметры только что вставленного Вами элемента.

Start 1 2 3 4 5 6

# 3. Проектирование сети

# Как создавать элементы схемы сети – Система распределения

| Sub-distribution board                                                       | <b>a</b> 🛛         | 🔝 Insert surge protection 🛛 🔠 🔀                                              |
|------------------------------------------------------------------------------|--------------------|------------------------------------------------------------------------------|
| Add sub-distribution board<br>Specify the required parameters inside the dis | tribution circuit. | L 1.1A.1.3<br>Surge protection is needed.                                    |
| System configuration                                                         | TN-S               | Do not show this dialog                                                      |
| Type of switchgear                                                           | Circuit-breaker    | OK Cancel                                                                    |
| Type of connection                                                           | Cable/Line 💌       |                                                                              |
| Busbar system                                                                | ✓ i                |                                                                              |
| Length [m] 🔇                                                                 | 0                  | В зависимости от выбранных настроек защиты                                   |
| Type of switchgear                                                           | None               | перенапряжений и грозозащиты, может потребоваться дополнительная информация. |
|                                                                              |                    |                                                                              |
|                                                                              | Finish Cancel      |                                                                              |

Start 1 2 3 4 5

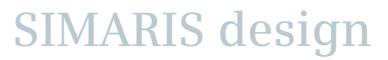

#### 3. Проектирование сети

Как создавать элементы схемы сети – Система распределения

#### Результат - на схеме сети

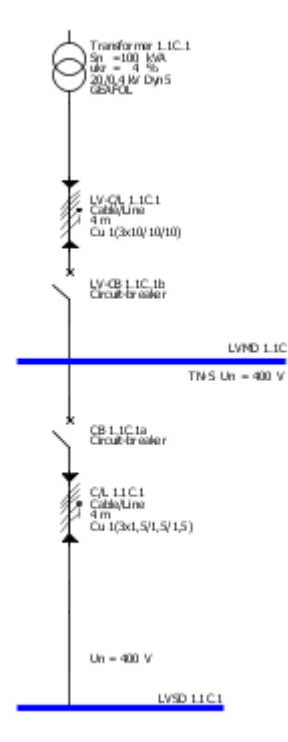

В принципе, другие системы распределения создаются таким же способом. Детальное описание того, как добавить шинопровод в схему сети можно найти в разделе "<u>Шинопроводы и нагрузки</u>".

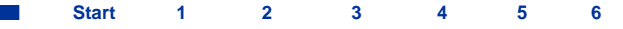

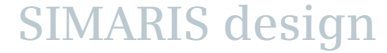

#### 3. Проектирование сети

#### Как создавать элементы схемы сети – Цепи потребителей

**Цепи потребителей** могут быть добавлены таким же способом либо напрямую в главную линию распределения (ГРЩ), либо в нижестоящую систему распределения, включая также и шинопровод.

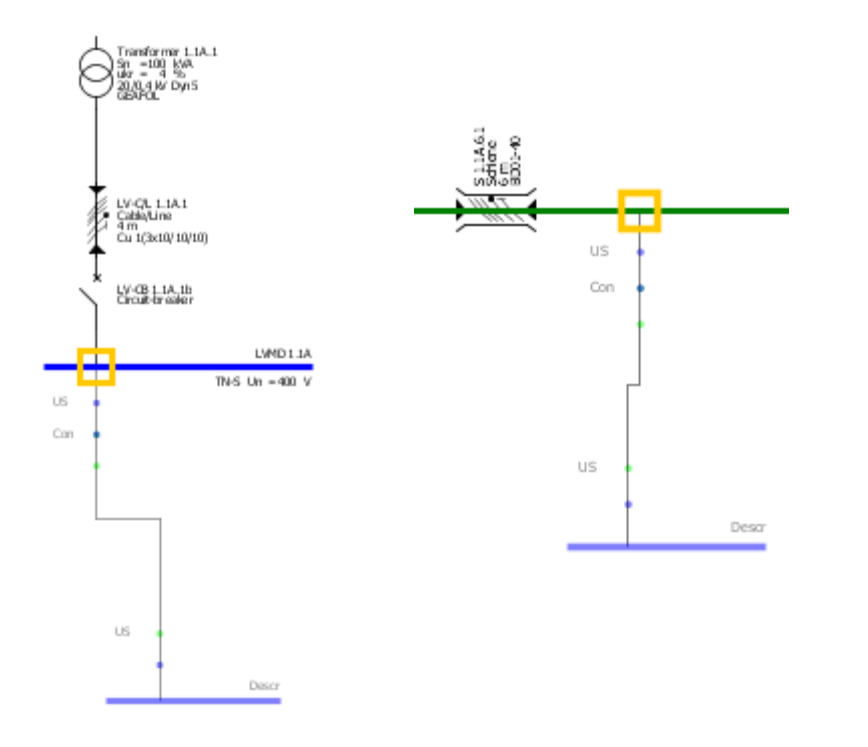

- Здесь также, разрешенные точки вставки в схему сети отмечаются желтым квадратом, когда их пересекает указатель мыши.
- Вы можете найти разрешенные точки вставки на графическом изображении распредщитов (синие линии) и шинопроводов (зеленые линии).
- Чтобы добавить элемент, нажмите левую кнопку мыши на разрешенной точке вставки и, удерживая нажатой левую кнопку мыши, потяните мышь в нужную сторону от синей или зеленой линии.
- После того, как Вы отпустите кнопку мыши, автоматически откроется диалоговое окно, в котором Вы можете задать параметры только что вставленной Вами нагрузки.

Как создавать элементы схемы сети – Цепи потребителей

| Library Favourites Graphic/ symbols |
|-------------------------------------|
| System infeed   Coupling            |
| D D D D D                           |
| Distribution board                  |
|                                     |
| Final circuits                      |
|                                     |

Чтобы добавить **стационарную нагрузку**, Вы должны сначала выбрать соответствующий элемент в Библиотеке (выделен желтой рамкой).

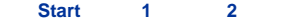

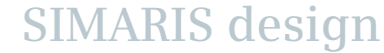

# Как создавать элементы схемы сети – Цепи потребителей

| 🌇 Add stationary load 🦉 🔀                                    |                                   |                                       |  |
|--------------------------------------------------------------|-----------------------------------|---------------------------------------|--|
| Add stationary load                                          |                                   |                                       |  |
| Specify the required parameters inside the consumer-circuit. |                                   |                                       |  |
|                                                              |                                   |                                       |  |
|                                                              | System configuration              | TN-S                                  |  |
| $\uparrow$                                                   | Type of switchgear                | Circuit-breaker                       |  |
|                                                              | Type of connection                | Cable/Line                            |  |
| Í                                                            | Busbar system                     | · · · · · · · · · · · · · · · · · · · |  |
|                                                              | Length [m]                        | 0                                     |  |
|                                                              | Avvester ture                     | Nana                                  |  |
|                                                              | Arrester type                     | None                                  |  |
|                                                              | Type of switchgear                | None                                  |  |
|                                                              | Number of poles (type of network) | 3+N 💌                                 |  |
| (P)                                                          | Nominal current [A]               | 100                                   |  |
|                                                              | Active power [kW]                 | 55,426                                |  |
| 5x                                                           | Quantity                          | 5                                     |  |
|                                                              | Place of installation             | Inner zone                            |  |
|                                                              |                                   | Finish Cancel                         |  |

Сразу после того, как элемент размещен в разрешенной точке вставки в схему сети, открывается диалоговое окно, в котором можно определить технические параметры для подключенной цепи потребителя.

SIMARIS design

Start

3

#### Как создавать элементы схемы сети – Цепи потребителей

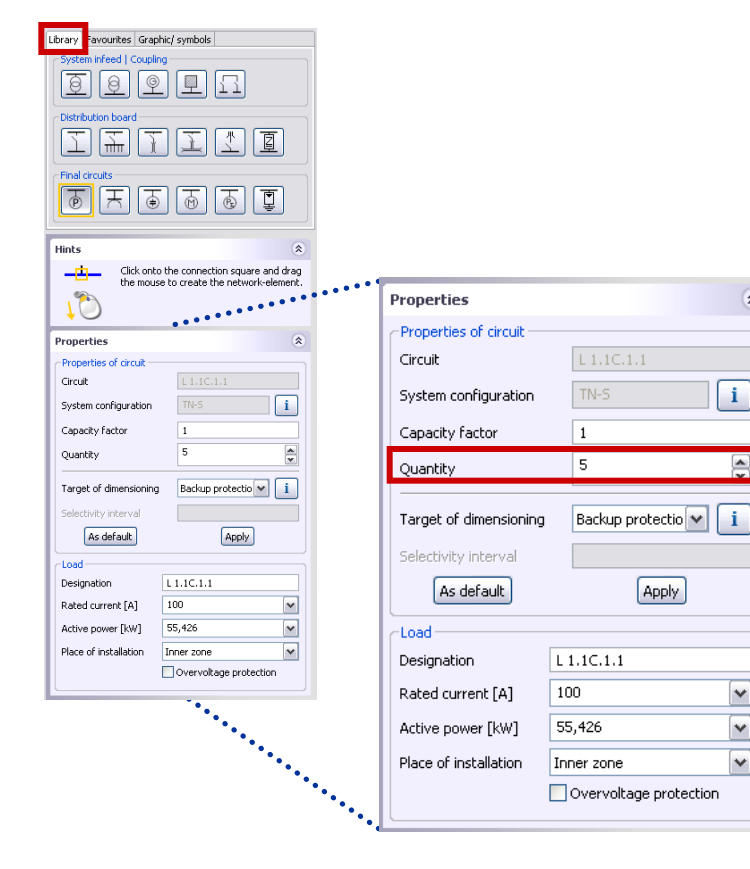

Для облегчения работы с большими проектами и упрощения структуры схемы сети, Вы можете создавать **группы нагрузок** 

- если введете нужное число одинаковых цепей потребителей в окне свойств вводимого элемента сразу же (см. предыдущую страницу)
- или позже, если выберите соответствующий элемент на схеме сети и измените это число в секции Свойства – в левой нижней части экрана.

2

3

\$

4 5

Как создавать элементы схемы сети – Цепи потребителей

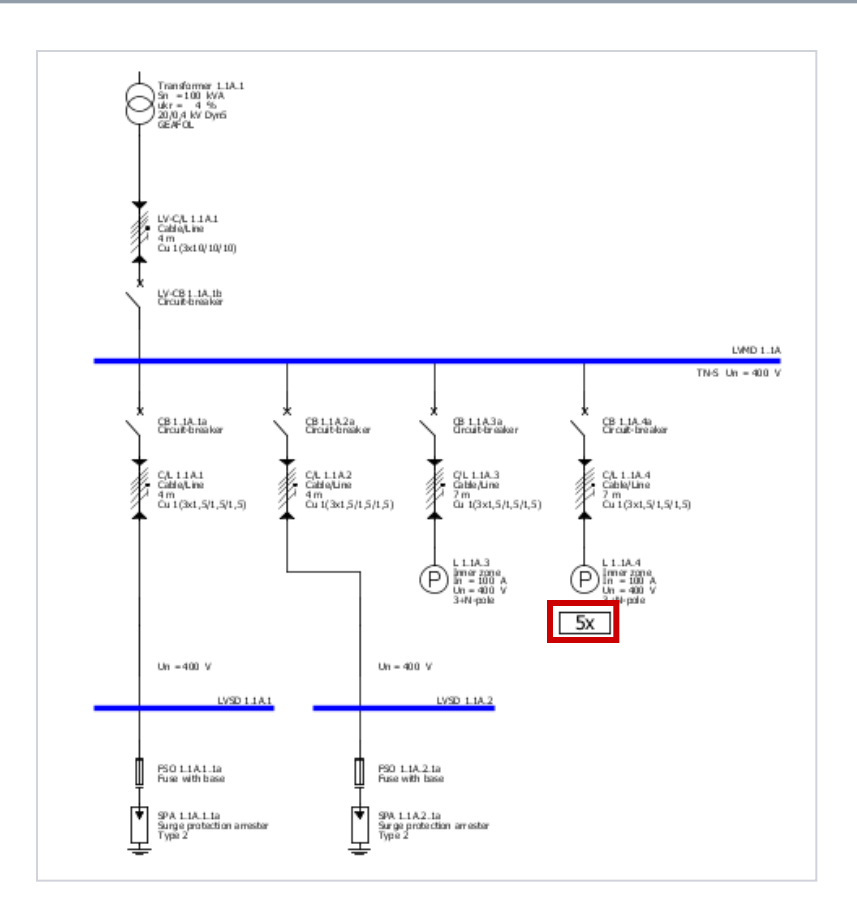

Введенное количество одинаковых цепей потребителей, конечно, отмечается на схеме сети и автоматически учитывается в процессе расчета и подбора оборудования.

Start 1 2 3 4

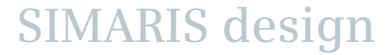

Как создавать элементы схемы сети – Цепи потребителей

| Library Favourites Graphic/ symbols |
|-------------------------------------|
| System infeed   Coupling            |
| e e e I                             |
| Distribution board                  |
| THIC                                |
| Final circuits                      |
| T T T T T T T T T                   |

Если не все данные для проектируемых цепей потребителей известны, Вы, тем не менее, можете внести их в схему сети, используя суммарные, или резервируемые нагрузки.

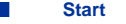
## Как создавать элементы схемы сети – Цепи потребителей

| 🌇 Insert a dummy load 🛛 🖉 🔀 |                                          |                     |  |  |
|-----------------------------|------------------------------------------|---------------------|--|--|
| Add a dummy load            |                                          |                     |  |  |
| Specify the requ            | uired parameters inside the              | e consumer-circuit. |  |  |
| Ps                          | Nominal current [A]<br>Active power [kW] | 100 V<br>55,426 V   |  |  |
|                             |                                          | Finish Cancel       |  |  |

Резервируемая нагрузка определяется либо через номинальный ток, либо через активную мощность. Таким образом, она также влияет на баланс мощностей при расчете и подборе оборудования.

Но аппараты защиты, а также кабели/провода не подбираются для цепи резервируемой нагрузки!

Пример представления на схеме сети:

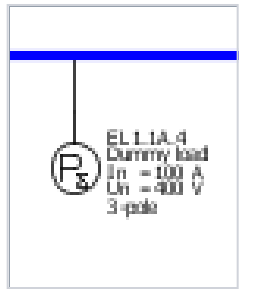

SIMARIS design

6 🛛

Как создавать элементы схемы сети – Цепи потребителей

| Library Favourites Graphic/ symbols                                                                                                    |
|----------------------------------------------------------------------------------------------------|
| System infeed   Coupling                                                                                                    |
| Image: Image: |
| Distribution board                                                                                                    |
|                                                                                                    |
| Final circuits                                                                                                    |
| T T T T T T T T                                                                                                    |

Элемент библиотеки "Электродвигатель" дает возможность подключить электродвигатель или группу электродвигателей (несколько одинаковых цепей электродвигателей) к главному или нижестоящему распределительному щиту.

SIMARIS design

Start 1

## 3. Проектирование сети

## Как создавать элементы схемы сети – Цепи потребителей

| 🔛 Motor 🧧 🔀                                                               |                                     |                           |  |  |
|---------------------------------------------------------------------------|-------------------------------------|---------------------------|--|--|
| Add motor<br>Specify the required parameters inside the consumer-circuit. |                                     |                           |  |  |
|                                                                           | Motor type                          | Motor starter combination |  |  |
| $\overline{1}$                                                            | System configuration                | TN-S                      |  |  |
| Γ Â                                                                       | Type of switchgear                  | Motor starter combination |  |  |
| +                                                                         | Type of connection<br>Busbar system | Cable/Line                |  |  |
| <b>†</b>                                                                  | Length (m) 🛛 😣                      | 0                         |  |  |
|                                                                           | Type of switchgear                  | None                      |  |  |
| $\mathbb{M}$                                                              | Power mech [kW]                     | 15                        |  |  |
|                                                                           | Quantity                            |                           |  |  |
|                                                                           | < Back Nex                          | t > Finish Cancel         |  |  |

Помимо применения стандартной простой защиты электродвигателя, Вы можете также назначить и подобрать пускатель электродвигателя, который защищается автоматическим выключателем или предохранителями.

Start 1 2 3 4 5 6

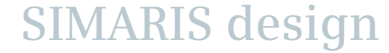

## Как создавать элементы схемы сети – Цепи потребителей

| 🔛 Motor 🥃 🔀                                                         |                                                                                                    |                                                                                                    |  |  |
|---------------------------------------------------------------------|----------------------------------------------------------------------------------------------------|----------------------------------------------------------------------------------------------------|--|--|
| Configuration fuseless moto<br>Select motor and starter combination | <b>r starter</b><br>n.                                                                                                    |                                                                                                    |  |  |
| ┯<br>┍╌ <u>╞╌</u> ┟╴<br>╺                                           | Operating voltage [V]<br>Frequency [Hz]<br>Type of construction<br>Starting mode<br>Type of co-ordination<br>Overload relay | 400<br>50<br>Fuseless<br>Star-Delta starter<br>Direct-on-line starter<br>Reversing duty<br>Star-Delta starter<br>Soft starter |  |  |
|                                                                     | Power mech [kW]                                                                                                    | 15                                                                                                    |  |  |
| <                                                                   | Back Next >                                                                                                    | Finish Cancel                                                                                                    |  |  |

Если был назначен «Пускатель», то следующий параметр (Режим пуска) позволяет выбрать

- Прямой пускатель
- Реверсивный пускатель
- Пускатель звезда-треугольник
- Плавный пускатель.

Пример представления пускателя звездатреугольник на схеме сети:

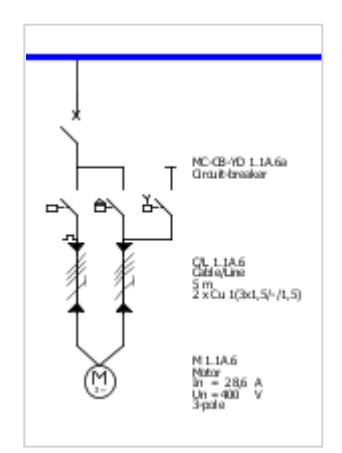

#### Slide 40

Как создавать элементы схемы сети – Раздельные сети

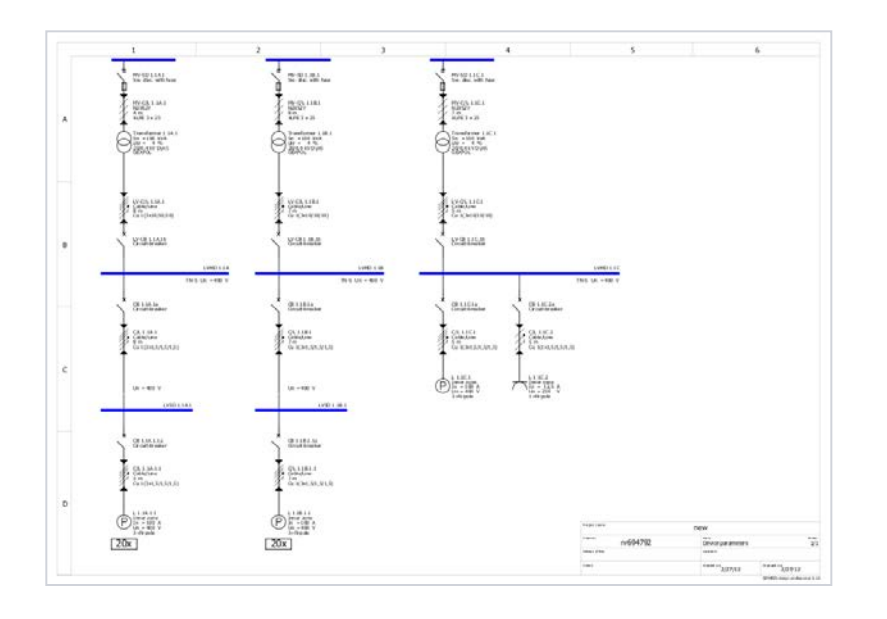

SIMARIS design professional позволяет создать несколько раздельных сетей на одной схеме. Те же самые настройки технических параметров среднего напряжения, которые были сделаны на этапе определения проекта, применяются для этих раздельных сетей.

# Такие изолированные друг от друга сети создаются в одном проекте

- или индивидуальным построением каждой отдельной сети,
- или копированием существующей сети. Для этого, установите курсор мыши на линии ГРЩ копируемой сети, вызовите контекстное меню (правой кнопкой мыши), выберите там команду «Копировать», а затем «Вставить» и расположите новую сеть в нужном месте схемы, нажав левую кнопку мыши.

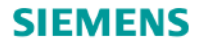

## Как создавать элементы схемы сети – Шинопроводы и нагрузки

SIMARIS design также помогает Вам интегрировать **шинопроводы** для передачи и распределения электроэнергии в Ваш проект и отображает их на схеме сети.

Сначала, выберите элемент «Шинопровод» в Библиотеке,

- вставьте шинопровод в нужное место схемы сети, используя разрешенные точки вставки,
- определите значения данных, которые еще пропущены

|                                     | 🕍 Busbar trunking system 🛛 🖨 🛛 🔛                                                               |
|-------------------------------------|------------------------------------------------------------------------------------------------|
|                                     | Add busbar trunking system                                                                     |
| Library Favourites Graphic/ symbols | Specify the required parameters for the trunking system. Select an<br>appropriate busbar type. |
| System infeed   Coupling            | System configuration TN-S                                                                      |
|                                     | Type of switchgear Circuit-breaker                                                             |
| Distribution board                  | Type of connection Cable/Line                                                                  |
|                                     | и выберите подходящий                                                                          |
| Final circuits                      | тип шинопровода.                                                                               |
|                                     | Type of connection Busbar                                                                      |
|                                     | Busbar system 🔇 🔽 🔽                                                                            |
|                                     | Length [m] (51)<br>BD01<br>BD2A<br>BD2C                                                        |
|                                     | Finish Cancel                                                                                  |

## 3. Проектирование сети

## Как создавать элементы схемы сети – Шинопроводы и нагрузки

| SD<br>5.0 | Busbar system SIVACON                                          | 8PS                                                                                                    |         |                  |             | <del>3</del> 🛛 |
|-----------|----------------------------------------------------------------|----------------------------------------------------------------------------------------------------|---------|------------------|-------------|----------------|
|           |                                                                |                                                                                                    | Un-max  | In               | IP          | Tap-off units  |
|           |                                                                | System CD<br>Individual supply for lighting installations                                                    | 400V    | 2540A            | IP54        | 16A            |
|           | ~                                                              | System BD01<br>Power supply matching the exact requirements of small loads                                   | 400V    | 40160A           | IP54        | 63A            |
|           | - toi                                                          | System BD2<br>Flexible and safe power distribution in the medium current range for industry and buildings    | 690V    | 1601250A         | IP52/54     | 400A           |
|           |                                                                | System LD<br>Flexible power distribution for high currents in industry                                       | 1000V   | 11005000A        | IP34/54     | 501250A        |
|           |                                                                | System LX<br>Reliable power transmission from the transformer to the main distribution board in the building | 690V    | 8006300A         | IP54        | 501250A        |
|           | _                                                              | System LR<br>An epoxy cast-resin totally encapsulated busbar suitable for use outdoors                       | 1000V   | 6306300A         | IP68        | 800A           |
|           | Busbar trunking systems are te<br>IEC 60364-4-43 Section 434). | sted for thermal short-circuit protection and overcurrent protection. Dynamic short-circuit protection is    | assumed | d if both condit | ions are fi | ulfilled (see  |
|           |                                                                |                                                                                                    |         |                  | (           | ок             |

Выбрав тип шинопровода, определив его длину и вставив в схему, Вы можете далее графически редактировать его на схеме сети, например, растянуть его, удерживая мышью захват, таким образом, удлиняя изображение шинопровода на схеме сети.

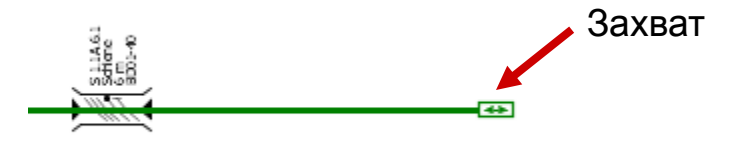

## Внимание:

Это удлинение влияет только на графическое изображение. Реальная длина шинопровода, которая учитывается в схеме сети, может быть изменена только окне параметров шинопровода (Свойства).

## Как создавать элементы схемы сети – Шинопроводы и нагрузки

| 🔛 Busbar connection 🧧 🔀                      |                                       |  |
|----------------------------------------------|---------------------------------------|--|
|                                              | Automatic dimensioning                |  |
| Designation                                  | B 1.1C.3.1                            |  |
| Busbar system                                | BD2A 💌 🚺                              |  |
| Material for conductor                       | Al                                    |  |
| Mounting type                                | horizontal on edge 🛛 👻                |  |
| Degree of protection                         | horizontal flat<br>borizontal on edge |  |
| Ie [A]                                       | vertical                              |  |
| Busbar configuration                         | L1, L2, L3, N, 15PE                   |  |
| Reduction factor f tot                       | 1 v i                                 |  |
| Un-max [V]                                   | 690                                   |  |
| Iz [A]                                       | 160                                   |  |
| Icw [kA]                                     | 5,5                                   |  |
| Permissible voltage drop/section [%]         | 4                                     |  |
| Temperature for voltage drop [°C]            | 55 💌                                  |  |
| Temperature for disconnection condition [°C] | 80                                    |  |
| Length [m]                                   | 5                                     |  |
|                                              | OK Cancel                             |  |

Другие параметры шинопровода, такие как степень защиты и монтажная позиция, можно изменить в любое время. Для этого, установите указатель мыши на том элементе, который нужно редактировать, например, на шинопроводе, чтобы затем

- Вы смогли либо сразу изменить те параметры оборудования, которые отображаются на экране в его левом нижнем углу,
- либо вызвать все параметры, через команду «Свойства» контекстного меню (правая кнопка мыши), и сделать все необходимые изменения в открывшемся диалоговом окне, содержащем все параметры шинопровода.

### 3. Проектирование сети

## Как создавать элементы схемы сети – Шинопроводы и нагрузки

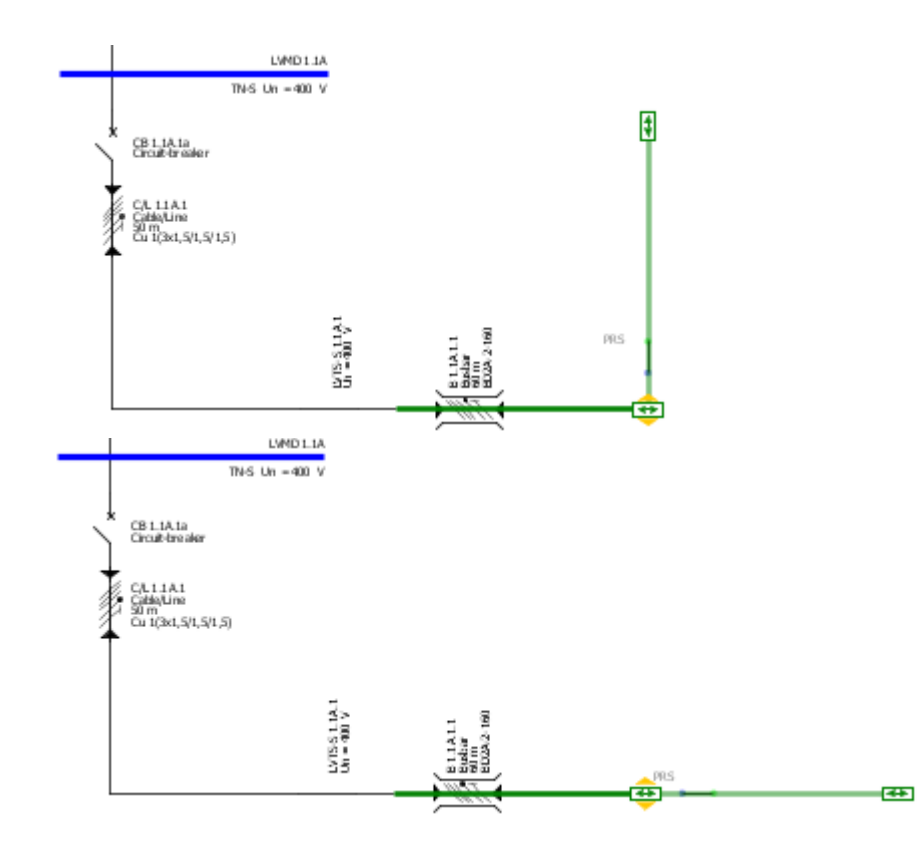

- При необходимости, Вы также можете добавить еще секции шинопровода того же самого типа, для чего, сначала потяните мышкой захват перпендикулярно к существующей секции.
- Затем, новую секцию шинопровода можно повернуть в том же направлении, что и предыдущая секция, удерживая нажатой кнопку мыши на захвате и поворачивая новую секцию в ту же сторону, что и предыдущая секция.

Start 1 2 3 4 5 6

## Как создавать элементы схемы сети – Шинопроводы и нагрузки

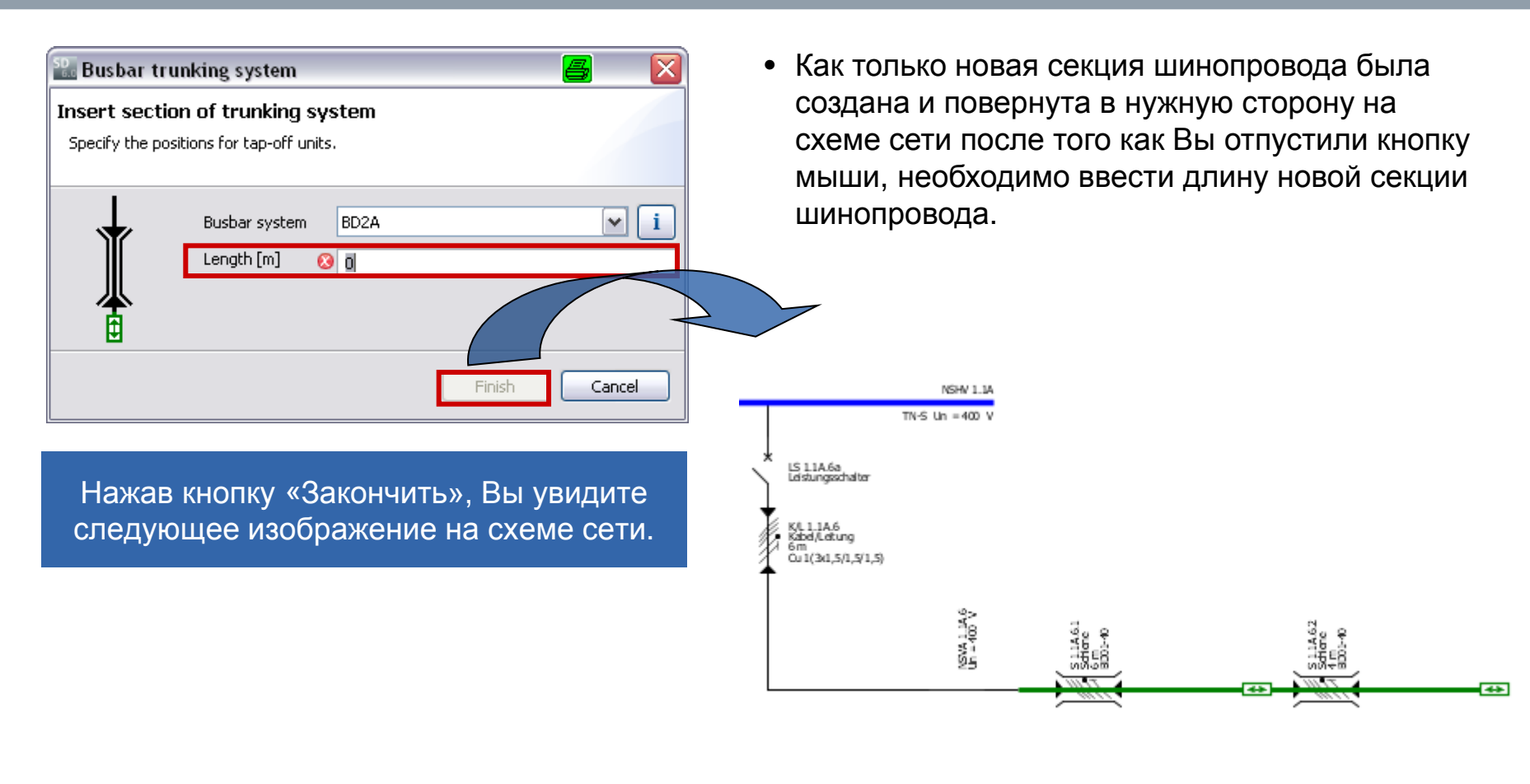

Start 1

4 5

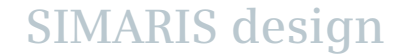

## 3. Проектирование сети

## Как создавать элементы схемы сети – Шинопроводы и нагрузки

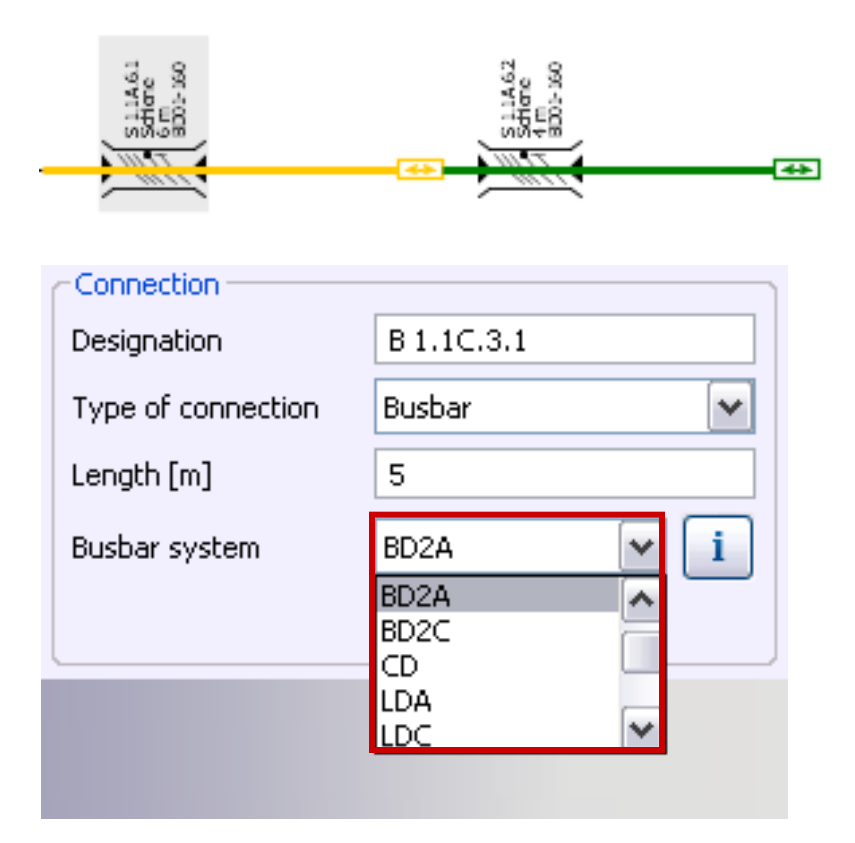

 Если Вы захотите изменить тип шинопровода, который уже был создан на схеме сети, т.е. на более позднем этапе процесса проектирования, например, из-за изменившихся требований, то Вы можете это сделать в выпадающем меню в секции свойств шинопровода, отображаемой в левой нижней части экрана, при условии, если Вы отметили мышкой нужный шинопровод (выделен желтым цветом) в графическом окне на схеме сети.

Start 1 2 3 4 5

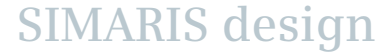

## 3. Проектирование сети

## Как создавать элементы схемы сети – Шинопроводы и нагрузки

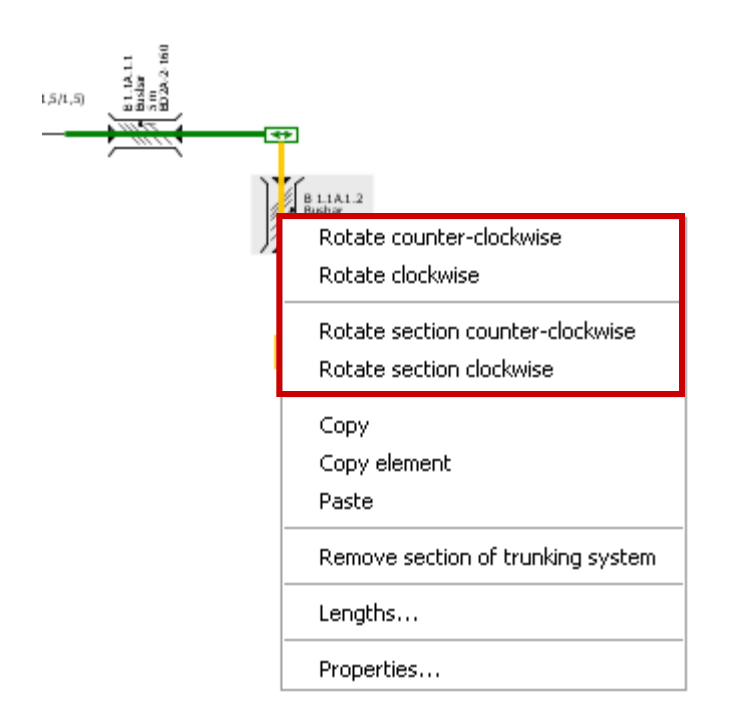

 Вы также можете подстроить графическое изображение шинопровода, если вызовите соответствующую команду для поворота отмеченной секции, или команду для поворота всего изображения шинопровода, из контекстного меню, вызываемого правой кнопкой мыши.

SIMARIS design

Start

## 3. Проектирование сети

## Как создавать элементы схемы сети – Шинопроводы и нагрузки

| 🔐 Capacitor 🧧 💈                                                                                                    |
|----------------------------------------------------------------------------------------------------|
| Insert section of trunking system Define lengths, please.                                                                                                    |
| Uniformly distributed lengths         From       1       outgoing       to       3       outgoing         distance       0,25       m       between neighbor outgoings       Apply |
| 5     m     L1.1A.1.2.1     L 1.1A.1.2.2     C 1.1A.1.2.3       10     m     m     m       15     m     m       30     m                                                           |
| < Back Next > Finish Cancel                                                                                                    |

- После того, как Вы добавили и определили параметры шинопровода, к нему можно подключать цепи потребителей, таким же способом, который был описан выше.
- Если Вы подключили к шинопроводу более одной цепи потребителя, то для каждой такой цепи должно быть определено расстояние от точки ее подключения к шинопроводу до начальной точки самого шинопровода.

## 3. Проектирование сети

Как создавать элементы схемы сети – Шинопроводы и нагрузки

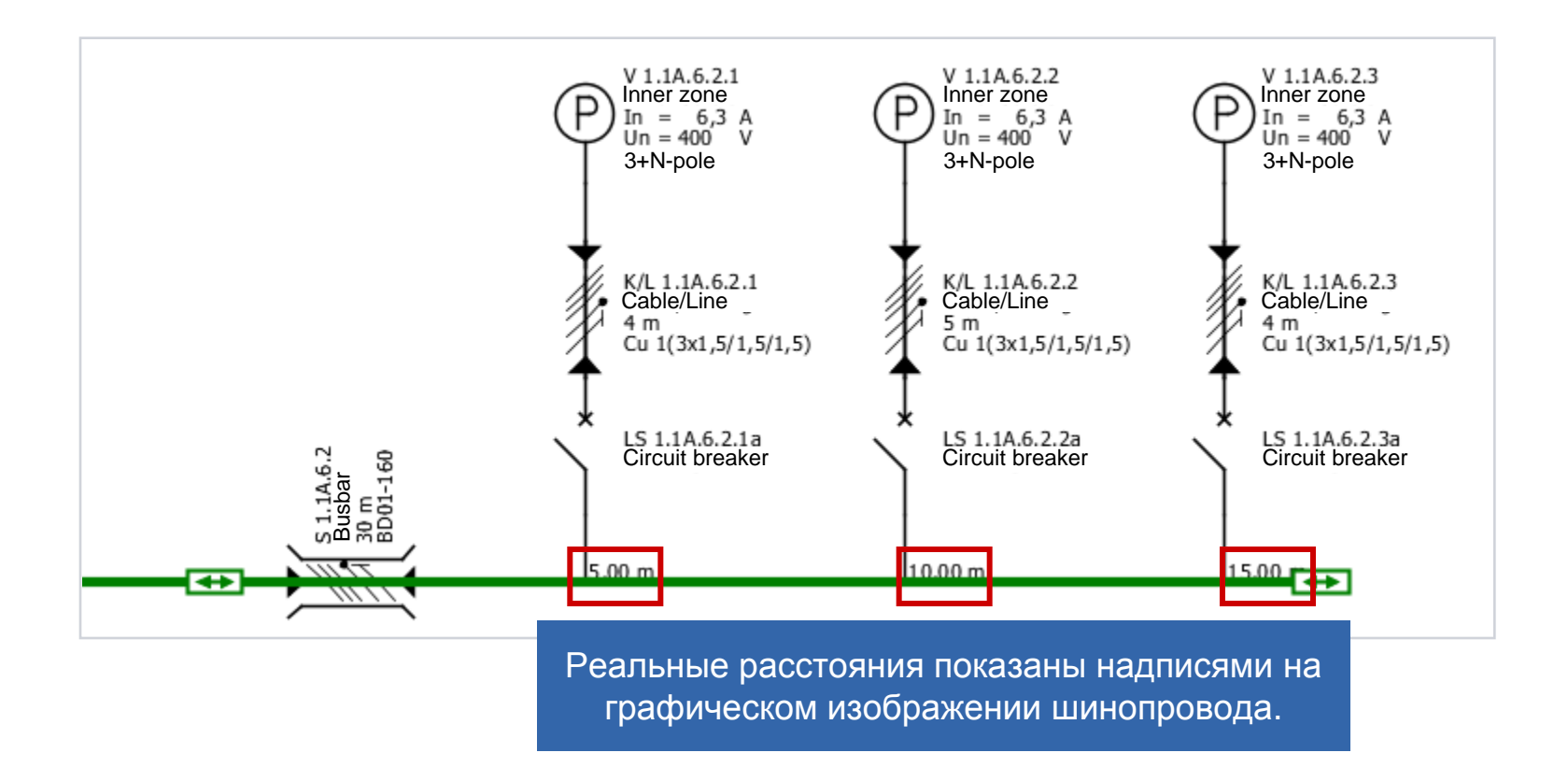

Start 1 2 3 4 5 6

## 3. Проектирование сети

## Работа со схемой сети – Свойства

| Properties               | ۲                 |
|--------------------------|-------------------|
| Properties of circuit    |                   |
| Circuit                  | LVTS-S 1.1A.1     |
| System configuration     | TN-S              |
| Simultaneity factor      | 1                 |
| Target of dimensioning   | Backup protec 💙 🚺 |
| Coloriti di scie tramual |                   |
| Selectivity interval     |                   |
| As default               | Apply             |
| Connection               |                   |
| Designation              | C/L 1.1A.1        |
| Type of connection       | Cable/Line 💌      |
| Length [m]               | 7                 |
| Busbar system            | v i               |
|                          |                   |

 Параметры любого элемента схемы сети можно изменить, для чего нужно выделить нужный элемент и затем изменить его параметры в секции Свойства (в левой нижней части экрана), путем выбора или ввода соответствующих значений.

SIMARIS design

Start

2

## 3. Проектирование сети

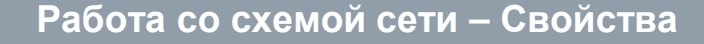

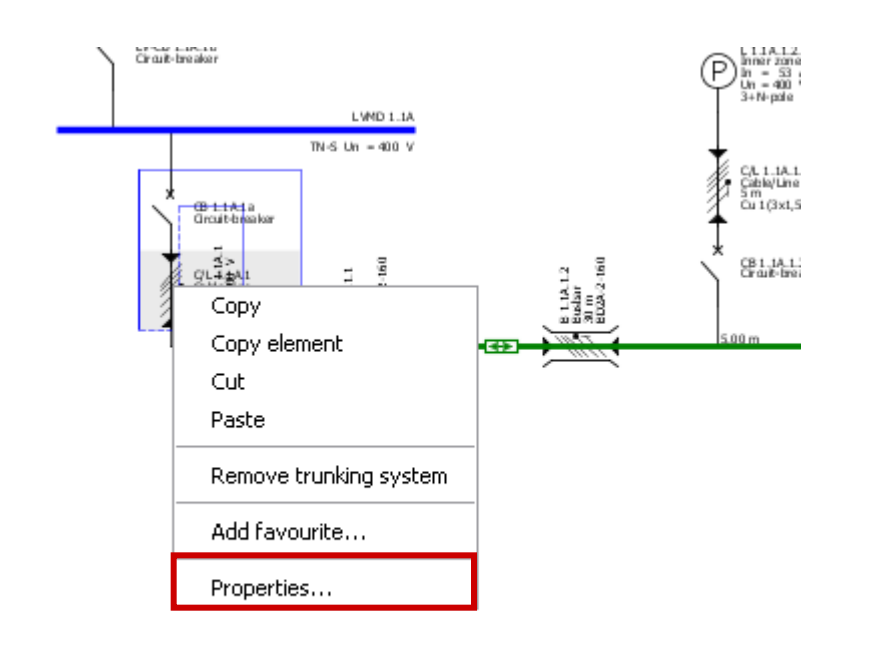

Еще одна возможность открытия окна «Свойства» - отметить нужный элемент на схеме сети и выбрать команду «Свойства» из контекстного меню (вызывается правой кнопкой мыши).

- Эта опция доступна как для коммутационных аппаратов так и для предохранителей, а также применяется для другого оборудования, как например, шинопроводов и кабелей/проводов.
- Это позволяет вводить различные параметры для аппаратов и другого оборудования, которые уже были установлены в процессе автоматического подбора оборудования.

SIMARIS design

Start

4

## 3. Проектирование сети

Работа со схемой сети – Свойства

| 🔛 Circuit-breaker, LV                                  | <b>a</b> 🛛                |
|--------------------------------------------------------|---------------------------|
|                                                        | Automatic dimensioning    |
| Designation                                            | CB 1.1A.1.2.1a            |
| Earth fault detection:                                 | if required 💌             |
| Circuit-breaker                                        |                           |
| Catalog reference:<br>In / Icu:<br>Protective feature: | / Catalog                 |
| RCD<br>Catalog reference:<br>In / IΔn<br>Type:         | / Catalog<br>/ Remove RCD |
|                                                        | OK Cancel                 |

**Аппараты** могут быть заново подобраны вручную, например, если после вызова «Свойств» этих аппаратов воспользоваться электронным каталогом оборудования, встроенном в программу.

SIMARIS design

Start

2

## 3. Проектирование сети

## Работа со схемой сети – Свойства

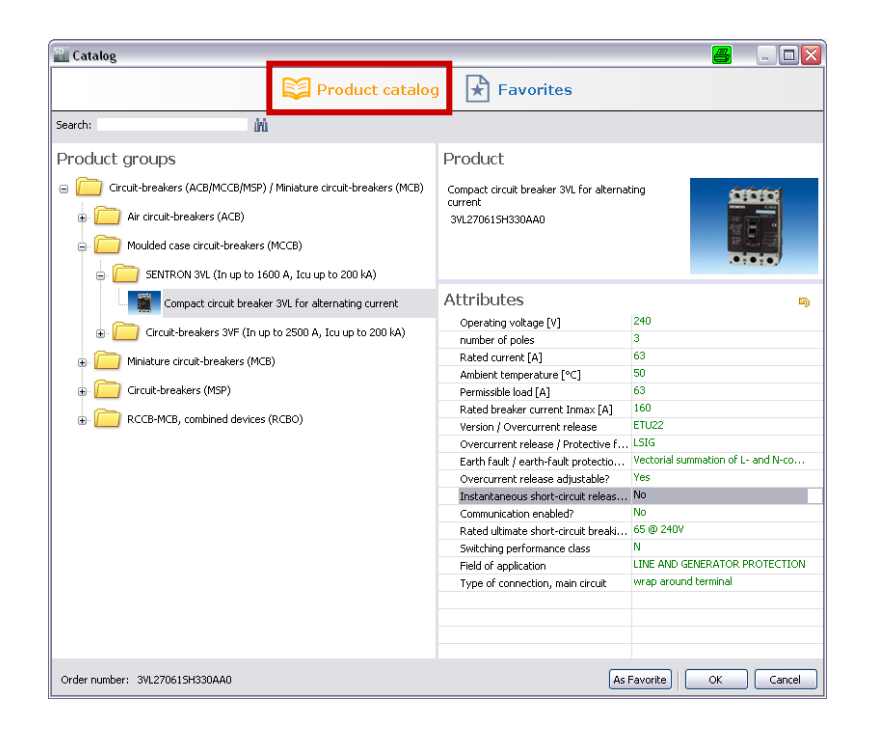

В электронном каталоге оборудование подбирается путем определения его конкретных технических характеристик, которые расположены в правой половине окна.

Если известен заказной номер нужного аппарата, то его можно найти в Группах оборудования, расположенных в левой половине окна, для чего можно воспользоваться функцией Поиска в левом верхнем углу окна.

SIMARIS design

Start

2

3

## 3. Проектирование сети

Работа со схемой сети – Свойства

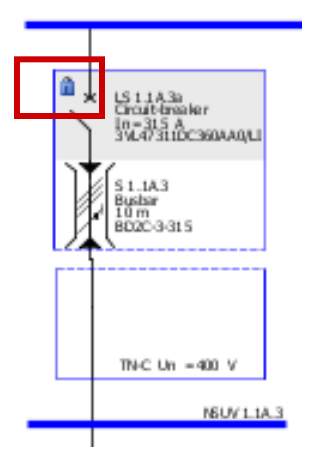

- Сделанный самостоятельно выбор в каталоге оборудования отменяет автоматический подбор аппарата, и этот выбранный вручную аппарат не будет изменен при следующем автоматическом подборе оборудования сети.
- Ручной выбор оборудования отмечается на схеме сети символом закрытого замка, расположенного рядом с выбранным вручную аппаратом.

| Mess | Messages [2]    |                                                                                       |  |  |
|------|-----------------|---------------------------------------------------------------------------------------|--|--|
| S.,  | S., E., Message |                                                                                       |  |  |
| 8    | N               | Short-circuit protection not fulfilled. Icu = 25,000A < Ikmax = 46,969.207A           |  |  |
| 8    | N               | Short-circuit protection not fulfilled. Icu = $25,000A < Icu(required) = 46,969.207A$ |  |  |
| 8    | N               | Short-circuit protection not fulfilled. Icu = 25,000A < Icu(required) = 46,969.207A   |  |  |

Если ручной выбор оборудования вызывает конфликт между выбранными параметрами оборудования и требованиями программы, то этот конфликт будет отмечен в виде текстового сообщения в нижней части экрана.

Start 1 2

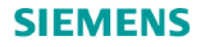

Работа со схемой сети – перемещение и выравнивание элементов схемы сети

Цепи, созданные на схеме сети, могут быть выровнены и перемещены в любое место схемы по желанию проектировщика.

Чтобы это сделать, сначала нужно установить «режим выбора», нажав мышкой на значке стрелки в меню инструментов.

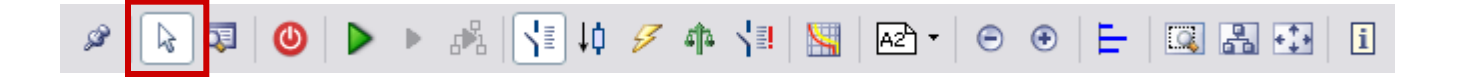

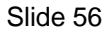

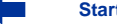

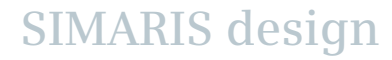

## 3. Проектирование сети

## Работа со схемой сети – перемещение и выравнивание элементов схемы сети

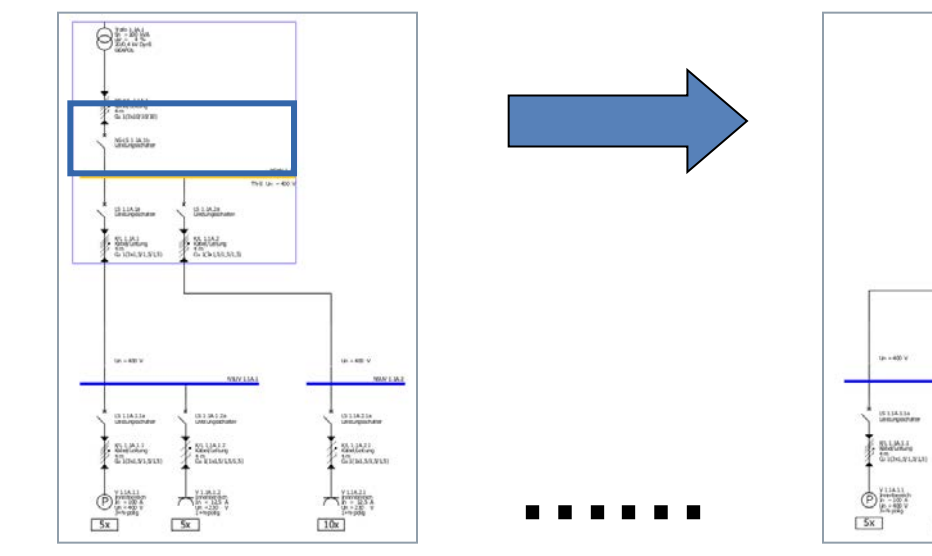

- Сначала отметьте линию распределения распредщита или шинопровода нажатием на ней левой кнопки мыши (= синяя / зеленая линия→ становится желтой, указатель мыши приобретает вид перекрестья стрелок, находясь внутри выделенной зоны).
- Находясь внутри выделенной зоны (синяя рамка), нажмите и удерживайте левую кнопку мыши и перемещайте линию распределения со всеми цепями в нужное место на схеме.

10x

5x

O Mining

SHILLAR

UT LIAS

Silial Grandstate

111.04.24

ST LIAT

 Соединительные линии, идущие к другим частям схемы сети, будут автоматически перерисованы после операции перемещения.

## 3. Проектирование сети

Работа со схемой сети – перемещение и выравнивание элементов схемы сети

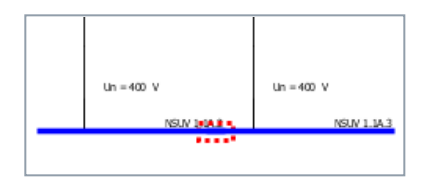

- Когда две линии распределения перекрываются на • чертеже, то это перекрытие отмечается красной пунктирной линией на схеме, чтобы показать, что в этом месте нет электрического соединения.
- Используйте контекстное меню (правой кнопкой мыши) • для поворота отмеченных элементов на схеме сети. Для шинопровода это также объясняется в разделе «Шинопроводы и нагрузки».

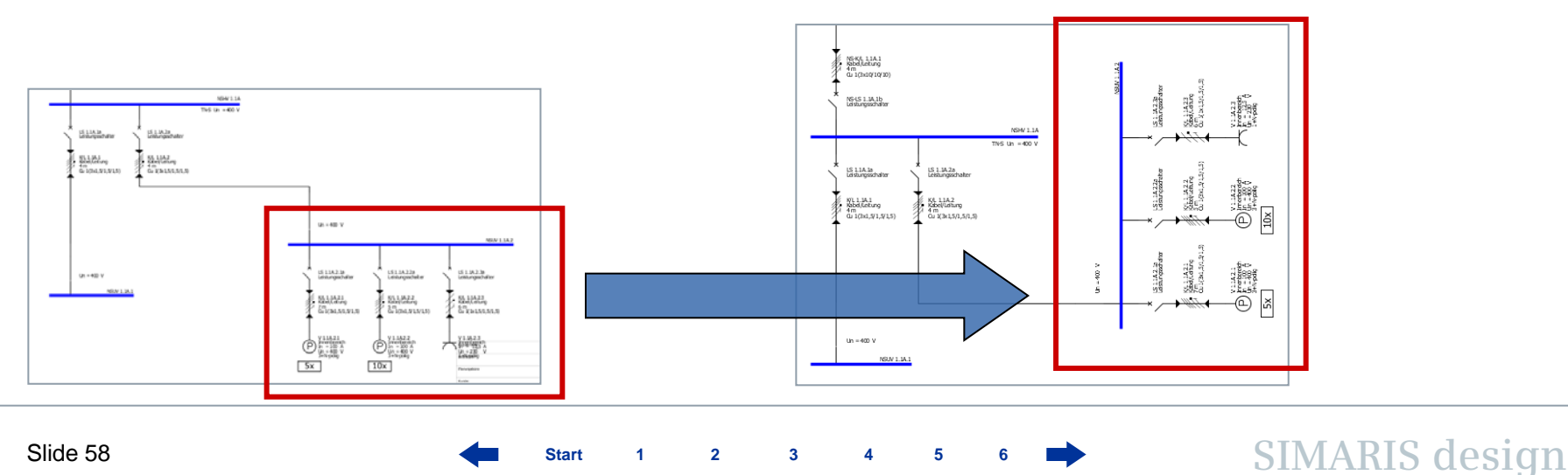

Start 2 3

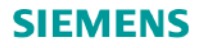

Работа со схемой сети – перемещение и выравнивание элементов схемы сети

Есть много автоматических функций для выравнивания элементов на схеме сети, которые также могут быть вызваны из меню инструментов.

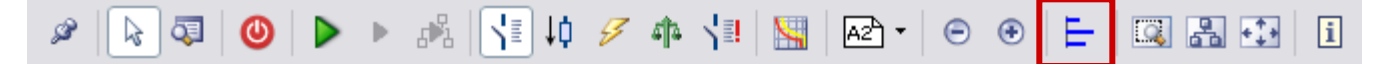

- При этом появляется еще одно меню инструментов, как показано ниже. •
- Сейчас Вы сможете, например, вертикально центрировать распределительные щиты, то есть • выстроить отмеченные распредщиты в одну воображаемую горизонтальную линию.

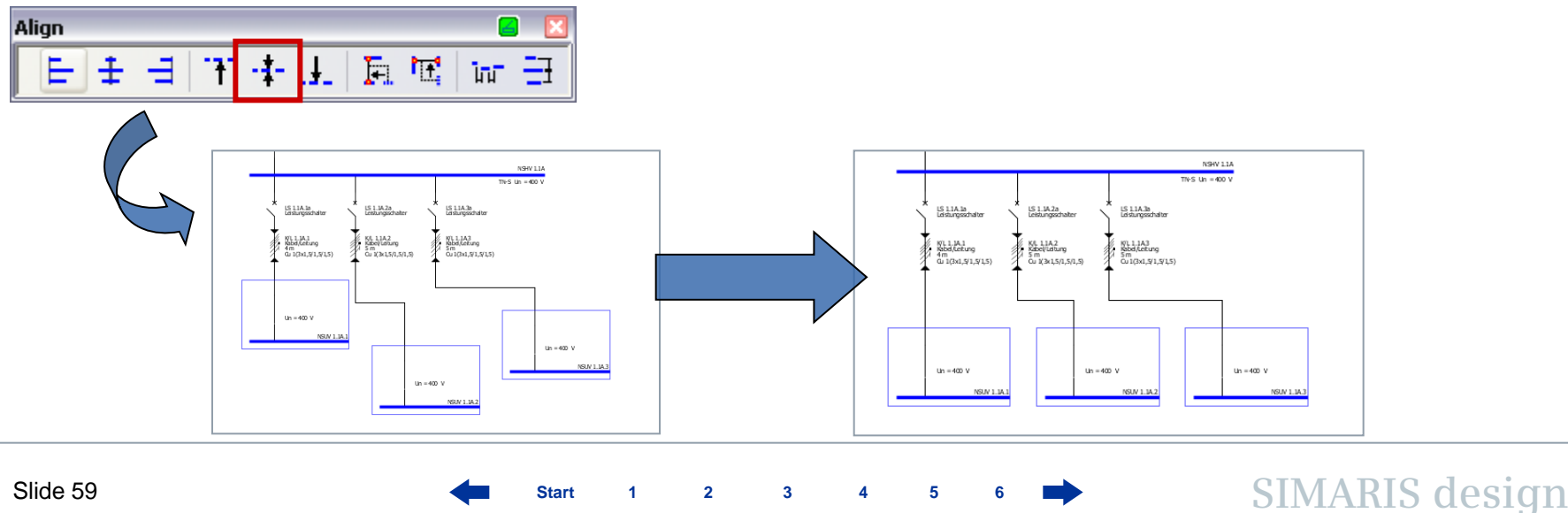

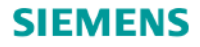

Работа со схемой сети – перемещение и выравнивание элементов схемы сети

Или, Вы сможете выровнять элементы по левому краю, отметив соответствующие элементы (на рисунке – два распредщита, верхний и левый нижний) и нажав кнопку в меню инструментов.

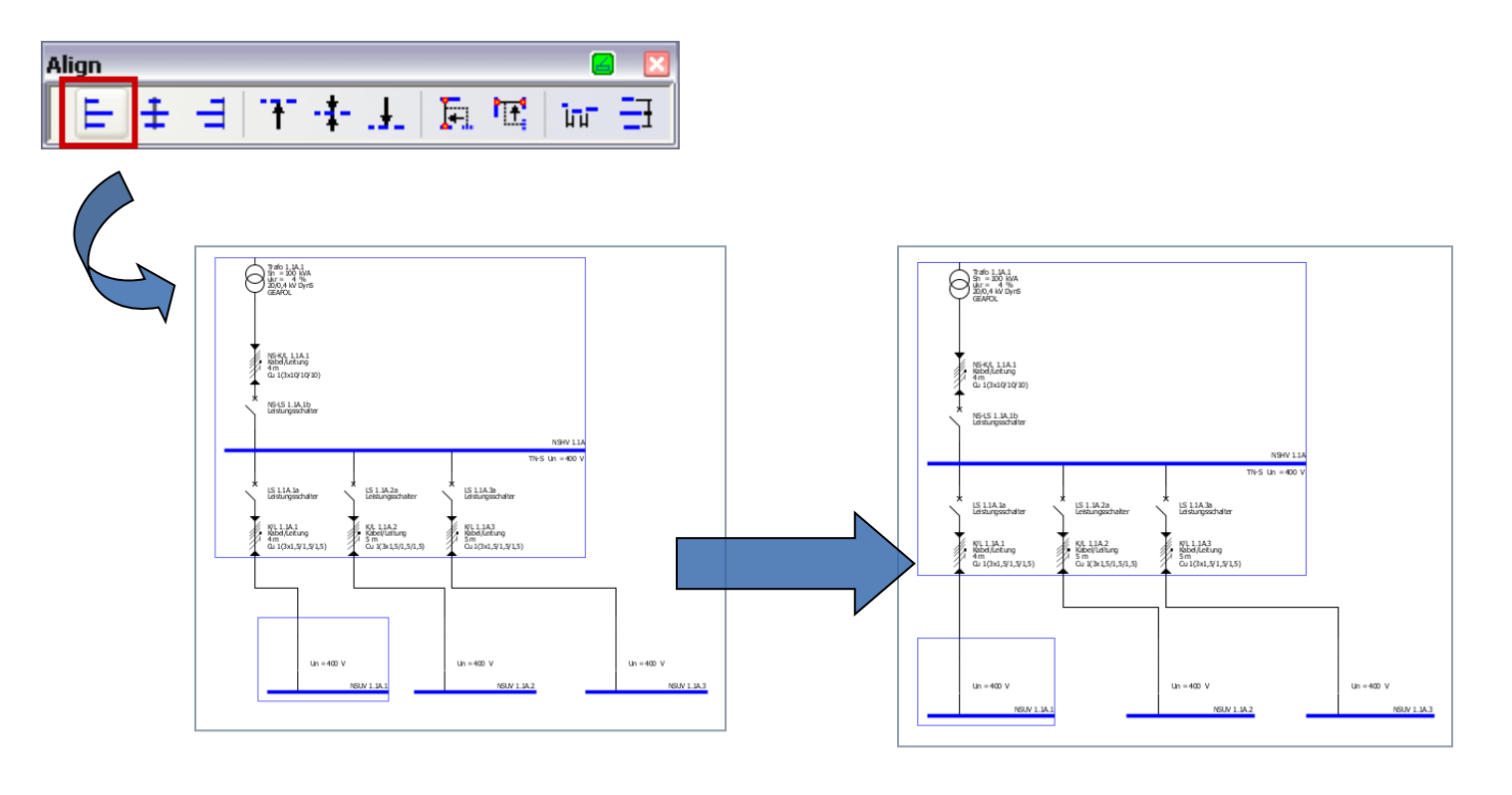

Slide 60

Start 1 2 3 4 5 6

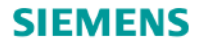

## Работа со схемой сети – копирование и вставка

Если Вы хотите расположить несколько одинаковых элементов в разных местах схемы сети, то Вы можете воспользоваться командой Копировать.

Она может быть вызвана разными способами, например,

- щелчком правой кнопки мыши на копируемом элементе,
- или, используя стандартное Windows-меню инструментов,
- или, используя «быстрые клавиши».

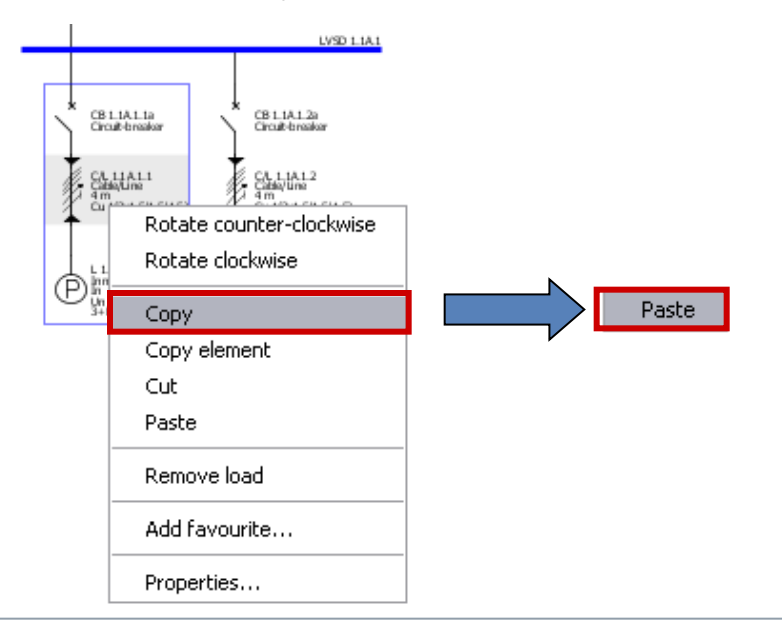

Заметьте, что Вы можете скопировать всю цепь (например, цепь нагрузки или цепь распредщита) и вставить ее в другое место на схеме, для чего

- сначала скопируйте нужный элемент в буфер памяти используя команду Копировать в контекстном меню (правая кнопка мыши),
- затем, активируйте скопированный элемент, вызвав еще раз контекстное меню правой кнопкой мыши и выбрав там команду «Вставить"...

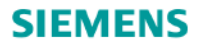

## Работа со схемой сети – копирование и вставка

...и затем вставьте этот элемент в нужное место на схеме сети, для чего нажмите левую кнопку мыши на разрешенной точке вставки и, удерживая ее нажатой, потяните мышь в

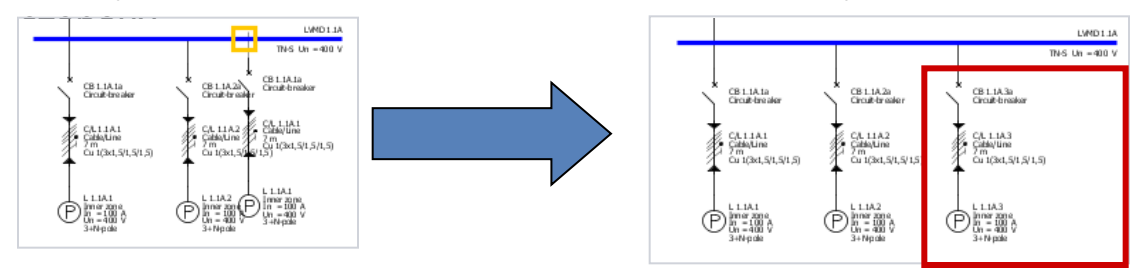

Но и отдельные элементы цепи, такие как аппарат защиты или секция шинопровода, можно скопировать и вставить в другую цепь, для чего:

- скопируйте элемент с помощью контекстного меню (правая кнопка мыши),
- и вызовите команду Вставить через то же контекстное меню,

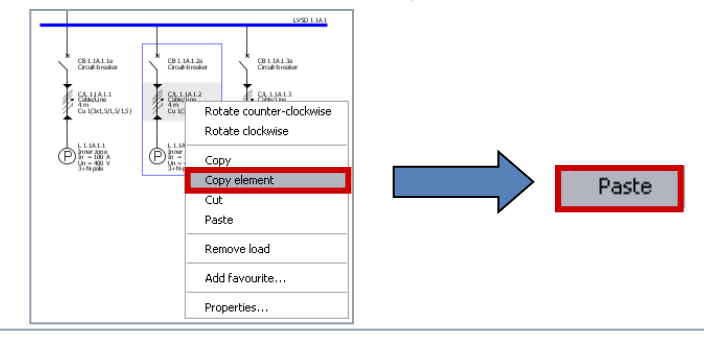

...затем левым щелчком мыши вставьте скопированный элемент в нужную цепь вместо существующего элемента, показанного на схеме. Подходящие элементы на схеме сети, которые могут быть заменены, выделяются желтой рамкой, при пересечении их указателем мыши.

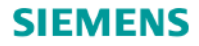

## Работа со схемой сети – копирование и вставка

... затем левым щелчком мыши вставьте скопированный элемент в нужную цепь вместо существующего элемента, показанного на схеме. Подходящие элементы на схеме сети, которые могут быть заменены, выделяются желтой рамкой, при пересечении их указателем мыши.

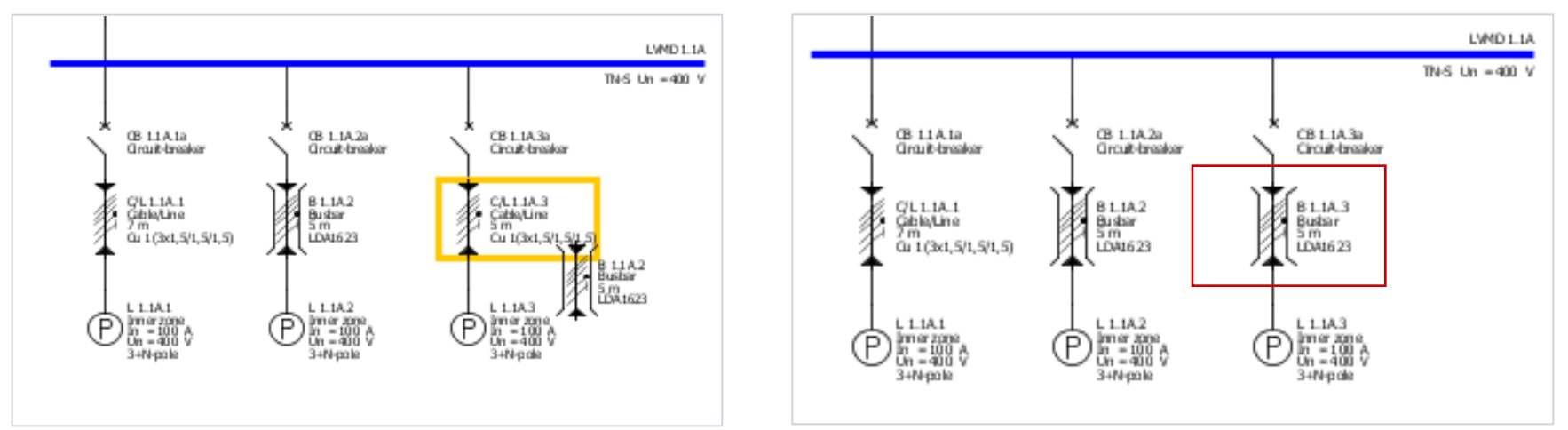

Лицензированные пользователи **SIMARIS design professional** могут также копировать целиком всю сеть, см. "<u>Раздельные сети</u>".

Start 1 2 3 4 5 6

## 3. Проектирование сети

Работа со схемой сети – Избранное

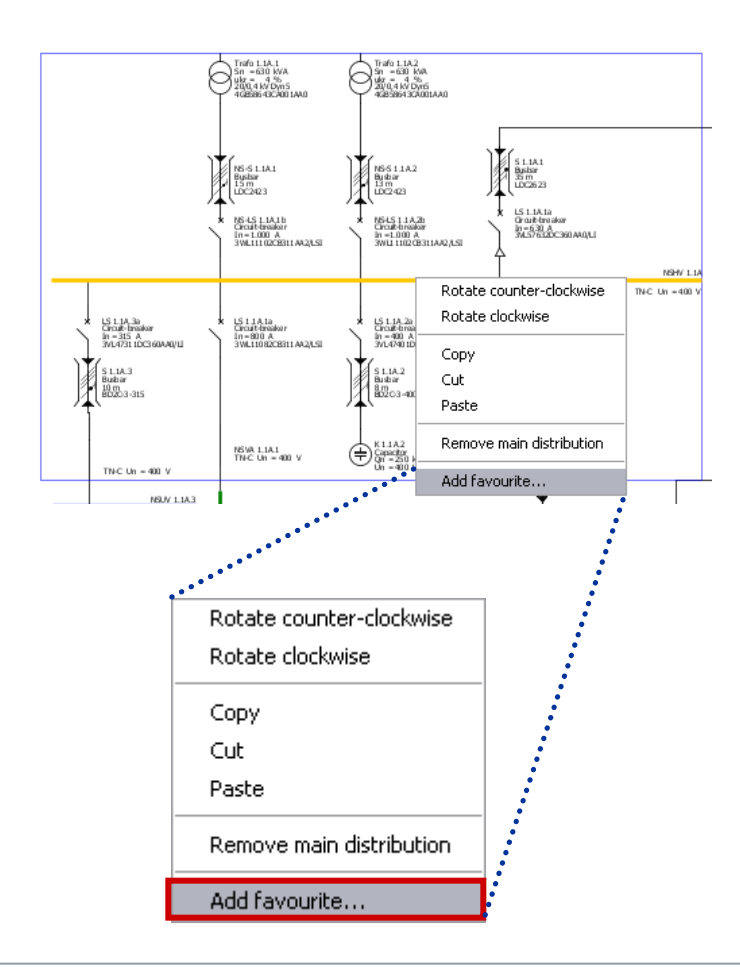

Чтобы увеличить эффективность вашего проектирования, Вы можете создать часто используемые элементы и сохранить их как Избранное, например,

- системы питания сети
- системы распределения
- или группы нагрузок.

Чтобы создать элемент в Избранном, нужно

- отметить нужный элемент на схеме, например, систему питания сети,
- и вызвать команду «Добавить в избранное» из контекстного меню или из текстовое меню Прочее → Избранное.

Start 1 2 3 4

## 3. Проектирование сети

## Работа со схемой сети – Избранное

Появляется диалоговое окно, в котором Вы можете сохранить название и описание элемента.

| 😳 Favourite        |                  |
|--------------------|------------------|
| Name:              | feed in 2        |
| Description        | xxxxx            |
|                    |                  |
|                    | OK Cancel        |
| Library Fayourites | Graphic/ symbols |
| System infeed      |                  |
| Feed in 2          |                  |
| Distribution boar  | d                |
| Distribution 1     |                  |
| -Final circuits    |                  |
| Final circuit 1    |                  |

 Нажатие кнопки "ОК" сохраняет Избранное и автоматически сортирует его в подходящей категории, такой как система ввода питания, система распределения или цепь потребителя.

 Чтобы использовать Избранное, Вы должны выбрать вкладку Избранное вместо вкладки Библиотека.

: 1 2 3

Star

4 5

## 3. Проектирование сети

## Работа со схемой сети – Избранное

На вкладке Избранное, с помощью выпадающего списка, Вы можете

Star

- выбрать нужный элемент,
- вызвать команду Вставить, нажав кнопку справа от списка,
- и затем вставить элемент в схему сети как обычно (щелчок левой кнопкой для Вводов питания, щелчок и удержание левой кнопки при перемещении мыши для Систем распределения и Цепей потребителей).

| Library Favourites Graphic/ symbols |       |
|-------------------------------------|-------|
| Feed in 2                           | Paste |
| Distribution board Distribution 1   | 1     |
| Final circuits Final circuit 1      |       |
|                                     |       |

Работа со схемой сети – элементы графики и текста

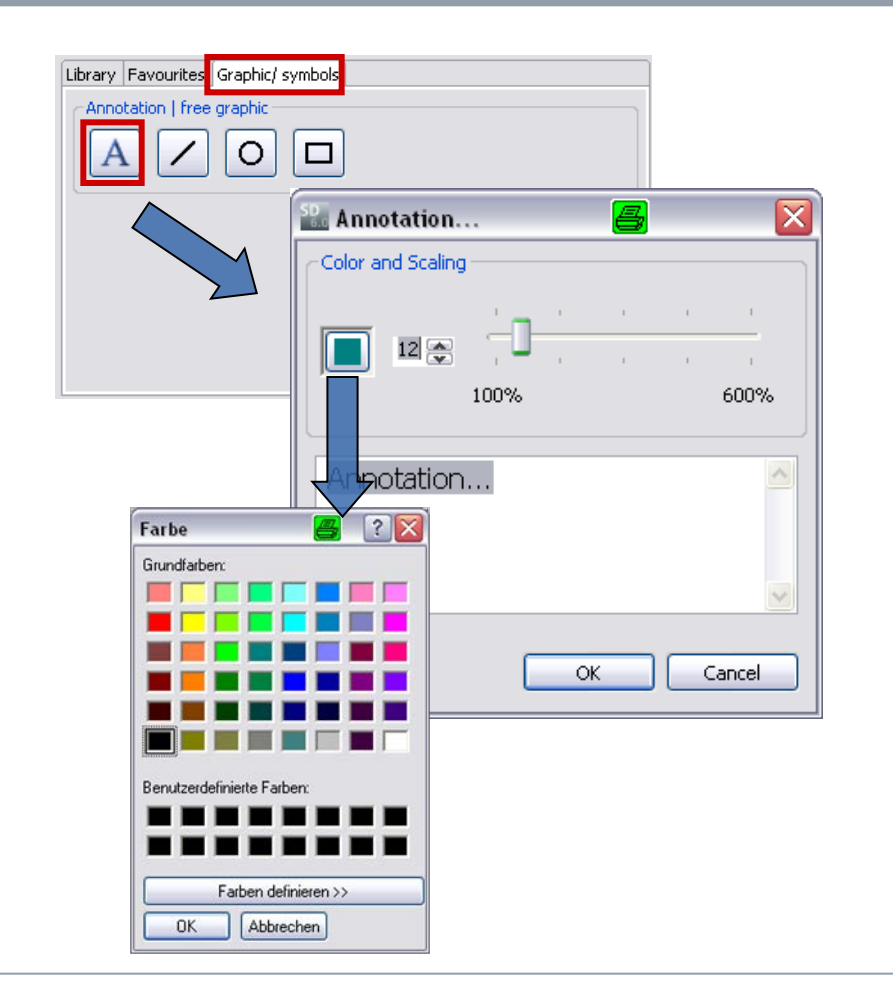

Вы можете вставить текстовые комментарии и графические элементы в вашу схему сети, выбрав закладку Графика / Символы. Затем, нажмите одну из кнопок, чтобы активировать нужный элемент, например, **Надпись**,

- и расположите ее в нужном месте на схеме сети щелчком левой кнопки мыши.
- Откроется небольшое окно, в котором можно установить размер шрифта от 8pt до 48pt с помощью кнопок со стрелками или с помощью слайдера.

Щелчок на цветовой кнопке открывает еще одно окно, в котором Вы можете установить требуемый цвет шрифта.

#### Slide 67

Start 1 2 3 4 5 6

## 3. Проектирование сети

## Работа со схемой сети – элементы графики и текста

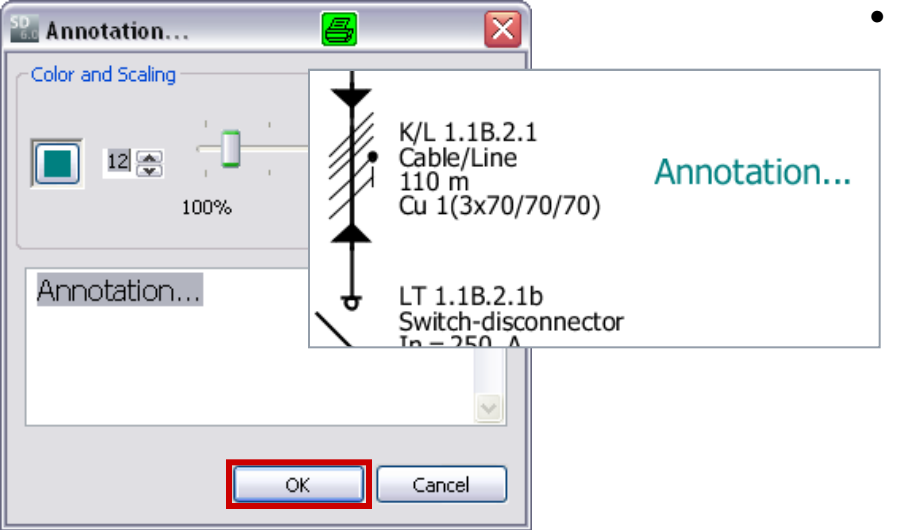

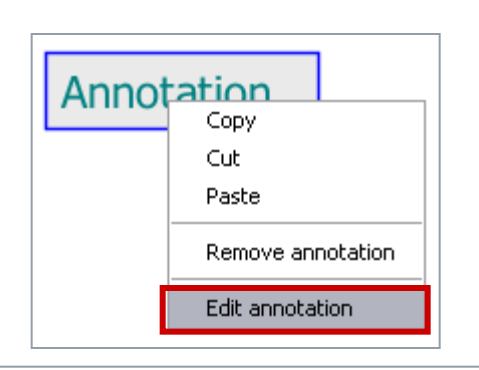

 Выполнив все настройки надписи, завершите процесс вставки надписи в схему сети нажатием кнопки "ОК".

 Если Вы захотите отредактировать надпись позднее, откройте опять описанное выше окно с помощью контекстного меню (правой кнопкой мыши) и выберите команду → «Редактировать надпись».

#### Slide 68

Start 1 2 3 4 5

Работа со схемой сети – элементы графики и текста

| Library Favourites Graphic/ symbols |
|-------------------------------------|
| Annotation   free graphic           |
|                                     |
|                                     |
|                                     |

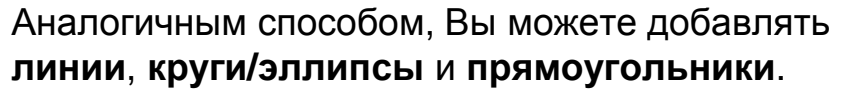

- После того как Вы выберите соответствующую кнопку, курсор мыши принимает вид крестика, когда он находится на схеме сети.
- Нажатие левой кнопки мыши вставляет графический символ в схему сети. Его размер можно изменить, если перемещать мышь, удерживая нажатой ее левую кнопку.

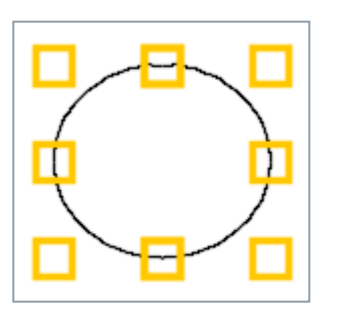

После размещения на схеме, графический элемент можно реформировать, если

- отметить его,
- установить курсор мыши на один из маленьких желтых квадратов
- и затем потянуть его в одно из направлений, указанном стрелками, удерживая левую кнопку мыши нажатой.

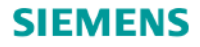

Работа со схемой сети – элементы графики и текста

Цвет, стиль и толщина граничных линий графических элементов могут быть изменены, если

- установить указатель мыши на графический элемент,
- вызвать диалоговое окно «Свойства» из контекстного меню (правой кнопкой мыши) ٠
- и определить для выбранного элемента стиль, толщину линии и цвет.

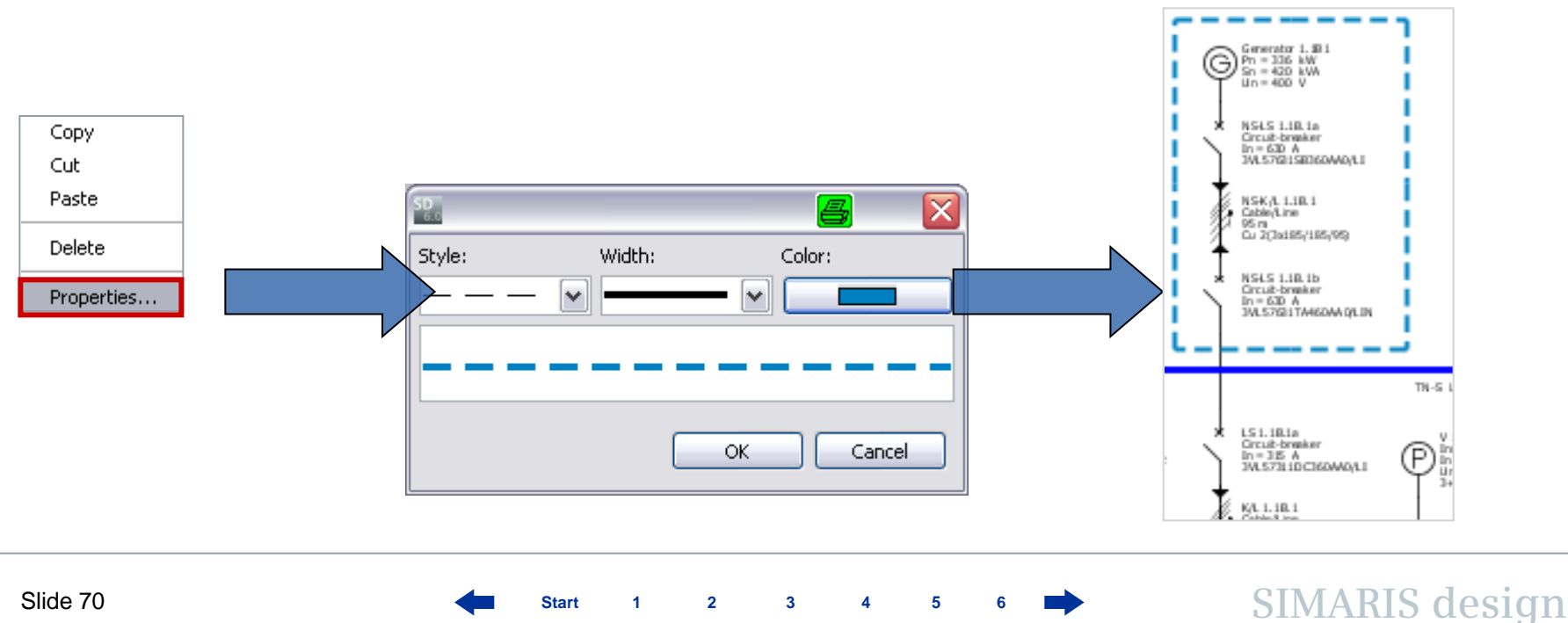

2

Start

1

3

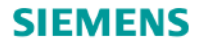

## Работа со схемой сети – Опции поиска

Для облегчения работы с большими схемами сети, SIMARIS design предоставляет удобные **функции поиска**, которые Вы можете вызвать, нажав соответствующий значок в меню инструментов.

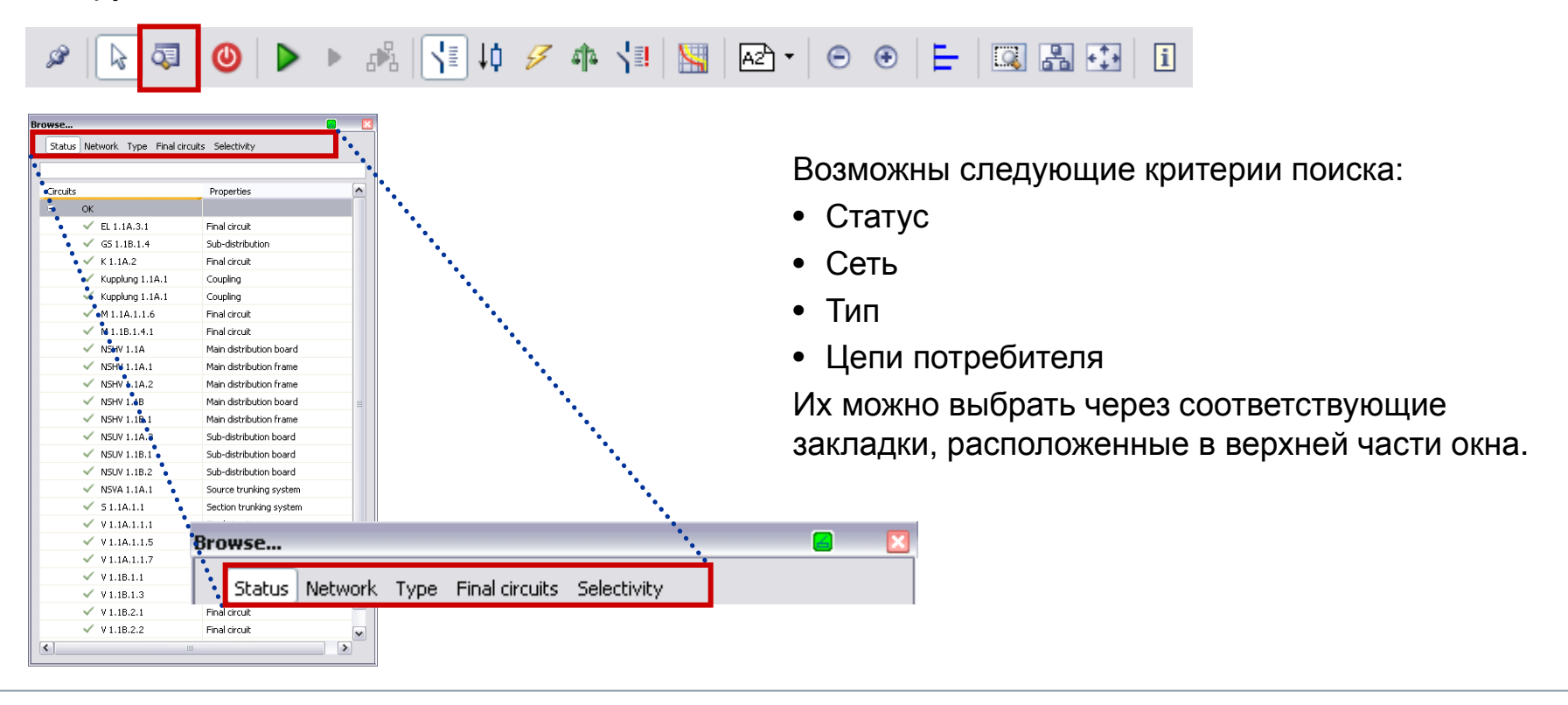

Start 1

2

3

4 5 6

Работа со схемой сети – Опции поиска

| Stati  | us network Type Final cir | cuits belectivity       |          |   |           |
|--------|---------------------------|-------------------------|----------|---|-----------|
|        |                           |                         |          |   |           |
| Circui | ts                        | Properties              | <u>^</u> |   |           |
| 8      | Error                     |                         |          |   |           |
|        | 😣 M 1.1B.1.4.1            | Final circuit           |          |   |           |
|        | ОК                        |                         |          |   |           |
|        | EL 1.1A.3.1               | Final circuit           |          |   |           |
|        | 🗸 GS 1.1B.1.4             | Sub-distribution        |          |   |           |
|        | 🗸 К 1.1А.2                | Final circuit           |          |   |           |
|        | 🗸 Kupplung 1.1A.1         | Coupling                |          |   |           |
|        | 🗸 Kupplung 1.1A.1         | Coupling                |          |   |           |
|        | 🗸 M1.1A.1.1.6             | Final circuit           |          |   | •         |
|        | V NSHV 1.1A               | Main distribution board |          |   |           |
|        | NSHV 1.1A.1               | Main distribution frame |          |   |           |
|        | NSHV 1.1A.2               | Main distribution frame | ≡        |   |           |
|        | V NSHV 1.1B               | Main distribution board |          |   |           |
|        | NSHV 1.1B.1               | Main distribution frame |          |   |           |
|        | NSUV 1.1A.3               | Sub-distribution board  |          |   |           |
|        | NSUV 1.1B.1               | Sub-distribution board  |          |   |           |
|        | NSUV 1.1B.2               | Sub-distribution board  |          |   | 🗎 🗶 🕞 1   |
|        | NSVA 1.1A.1               | Source trunking system  |          |   |           |
|        | 🗸 51.1A.1.1               | Section trunking system |          |   |           |
|        | 🗸 V1.1A.1.1.1             | Final circuit           |          |   | Te ka     |
|        | 🗸 V1.1A.1.1.5             | Final circuit           |          |   |           |
|        | 🗸 V 1.1A.1.1.7            | Final circuit           |          |   | 1 ↓ ↓ ↑ □ |
|        | 🗸 V1.1B.1.1               | Final circuit           |          | , |           |
|        | 🗸 V1.1B.1.3               | Final circuit           |          |   |           |
|        | V 1.18.2.1                | Final circuit           |          |   | (D):      |

- Закладка Статус содержит список всех цепей и сортирует их в соответствии с их текущим статусом - содержат ли они ошибку или нет, или имеются ли какие-нибудь информационные сообщения, относящиеся к ним.
- Когда Вы отмечаете курсором любую цепь в списке, она также отмечается и в графическом окне (синей рамкой).

SIMARIS design

4 5

Papers

65 1.38.1.4

i dicuit-branker
#### 3. Проектирование сети

#### Работа со схемой сети – Опции поиска

Закладка **Сеть** отображает все элементы схемы сети в виде структурного дерева, также отмечая значками цепи с ошибками, предупреждениями.

| irowse                         |                         |
|--------------------------------|-------------------------|
| Status Network Type Final circ | uits Selectivity        |
|                                |                         |
| Circuits                       | Properties              |
| 🗏 🗹 NSHV 1.1A                  | Main distribution board |
| NSHV 1.1A.1                    | Main distribution frame |
| NSHV 1.1A.2                    | Main distribution frame |
| Kupplung 1.1A.1                | Coupling                |
| 😑 🗸 NSVA 1.1A.1                | Source trunking system  |
| 🗸 51.1A.1.1                    | Section trunking system |
| NSUV 1.1A.3                    | Sub-distribution board  |
| 🗸 V1.1A.1.1.1                  | Final circuit           |
| 🗸 ¥1.1A.1.1.5                  | Final circuit           |
| 🗸 V1.1A.1.1.7                  | Final circuit           |
| V M 1.1A.1.1.6                 | Final circuit           |
| 🗸 K 1.1A.2                     | Final circuit           |
| 🗸 EL 1.1A.3.1                  | Final circuit           |
| 😑 🖌 NSHV 1.1B                  | Main distribution board |
| NSHV 1.1B.1                    | Main distribution frame |
| Kupplung 1.1A.1                | Coupling                |
| NSUV 1.1B.1                    | Sub-distribution board  |
| NSUV 1.1B.2                    | Sub-distribution board  |
| 🗸 GS 1.1B.1.4                  | Sub-distribution        |
| V 1.1B.1.1                     | Final circuit           |
| 🗸 V1.1B.1.3                    | Final circuit           |
| V 1.1B.2.1                     | Final circuit           |
| ✓ ¥1.1B.2.2                    | Final circuit           |
| 🗸 ¥1.1B.2.3                    | Final circuit           |
| 😣 M 1.1B.1.4.1                 | Final circuit           |
|                                |                         |

Вы можете искать цепи в соответствии с их **Типом**.

|          | Network Trybe Final city | Tails Selectivity       |  |
|----------|--------------------------|-------------------------|--|
| Circuits |                          | Properties              |  |
| •        | Main distribution board  | Main distribution board |  |
|          | V NSHV 1.1A              |                         |  |
|          | V NSHV 1.1B              |                         |  |
| Ξ        | Main distribution frame  | Main distribution frame |  |
|          | NSHV 1.1A.1              |                         |  |
|          | NSHV 1.1A.2              |                         |  |
|          | NSHV 1.1B.1              |                         |  |
| Ξ        | Coupling                 | Coupling                |  |
|          | 🗸 Kupplung 1.1A.1        |                         |  |
|          | 🗸 Kupplung 1.1A.1        |                         |  |
| •        | Source trunking system   | Source trunking system  |  |
|          | NSVA 1.1A.1              |                         |  |
| 8        | Section trunking system  | Section trunking system |  |
|          | 🗸 51.1A.1.1              |                         |  |
| Ξ        | Sub-distribution board   | Sub-distribution board  |  |
|          | NSUV 1.1A.3              |                         |  |
|          | NSUV 1.1B.1              |                         |  |
|          | NSUV 1.1B.2              |                         |  |
| Ξ        | Sub-distribution         | Sub-distribution        |  |
|          | 🗸 GS 1.1B.1.4            |                         |  |
| •        | Final circuit            | Final circuit           |  |
|          | EL 1.1A.3.1              |                         |  |
|          | 🗸 K 1.1A.2               |                         |  |
|          | 🗸 M 1.1A.1.1.6           |                         |  |

## Цепи потребителей также можно применять, как критерий поиска.

| Circuits Properties Circuits Properties Capacitor ✓ K 1.1A.2 Dummy load ✓ E 1.1A.3.1 Motor ✓ M 1.1A.1.1.6 Simple motor protection Motor ✓ M 1.1B.1.4.1 Simple motor protection Power outlet circuit ✓ V 1.1B.2.2 Inner zone Stationary load ✓ V 1.1A.1.1.5 Inner zone ✓ V 1.1A.1.1.5 Inner zone ✓ V 1.1A.1.1.7 Inner zone ✓ V 1.1B.1.1 Inner zone ✓ V 1.1B.1.3 Inner zone ✓ V 1.1B.2.1 Inner zone ✓ V 1.1B.2.1 Inner zone ✓ V 1.1B.2.3 Inner zone ✓ V 1.1B.2.3 Inner zone                                                                                                    | wse      | Network Type Final circ |                         |
|----------------------------------------------------------------------------------------------------|----------|-------------------------|-------------------------|
| Circuits     Properties       □     Capacitor       ✓     K 1.1A.2       □     Dummy load       ✓     E 1.1A.3.1       □     Motor       ✓     M 1.1A.1.1.6       ③     M 1.1B.1.4.1       ⑤     Power outlet circuit       ✓     V 1.1B.2.2       □     Stationary load       ✓     V 1.1A.1.1.5       ✓     V 1.1A.1.1.5       □     Stationary load       ✓     V 1.1A.1.1.7       □     Inner zone       ✓     V 1.1A.1.1.7       □     Inner zone       ✓     V 1.1B.1.3       □     Inner zone       ✓     V 1.1B.2.3       □     Inner zone       ✓     V 1.1B.2.3       □     Inner zone       ✓     V 1.1B.2.3       □     Inner zone       ✓     V 1.1B.2.3       □     Inner zone       ✓     V 1.1B.2.3       □     Inner zone    |          |                         |                         |
| Capacitor         Variable           V K1.1A.2         Dummy load           V E1.1A.3.1         Motor           Motor         Mill.8.1.4.1           Motor         Simple motor protection           M 1.1B.1.4.1         Simple motor protection           M 1.1B.1.4.1         Simple motor protection           Power outlet circuit         Inner zone           V 1.1B.2.2         Inner zone           Stationary load         Inner zone           V 1.1A.1.1.5         Inner zone           V 1.1A.1.1.5         Inner zone           V 1.1A.1.1.7         Inner zone           V 1.1B.1.3         Inner zone           V 1.1B.2.1         Inner zone           V 1.1B.2.3         Inner zone           V 1.1B.2.4         Inner zone | Circuits |                         | Properties              |
|                                                                                                    |          | Capacitor               |                         |
| ■         Dummy load           ✓         EL 1.1A.3.1           ■         Motor           ✓         M 1.1A.1.1.6         Simple motor protection           ●         M 1.1B.1.4.1         Simple motor protection           ●         Motor         Inner zone           ●         V 1.1B.2.2         Inner zone           ●         V 1.1A.1.1.1         Inner zone           ✓         V 1.1A.1.1.7         Inner zone           ✓         V 1.1A.1.1.7         Inner zone           ✓         V 1.1B.1.3         Inner zone           ✓         V 1.1B.1.3         Inner zone           ✓         V 1.1B.2.3         Inner zone           ✓         V 1.1B.2.3         Inner zone                                                           |          | ✓ K 1.1A.2              |                         |
| ✓         EL 1.1A.3.1           Motor         Simple motor protection           ④         M 1.1A.1.1.6         Simple motor protection           ●         Multiple motor protection         Simple motor protection           ●         Power outlet circuit         Inner zone           ●         V1.1B.1.2.2         Inner zone           ●         V1.1A.1.1.5         Inner zone           ●         V1.1A.1.1.5         Inner zone           ●         V1.1B.1.1         Inner zone           ●         V1.1B.1.3         Inner zone           ●         V1.1B.2.3         Inner zone           ●         V1.1B.2.3         Inner zone                                                                                                 | 8        | Dummy load              |                         |
| Motor       Simple motor protection         M1.1A.1.1.6       Simple motor protection         Power outlet circuit       Inner zone         V1.1B.2.2       Inner zone         V1.1A.1.1.5       Inner zone         V1.1A.1.1.5       Inner zone         V1.1A.1.1.1       Inner zone         V1.1A.1.1.5       Inner zone         V1.1A.1.1.7       Inner zone         V1.1B.1.3       Inner zone         V1.1B.1.3       Inner zone         V1.1B.2.1       Inner zone         V1.1B.2.3       Inner zone                                                                                                    |          | EL 1.1A.3.1             |                         |
| ✓ M1.1A.1.1.6 Simple motor protection     ✓ M1.1B.1.4.1 Simple motor protection     ✓ V1.1B.2.2 Inner zone     ✓ V1.1B.2.2 Inner zone     ✓ V1.1A.1.1.5 Inner zone     ✓ V1.1A.1.1.7 Inner zone     ✓ V1.1A.1.1.7 Inner zone     ✓ V1.1B.1.1 Inner zone     ✓ V1.1B.1.3 Inner zone     ✓ V1.1B.2.1 Inner zone     ✓ V1.1B.2.1 Inner zone     ✓ V1.1B.2.3 Inner zone                                                                                                    |          | Motor                   |                         |
| Image         Image         Image           ●         N1.18.1.4.1         Simple motor protection           ●         Power outlet circuit         Inner zone           ●         V1.18.2.2         Inner zone           ●         V1.18.1.1         Inner zone           ●         V1.1A.1.1.5         Inner zone           ●         V1.1A.1.1.7         Inner zone           ●         V1.1A.1.1.7         Inner zone           ●         V1.1B.1.3         Inner zone           ●         V1.1B.2.1         Inner zone           ●         V1.1B.2.3         Inner zone           ●         V1.1B.2.3         Inner zone                                                                                                    |          | 🗸 M1.1A.1.1.6           | Simple motor protection |
| ■         Power outlet circuit           ✓         V1.18.2.2         Inner zone           ■         Stationary load         Inner zone           ✓         V1.1A.1.1.5         Inner zone           ✓         V1.1A.1.1.7         Inner zone           ✓         V1.1A.1.1.7         Inner zone           ✓         V1.1A.1.1.7         Inner zone           ✓         V1.1B.1.3         Inner zone           ✓         V1.1B.2.1         Inner zone           ✓         V1.1B.2.3         Inner zone                                                                                                    |          | 🙆 M 1.1B.1.4.1          | Simple motor protection |
| ✓         V1.18.2.2         Inner zone           Stationary load         Inner zone           ✓         V1.1A.1.1.1         Inner zone           ✓         V1.1A.1.1.5         Inner zone           ✓         V1.1A.1.1.7         Inner zone           ✓         V1.1B.1.1         Inner zone           ✓         V1.1B.1.3         Inner zone           ✓         V1.1B.2.3         Inner zone                                                                                                    | -        | Power outlet circuit    |                         |
| Stationary load           ✓ V1.1A.1.1         Inner zone           ✓ V1.1A.1.1.5         Inner zone           ✓ V1.1A.1.1.7         Inner zone           ✓ V1.1B.1.1         Inner zone           ✓ V1.1B.1.3         Inner zone           ✓ V1.1B.2.1         Inner zone           ✓ V1.1B.2.3         Inner zone                                                                                                    |          | ✓ ¥1.1B.2.2             | Inner zone              |
| ✓         V1.1A.1.1.1         Inner zone           ✓         V1.1A.1.1.5         Inner zone           ✓         V1.1A.1.1.7         Inner zone           ✓         V1.1B.1.3         Inner zone           ✓         V1.1B.1.3         Inner zone           ✓         V1.1B.2.1         Inner zone           ✓         V1.1B.2.3         Inner zone                                                                                                    | 8        | Stationary load         |                         |
| ✓         V1.1A.1.1.5         Inner zone           ✓         V1.1A.1.1.7         Inner zone           ✓         V1.1B.1.1         Inner zone           ✓         V1.1B.1.3         Inner zone           ✓         V1.1B.2.1         Inner zone           ✓         V1.1B.2.3         Inner zone                                                                                                    |          | V 1.1A.1.1.1            | Inner zone              |
| ✓         V1.1A.1.1.7         Inner zone           ✓         V1.1B.1.1         Inner zone           ✓         V1.1B.1.3         Inner zone           ✓         V1.1B.2.1         Inner zone           ✓         V1.1B.2.3         Inner zone                                                                                                    |          | V 1.1A.1.1.5            | Inner zone              |
| ✓         V1.18.1.1         Inner zone           ✓         V1.18.1.3         Inner zone           ✓         V1.18.2.1         Inner zone           ✓         V1.18.2.3         Inner zone                                                                                                    |          | V 1.1A.1.1.7            | Inner zone              |
| ✓ V1.18.1.3 Inner zone     ✓ V1.18.2.1 Inner zone     ✓ V1.18.2.3 Inner zone                                                                                                    |          | V 1.1B.1.1              | Inner zone              |
| ✓ V1.18.2.1 Inner zone     ✓ V1.18.2.3 Inner zone                                                                                                    |          | 🗸 V1.1B.1.3             | Inner zone              |
| ✓ V 1.18.2.3      Inner zone                                                                                                    |          | 🗸 V1.1B.2.1             | Inner zone              |
|                                                                                                    |          | 🗸 V1.1B.2.3             | Inner zone              |
|                                                                                                    |          |                         |                         |
|                                                                                                    |          |                         |                         |
|                                                                                                    |          |                         |                         |
|                                                                                                    |          |                         |                         |
|                                                                                                    |          |                         |                         |
|                                                                                                    |          |                         |                         |
|                                                                                                    |          |                         |                         |
|                                                                                                    |          |                         |                         |

#### Slide 73

Работа со схемой сети – Опции поиска

| Browse   |                            |                   |
|----------|----------------------------|-------------------|
| Status N | etwork Type Final circuits | Selectivity       |
|          |                            |                   |
| Circuits |                            | Properties        |
| 😑 fu     | lly selective              |                   |
|          | NSHV 1.1A.1                |                   |
|          | NSHV 1.1A.2                |                   |
|          | V 1.1A.1.1.1               |                   |
|          | V 1.1A.1.1.7               |                   |
| 😑 pa     | artially selective         |                   |
|          | K 1.1A.2                   | LS 1.1A.2a        |
|          | Kupplung 1.1A.1            | LS 1.1A.1a        |
|          | M 1.1A.1.1.6               | LS 1.1A.1.1.6a    |
|          | M 1.1B.1.4.1               | LS 1.1B.1.4.1a    |
|          | NSHV 1.1B.1                | NS-LS 1.1B.1b     |
|          | NSUV 1.1A.3                | LS 1.1A.3a        |
|          | NSUV 1.1B.1                | LS 1.1B.1a        |
|          | NSUV 1.1B.2                | S-LTS 1.1B.2a     |
|          | NSVA 1.1A.1                | LS 1.1A.1a        |
|          | V 1.1A.1.1.5               | S-LTS 1.1A.1.1.5a |
|          | V 1.1B.1.1                 | SI-SO 1.1B.1.1a   |
|          | V 1.1B.1.3                 | LTS-5 1.1B.1.3a   |
|          | V 1.1B.2.1                 | LS 1.1B.2.1a      |
|          | V 1.1B.2.2                 | LS 1.1B.2.2a      |
|          | V 1.1B.2.3                 | LS 1.1B.2.3a      |
|          |                            |                   |
|          |                            |                   |
|          |                            |                   |
|          |                            |                   |
|          |                            |                   |
|          |                            |                   |

Кроме того, имеется возможность для пользователей **SIMARIS design professional** выполнять поиск в схеме сети по критерию **Селективность**.

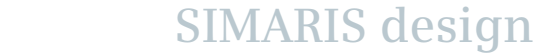

Start

1

2

3

5

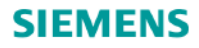

Работа со схемой сети – Опции поиска

Еще одна опция поиска - по введенному здесь обозначению элемента, которое можно изменять (в нашем примере - это Motor group).

|                                                        |                | GS 1.1B.1.4                                                                  |
|--------------------------------------------------------|----------------|------------------------------------------------------------------------------|
| Browse  Status Network Type Final circuits Selectivity | <sup>≜</sup> ± | LS 1.1B.1.4.1a<br>Miniature dicuit-breaker                                   |
| Motor group                                            | <u></u>        | In = 63 A<br>5SY46635/A                                                      |
| Circuits Properties                                    | +              |                                                                              |
| Error  Motor group Final circuit                       |                | K/L 1.1B.1.4.1<br>Cable/Line<br>75 m<br>Cu 1(3x16/-/16)                      |
|                                                        | (M)<br>3)      | Motor group<br>Motor<br>In = 37,1 A<br>Un = 400 V<br>3-pole<br>Design situat |
|                                                        |                |                                                                              |

2

1

Slide 75

Start

3 4 5

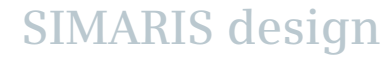

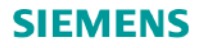

Межсекционные соединения

Межсекционное соединение на схеме сети можно создать, как

- главное соединение, в котором возможен двунаправленный поток электроэнергии,
- однонаправленное соединение, в котором поток энергии определен только в одном направлении.

Вы можете спроектировать как нормальное так и аварийное энергоснабжение.

#### Замечание:

Для того, чтобы стал возможным подбор оборудования комплексных систем питания, применяющих межсекционные соединения, Вы должны сначала определить режимы работы системы питания.

Это нужно сделать после создания всей системы питания сети. Используйте кнопку «**Режимы работы**» в меню инструментов. Для более детальной информации, смотрите раздел «<u>Подбор</u> оборудования».

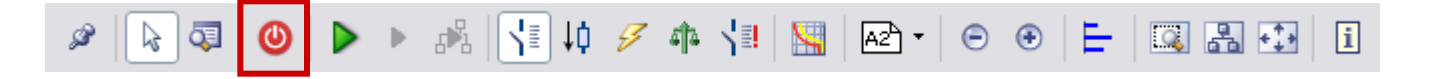

Главные (двунаправленные) соединения

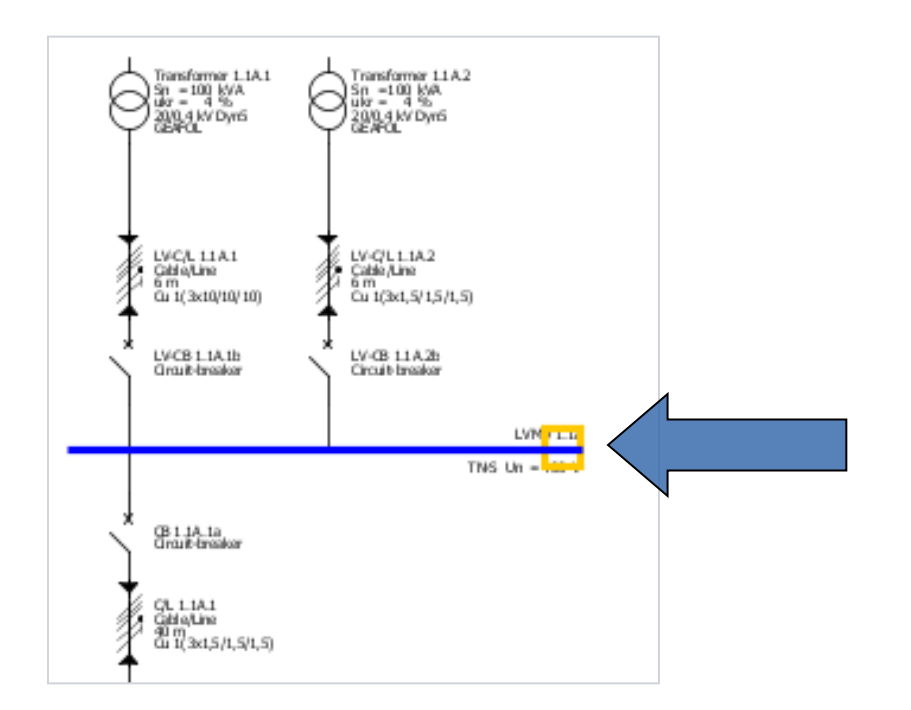

# «Главное межсекционное соединение» - это соединение с неопределенным направлением потока электроэнергии между секциями шин.

 Чтобы добавить в схему сети главное межсекционное соединение для нормального энергоснабжения, обратите внимание на то, чтобы курсор мыши был установлен на конечную точку главной линии распределения (линии ГРЩ).

Start

1

2

3

4 5

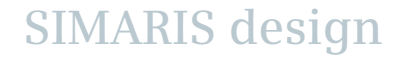

#### 3. Проектирование сети

Главные (двунаправленные) соединения

| 🔛 Coupling           | 6 🛛    |
|----------------------|--------|
| Add general coupling |        |
| Create a new source  |        |
| General coupling     |        |
| LVMD 1.1A New source |        |
| $\cap$               |        |
|                      |        |
|                      |        |
|                      |        |
| │                    |        |
|                      |        |
|                      |        |
|                      |        |
|                      |        |
|                      |        |
|                      |        |
|                      |        |
| < Back Next > Finish | Cancel |

 Следующее диалоговое окно сначала показывает тип межсекционного соединения (главное) и возможные направления потока электроэнергии.

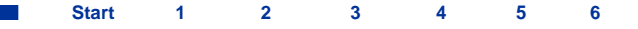

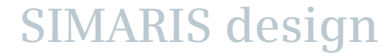

## 3. Проектирование сети

## Главные (двунаправленные) соединения

| See Coupling                               |                                       |
|--------------------------------------------|---------------------------------------|
| Add general coupling                       |                                       |
| Specify the required parameters inside the | distribution circuit.                 |
|                                            |                                       |
|                                            |                                       |
| X<br>Type of switchgear                    | Circuit-breaker                       |
|                                            |                                       |
| Type of connection                         | Direct connection                     |
| Busbar system                              | · · · · · · · · · · · · · · · · · · · |
| Length [m]                                 |                                       |
|                                            |                                       |
| Type of switchgear                         | None                                  |
|                                            |                                       |
|                                            |                                       |
|                                            |                                       |
|                                            |                                       |
|                                            |                                       |
|                                            |                                       |
|                                            |                                       |
|                                            | C Back Next > Finish Cancel           |
|                                            |                                       |

• Здесь Вам предлагается ввести параметры для межсекционного соединения.

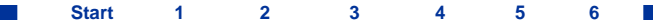

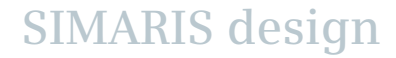

#### 3. Проектирование сети

Главные (двунаправленные) соединения

| Se. Coupling                   |                                               |
|--------------------------------|-----------------------------------------------|
| Source type<br>Select the type | of power source for the new main distribution |
| $\overline{\Theta}$            | ◯ Transformer with medium voltage             |
| 9                              | ⊙ Transformer without medium voltage          |
| Ģ                              | ⊖ Generator                                   |
|                                |                                               |
|                                | O Loop impedance                              |
| I                              | ◯ Short-circuit currents                      |
|                                | <pre>&lt; Back Next &gt; Finish Cancel</pre>  |

- Затем нужно выбрать тип нового источника питания для вашей новой секции. Он может отличаться от типа источника питания на первой (уже существующей на схеме) секции.
- Например, если в качестве типа первого источника питания был выбран трансформатор, то в качестве типа второго источника питания может быть выбран еще один трансформатор или генератор или вышестоящая питающая сеть, которая определяется или через полные сопротивления или через полное сопротивление петли или через токи короткого замыкания.

Start 1 2 3 4 5

#### 3. Проектирование сети

Главные (двунаправленные) соединения

| SP. Coupling                              |                           | <b>E X</b>                  |
|-------------------------------------------|---------------------------|-----------------------------|
| Add transformer<br>Specify the required p | parameters inside the inf | ieed-circuit.               |
|                                           | iystem configuration      | TN-S 💌 🚺                    |
| т                                         | ype of switchgear         | None                        |
| ↓ <sup>™</sup>                            | ype of connection         | Cable/Line                  |
| В                                         | iusbar system             | ⊻ i                         |
|                                           | engtn [m] 🛛 😡             | Q                           |
|                                           | ype of switchgear         | Circuit-breaker             |
|                                           |                           |                             |
|                                           |                           | < Back Next > Finish Cancel |

 Здесь Вы должны определить требуемые параметры для выбранного типа второго источника питания, в нашем случае - это трансформатор без определения его цепи среднего напряжения.

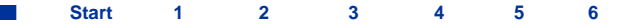

#### 3. Проектирование сети

Главные (двунаправленные) соединения

• На схеме межсекционное соединение представляется в следующем виде.

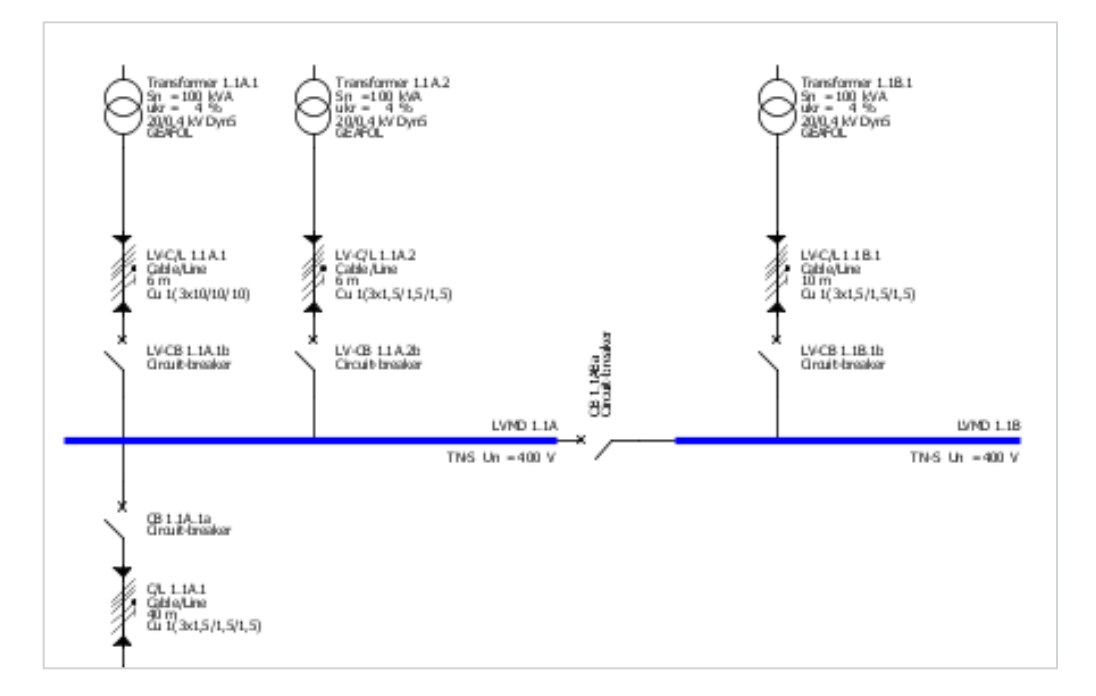

 Теперь Вы можете добавлять распределительные щиты и цепи потребителей к новой секции главной линии распределения (ГРЩ), которая подключена, как обычно, через межсекционное соединение.

Start 1 2 3 4 5 6

#### 3. Проектирование сети

#### Однонаправленные соединения

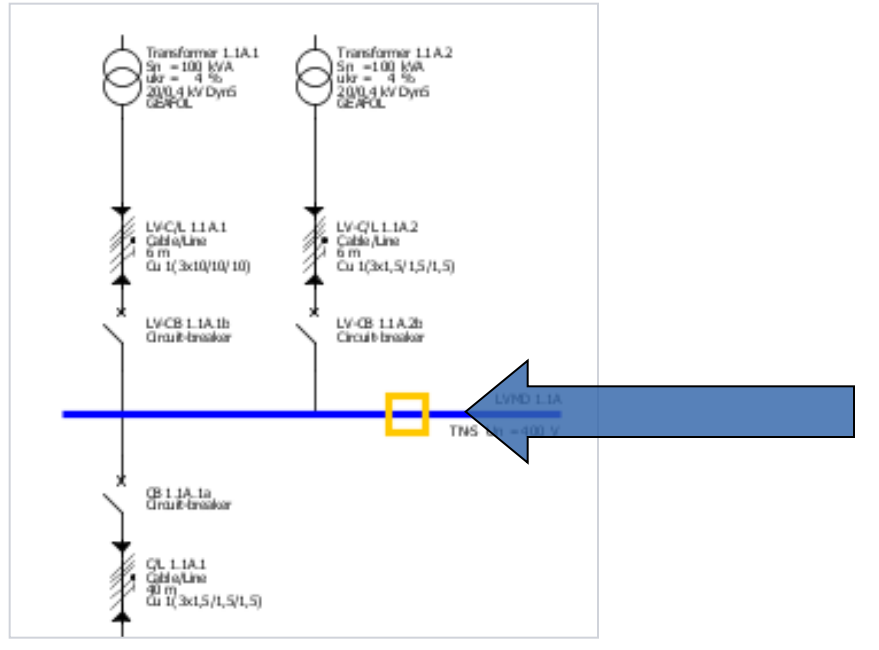

- При однонаправленном межсекционном соединении, направление потока энергии между секциями шин строго определено.
- Это можно использовать, чтобы спроектировать комбинацию нормального и аварийного / защитного энергоснабжения (например, между сетью, запитанной от трансформатора и сетью, запитанной от генератора).
- Обратите внимание на то, чтобы курсор мыши при добавлении межсекционного соединения в схему сети был установлен не на конечную точку, а на одну из внутренних разрешенных точек вставки главной линии распределения (линии ГРЩ).

#### 3. Проектирование сети

#### Однонаправленные соединения

• В следующем диалоговом окне Вы должны определить, который из источников питания является аварийным. Таким образом, Вы также определите направление потока электроэнергии.

| 🔛 Coupling 🖉 📓                                                         | 🔛 Coupling 🖉 🛃                                                                                                    |
|------------------------------------------------------------------------|----------------------------------------------------------------------------------------------------|
| Add unidirectional coupling<br>Select the emergency power supply part. | Add unidirectional coupling<br>Select the emergency power supply part.                                                                                                    |
| Selection of emergency power system                                    | Selection of emergency power system       Image: Selection of emergency power system         Image: Selection of emergency power system         Image: Selection of emerg |
| < Back Next > Finish Cancel                                            | < Back Next > Finish Cancel                                                                                                    |

#### Slide 84

Start 1 2 3 4 5

## 3. Проектирование сети

#### Однонаправленные соединения

| 🔐 Coupling       |                            |                             | X |
|------------------|----------------------------|-----------------------------|---|
| Add unidirect    | ional coupling             |                             |   |
| Specify the requ | ired parameters inside the | distribution circuit.       |   |
| Ţ                |                            |                             |   |
| Ń                | Type of switchgear         | Circuit-breaker             | ] |
|                  | Type of connection         | Cable/Line                  |   |
| Ĭ                | Busbar system              | ✓ i                         |   |
|                  | Length [m] 🛛 🔞             | 9 0                         |   |
| ↓ ↓              |                            |                             |   |
|                  | Type of switchgear         | Non-automatic CB            |   |
|                  |                            |                             |   |
|                  |                            |                             |   |
|                  |                            |                             |   |
|                  |                            |                             |   |
|                  |                            |                             |   |
|                  |                            |                             |   |
|                  |                            | < Back Next > Finish Cancel | ) |

 Здесь Вам предлагается ввести или выбрать нужные технические параметры для межсекционного соединения.

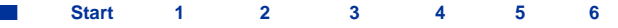

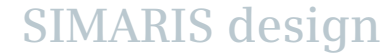

#### 3. Проектирование сети

#### Однонаправленные соединения

| 🔛 Coupling                     | <b>E</b> X                                    |
|--------------------------------|-----------------------------------------------|
| Source type<br>Select the type | of power source for the new main distribution |
| Ø                              | ◯ Transformer with medium voltage             |
| 9                              | ◯ Transformer without medium voltage          |
| Ģ                              | ⊙ Generator                                   |
|                                |                                               |
|                                | O Loop impedance                              |
| Ī                              | O Short-circuit currents                      |
|                                |                                               |
|                                | < Back Next > Finish Cancel                   |

- Затем, выберите тип нового источника питания для вашей новой секции. Он может отличаться от типа источника питания на первой (уже существующей на схеме сети) секции.
- Например, если в качестве типа первого источника питания был выбран трансформатор, то в качестве типа второго источника питания может быть выбран еще один трансформатор или генератор или вышестоящая питающая сеть, которая определяется или через полные сопротивления или через полное сопротивление петли или через токи короткого замыкания.

Start 1 2 3 4 5

#### 3. Проектирование сети

#### Однонаправленные соединения

| 🔠 Coupling                                                               |                      | 🔳 🛛 🖉                       |  |  |  |  |
|--------------------------------------------------------------------------|----------------------|-----------------------------|--|--|--|--|
| Add generator Specify the required parameters inside the infeed-circuit. |                      |                             |  |  |  |  |
| Ģ                                                                        | System configuration | TN-5                        |  |  |  |  |
|                                                                          | Type of switchgear   | None                        |  |  |  |  |
| ł                                                                        | Type of connection   | Cable/Line                  |  |  |  |  |
|                                                                          | Length [m]           |                             |  |  |  |  |
|                                                                          | Type of switchgear   | Circuit-breaker             |  |  |  |  |
|                                                                          |                      |                             |  |  |  |  |
|                                                                          |                      |                             |  |  |  |  |
|                                                                          | (                    | < Back Next > Finish Cancel |  |  |  |  |

• Здесь Вы должны определить требуемые параметры для выбранного типа второго источника питания, в нашем случае - это генератор.

Start 1 2 3 4 5

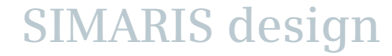

#### 3. Проектирование сети

#### Однонаправленные соединения

• На схеме межсекционное соединение представляется в следующем виде. Направление потока электроэнергии обозначается маленькими стрелками.

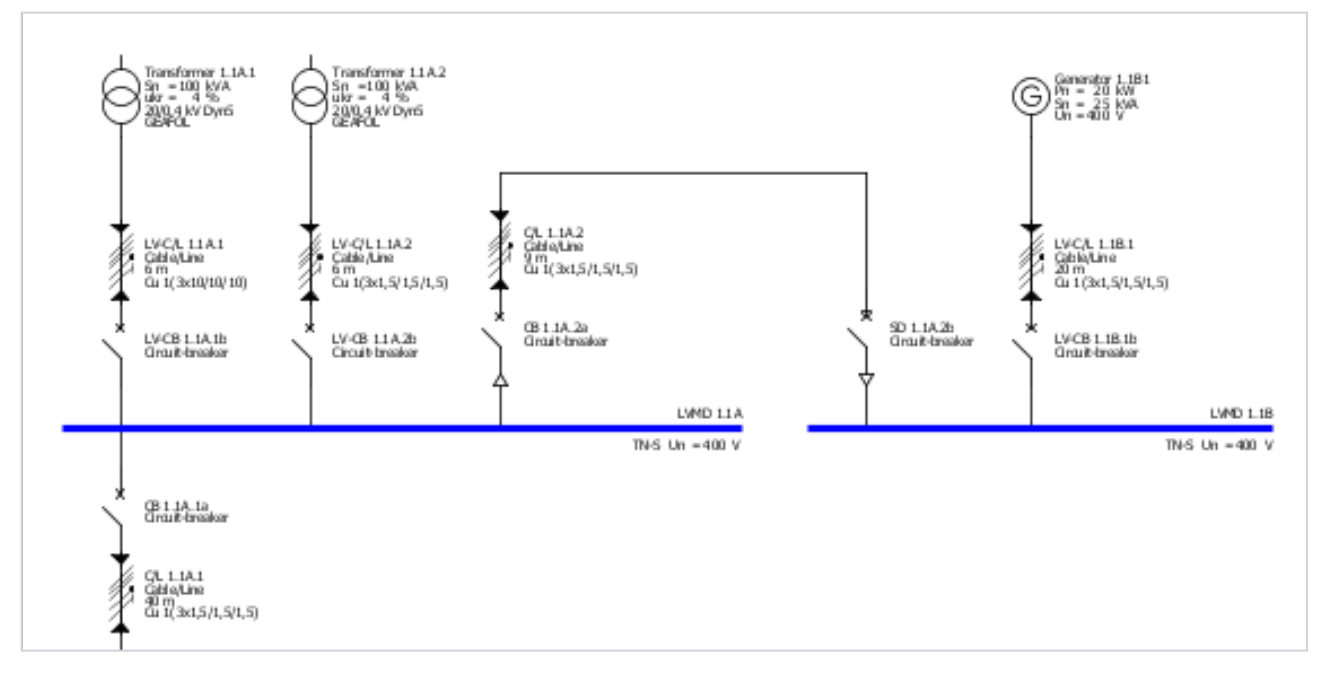

 Теперь Вы можете добавлять распределительные щиты и цепи потребителей к новой секции главной линии распределения (ГРЩ), которая подключена, как обычно, через межсекционное соединение.

5

Start 1 2 3

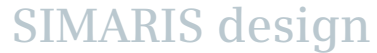

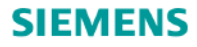

Однонаправленное соединение на нижестоящем уровне

- С версией SIMARIS design professional Вы можете также создавать однонаправленные межсекционные соединения на уровне нижестоящего распределительного щита.
- Это позволяет создавать пассивный и активный переключатель аварийного энергоснабжения.
- Можно также создавать соединения между уровнями главного и нижестоящего распредщитов.

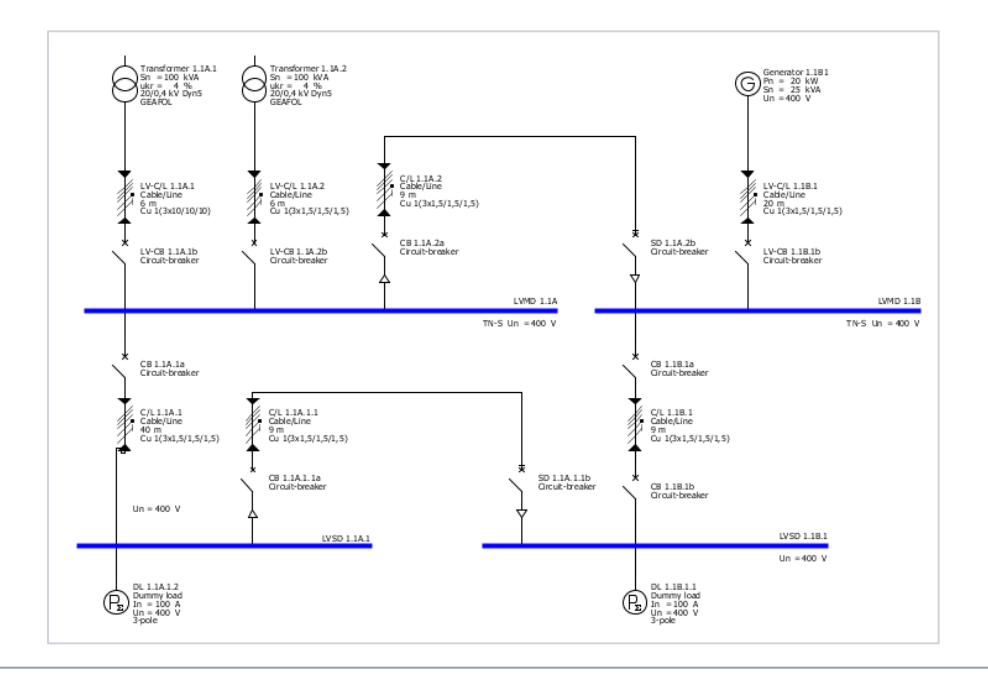

 На схеме показана сеть, спроектированная с одним однонаправленным межсекционным соединением как на уровне главного, так и нижестоящего распредщита.

SIMARIS design

Start 1 2 3 4 5 6

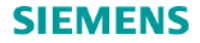

# Учебное руководство SIMARIS design

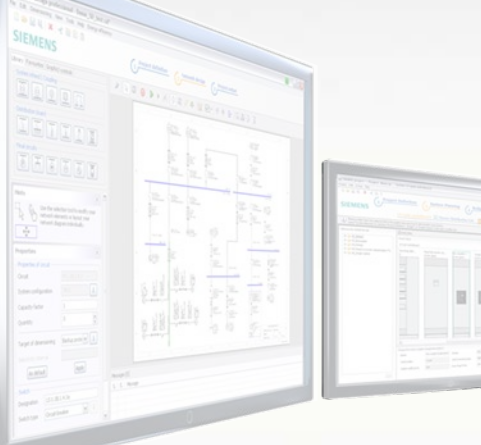

Начало работы

Программа для эффективного проектирования энергораспределительных систем

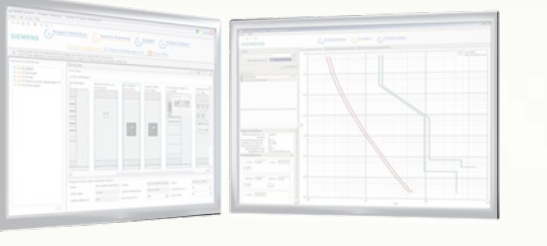

 Определение режимов работы сети
 Выполнение расчетов
 Выполнение расчетов

 Параллельная работа в сети (pro)
 Диаграммы защитных характеристик

 Автоматическая оценка селективности (pro)

 Проектирование сети
 Подбор оборудования

 Вывод проекта
 Еще про SIMARIS

Slide 90

Введение

Start

2

4

3

3

#### 4. Подбор оборудования

#### Определение режимов работы сети

- SIMARIS design позволяет Вам подбирать оборудование для отдельной цепи, для подсети или для всей сети.
- Оптимальный результат подбора оборудования может быть достигнут, если учитывать в расчете и подборе аппаратов только те рабочие состояния или состояния выключателей, которые необходимы для надежной работы распределительной установки.
- Это означает, что предпосылкой для правильного подбора оборудования сети является определение режимов работы сети и соответствующих состояний выключателей.
- Когда функция «рабочие режимы» вызвана через меню инструментов, открывается окно управления фидерами питания сети, где требуемые режимы работы представлены графически и могут быть далее определены посредством состояний их выключателей.

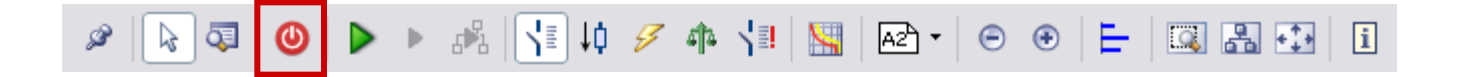

#### 4. Подбор оборудования

#### Определение режимов работы сети

| 🔐 Operating modes of infeed                                                                       |                                    | <b>a</b> 🛛    |  |
|---------------------------------------------------------------------------------------------------|------------------------------------|---------------|--|
| Operating modes of infeed<br>Adjust the position of all feeder circuit breakers and bus couplers. |                                    |               |  |
| State OK                                                                                          | Designation<br>Duplicate<br>Delete |               |  |
|                                                                                                   | C                                  | Finish Cancel |  |

 Сначала, отображается только структура одной спроектированной системы питания. Состояние любого выключателя, требуемое именно для этого режима работы, может быть установлено щелчком мыши на символе выключателя (щелчок – включен, щелчок – отключен, …).

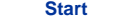

#### 4. Подбор оборудования

#### Определение режимов работы сети

| 🔛 Operating modes of infeed                                                |                                                 | <b>5</b> 🔀    |
|----------------------------------------------------------------------------|-------------------------------------------------|---------------|
| Operating modes of infeed<br>Adjust the position of all feeder circuit bro | sakers and bus couplers.                        | <u> </u>      |
| State OK                                                                   | Designation Normal 1<br>Duplicate<br>Delete     |               |
| State OK                                                                   | Designation Normal 2<br>Duplicate<br>Delete     |               |
| State OK                                                                   | Designation Notbetrieb 1<br>Duplicate<br>Delete |               |
| UNIO 1.1A                                                                  | Designation Notbetrieb 2<br>Duplicate<br>Delete | ×             |
|                                                                            |                                                 | Finish Cancel |

Можно создать любое число режимов работы путем копирования уже существующего режима работы. После копирования нужно определить те состояния выключателей, которые нужны в соответствии с требованиями нового режима работы.

- При этом доступен обзор всех требуемых режимов работы, как показано в примере на рисунке. Эти режимы работы будут затем использоваться в качестве основы для расчетов и последующего процесса подбора оборудования.
- Комбинация состояний выключателей, для которой невозможно выполнение расчетов, отмечается красной строкой. Они должны быть правильно переустановлены до выполнения подбора оборудования.

#### Внимание:

После того, как Вы изменили, удалили или добавили режимы работы сети, Вы должны будете выполнить новый подбор оборудования, так как при каждом изменении рабочего режима Вы изменяете основу для расчетов и подбора оборудования!

#### 4. Подбор оборудования

#### Выполнение расчетов

 Используя соответствующие кнопки в меню инструментов, можно выполнить подбор оборудования для всей сети, выбранной цепи или подсети.

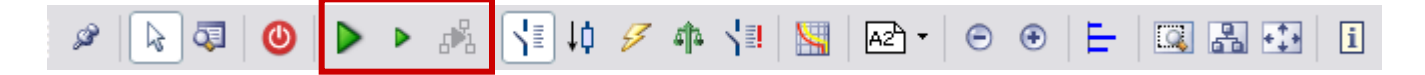

 Если Вы все еще не определили ни один режим работы (см. «Определение режимов работы сети»), то автоматически откроется окно определения режимов работы сети (описание можно посмотреть в «Определение режимов работы сети»)

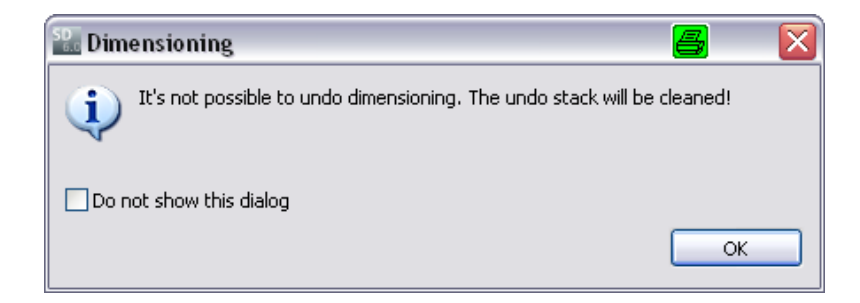

 Только после этого становится возможен запуск процесса подбора оборудования. Этот процесс после его завершения невозможно будет отменить.

SIMARIS design

5 6 🗖

#### 4. Подбор оборудования

Выполнение расчетов

- Расчеты и результирующий подбор аппаратов выполняются в соответствии с определенными рабочими комбинациями. Таким образом достигается оптимальный результат подбора оборудования.
- SIMARIS design рассчитывает минимальный и максимальный ток короткого замыкания с учетом всех заданных режимов работы, этот расчет формирует основу подбора оборудования всей сети.
- Сложные конфигурации питания сети могут быть легко реализованы с помощью межсекционного выключателя или шинного соединителя, также см. «Межсекционные соединения».

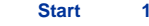

#### 4. Подбор оборудования

#### Выполнение расчетов

- Если в процессе подбора оборудования возникает ошибка, например, из-за аппаратов, которые не отвечают требованиям установленных режимов работы, то внизу схемы сети появляются информационные сообщения и сообщения об ошибках.
- Если выбрать курсором одно из сообщений (выделено серым фоном), то соответствующий аппарат будет выделен желтым фоном на схеме сети, следовательно всегда можно определить взаимосвязь между сообщением и вызывающим его элементом на схеме сети.

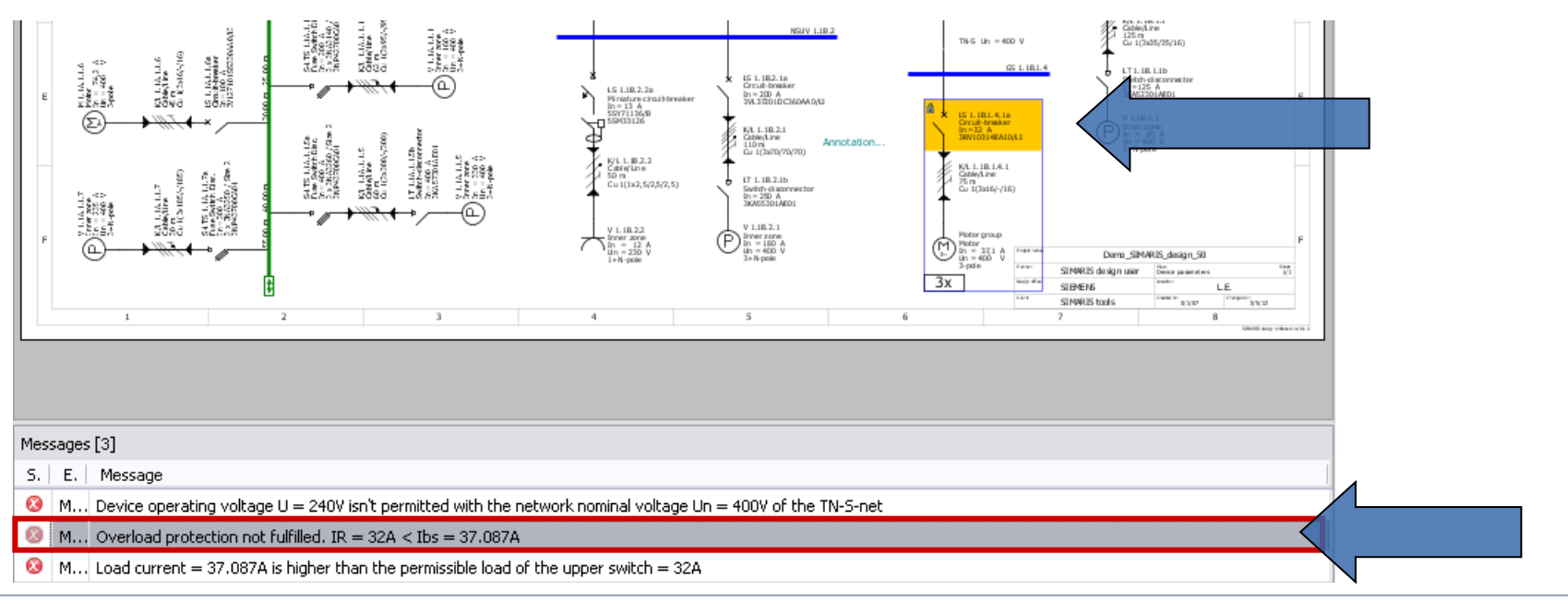

3

Starf

#### 4. Подбор оборудования

#### Параллельная работа в сети (pro)

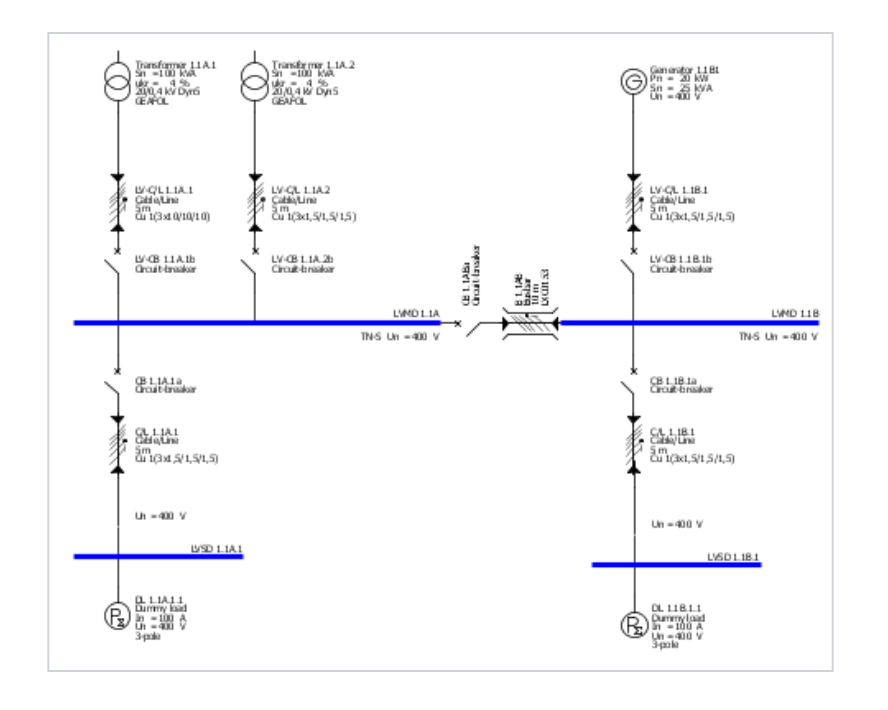

Возможность проектировать одинаковые источники питания, включенные параллельно и рассчитывать влияние такой конфигурации на токи короткого замыкания или на токи нагрузок в сети, является еще одной расширенной опцией в **SIMARIS design professional**:

- Источники питания разного типа (например, трансформаторы и генераторы) могут работать параллельно в одной и той же сети.
- Параллельная работа сети может быть сконфигурирована в SIMARIS design путем добавления двунаправленных межсекционных соединений, соединяющих разные системы питания сети.

Start 1 2

3

# 4. Подбор оборудования

# Параллельная работа в сети (pro)

| Operating modes of infeed     Operating modes of infeed     Adjust the position of all feeder circuit breakers and bus couplers.                                                                                                    | <ul> <li>В представленном примере, в 4-ом заданном<br/>режиме работы (в красной рамке) как раз и</li> </ul> |
|----------------------------------------------------------------------------------------------------|----------------------------------------------------------------------------------------------------|
| State CK<br>State CK<br>State CK<br>Designation 1<br>Duplicate<br>Delete                                                                                                    | представлен такой вариант параллельной работы в сети.                                                       |
| State OK  State OK  Pupikate  Delete  Delete  Delete  Delete  Delete  Delete  Delete  Delete  Delete  Delete  Delete  Delete  Delete Delete De                                                                                                    |                                                                                                    |
| State CK Designation 3<br>C C C C C C C C C C C C C C C C C C C                                                                                                     | State OK Designation Parallel network operation                                                             |
| State CK<br>State CK<br>State |                                                                                                    |
| < Back Next > Finish Cancel                                                                                                    | LVMD 1.1A LVMD 1.1B                                                                                         |

Slide 98

Start 1 2 3 4 5 6

#### 4. Подбор оборудования

#### Диаграммы защитных характеристик

После выполнения подбора оборудования сети, Вы можете посмотреть диаграммы защитных характеристик аппаратов.

• Для этого, нужно выбрать мышью один аппарат на схеме сети (выделен серым фоном).

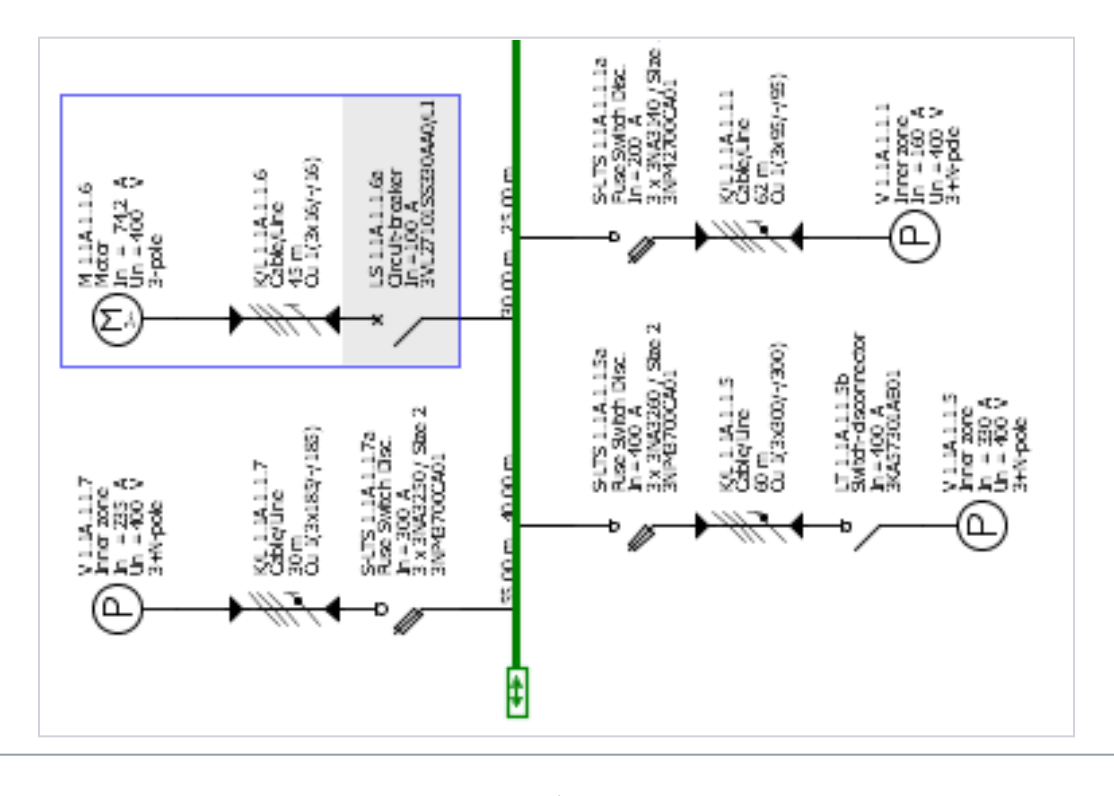

4. Подбор оборудования

Диаграммы защитных характеристик

• Нажмите кнопку для отображения защитных характеристик в меню инструментов.

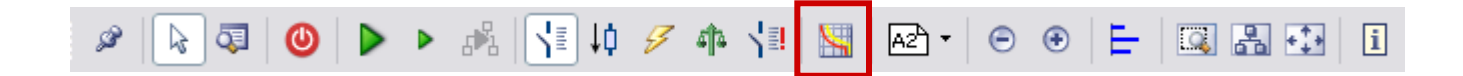

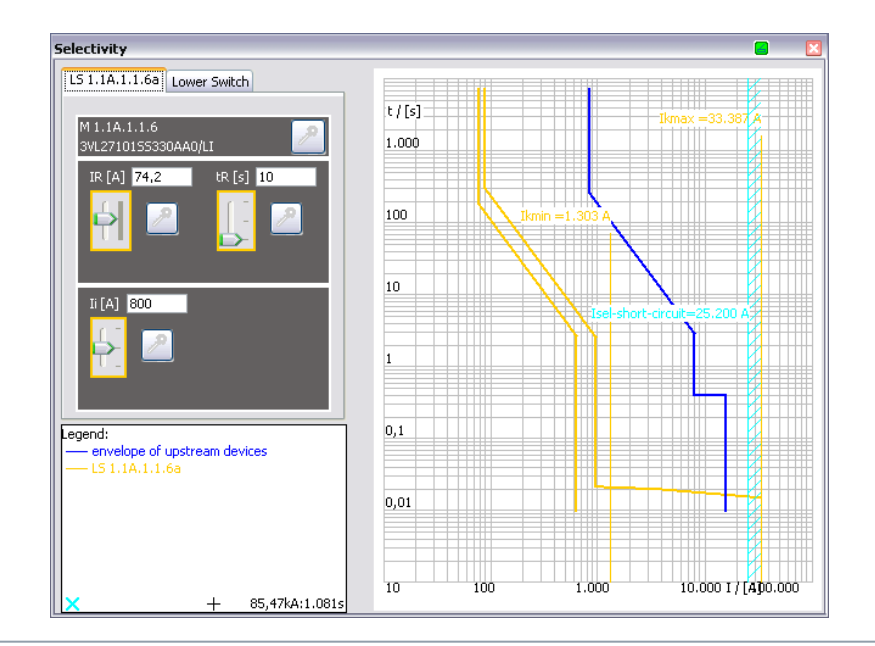

 Откроется окно, в котором время-токовая характеристика выбранного аппарата, а также охватывающие кривые вышестоящих и нижестоящих аппаратов отображаются в виде диаграмм.

Start

4 5

3

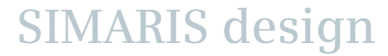

#### 4. Подбор оборудования

Диаграммы защитных характеристик

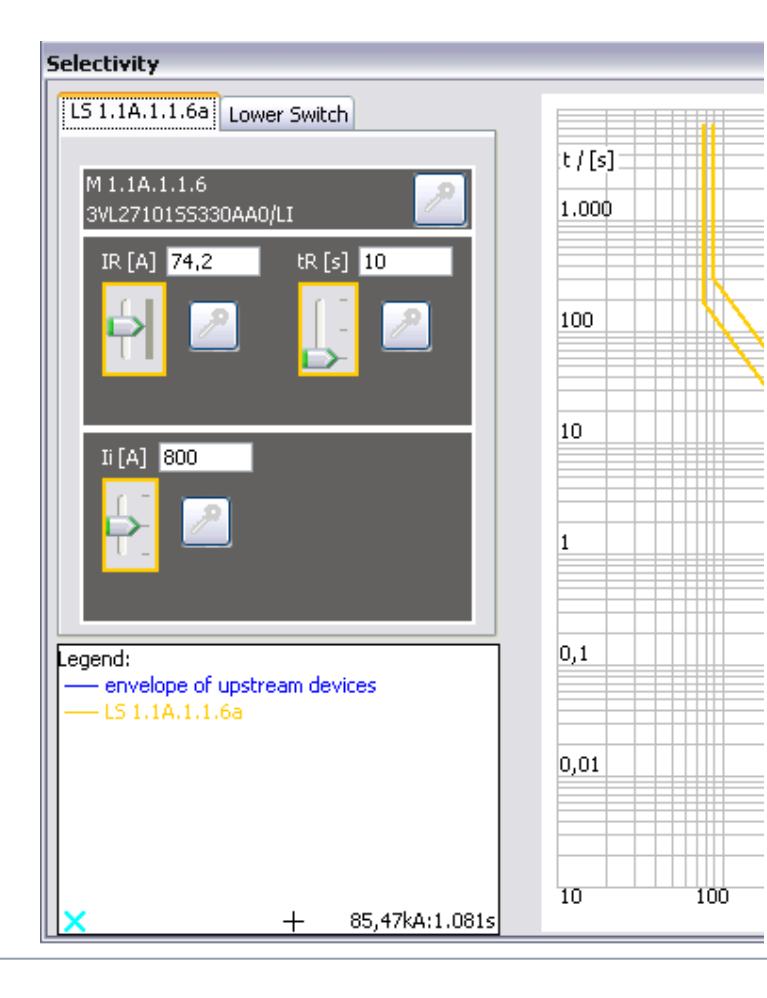

- Если у выбранного аппарата защиты есть регулируемые защитные характеристики, то уставки этих защит можно сделать с помощью выведенных на экран регуляторов.
- Эффект от этих сделанных уставок будет сразу показан на время-токовой характеристике в правой части окна, где защитная кривая аппарата будет соответственно перестроена.
- Щелчком мыши на значке ключа у одного или у всех выключателей можно заблокировать от последующих изменений сделанные уставки.
- Эти уставки тогда не будут также изменяться и в процессе последующих подборов оборудования.
- Аппараты с такой блокировкой уставок отмечаются значком ключа на схеме сети.
- Любые конфликты, возникающие в результате сделанных уставок, вызывают соответствующие сообщения внизу схемы сети.

SIMARIS design

#### Slide 101

tart 1 2 3 4

3 4 5

#### 4. Подбор оборудования

Диаграммы защитных характеристик

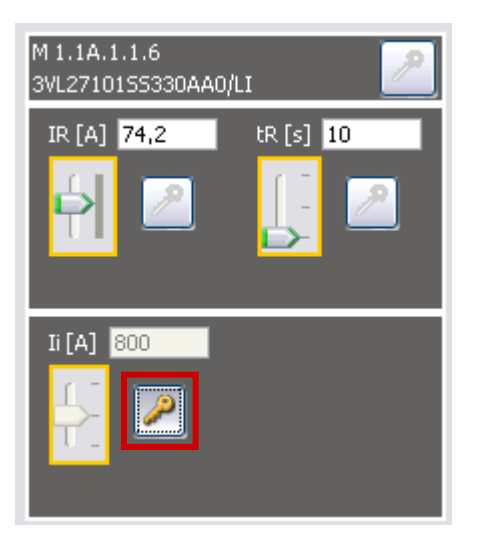

 Вывод диаграмм с характеристиками защит → на этапе работы с программой «Вывод проекта»

SIMARIS design

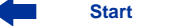

1

#### 4. Подбор оборудования

Автоматическая оценка селективности (pro)

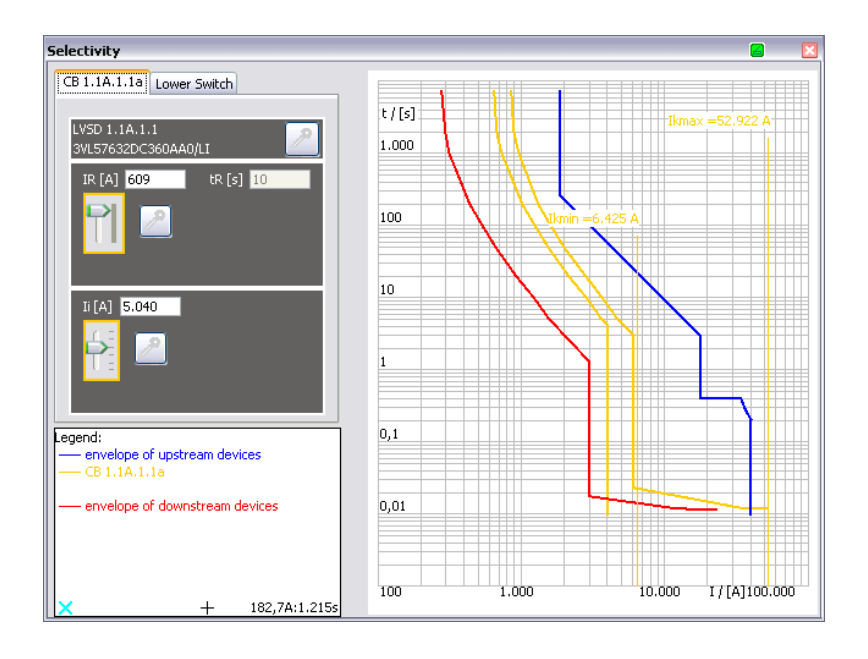

- C SIMARIS design professional Вы можете выполнять автоматическую оценку селективности.
- Кроме времятоковой характеристики выбранного аппарата и охватывающих кривых вышестоящих и нижестоящих аппаратов, также автоматически отображаются их границы селективности.

#### 4. Подбор оборудования

Автоматическая оценка селективности (pro)

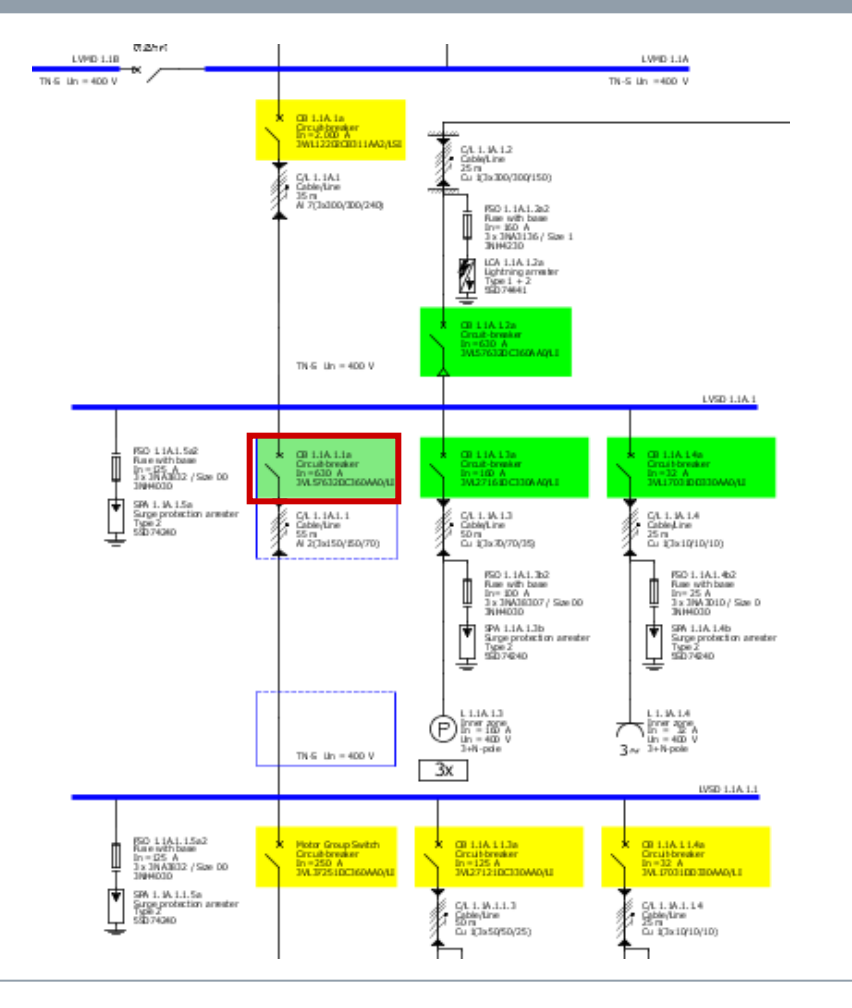

 Кроме того, когда активирована автоматическая оценка селективности, каждый аппарат защиты маркируется одним из следующих цветовых фонов на всей схеме сети:

Зеленый: аппарат полностью селективен

Желтый: аппарат частично селективен

Серый: аппарат нельзя оценить

5

6

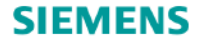

# Учебное руководство SIMARIS design

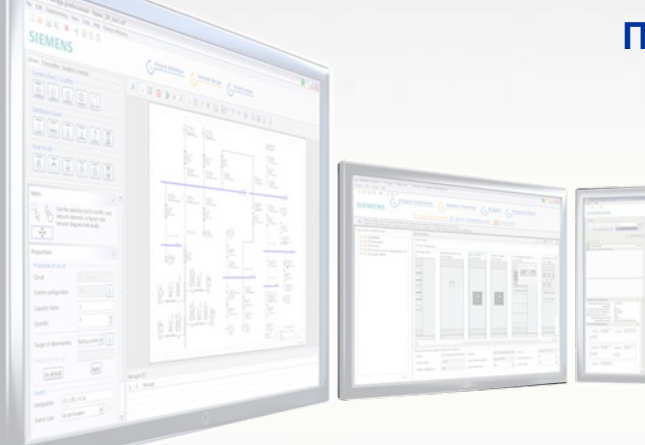

Программа для эффективного проектирования энергораспределительных систем

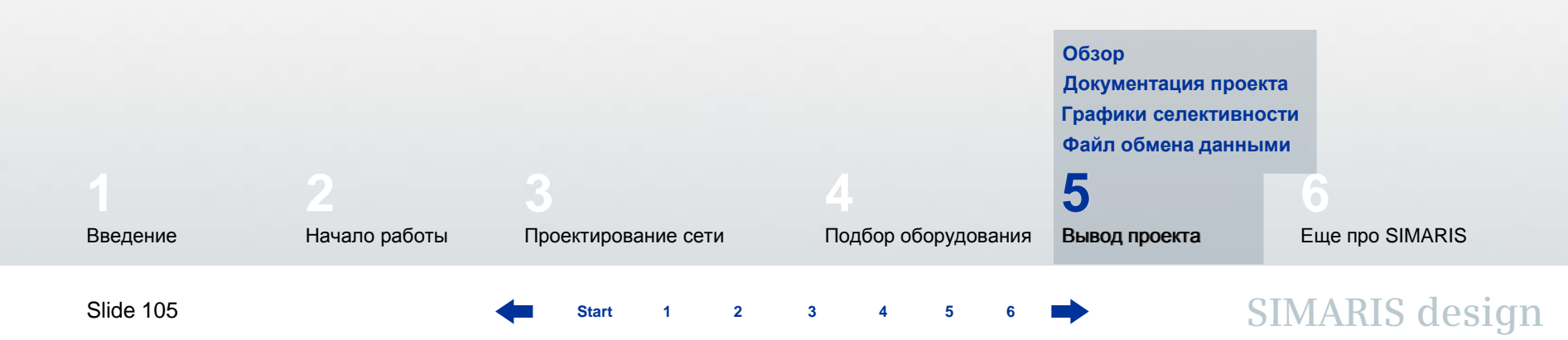

#### 5. Вывод проекта

#### Обзор

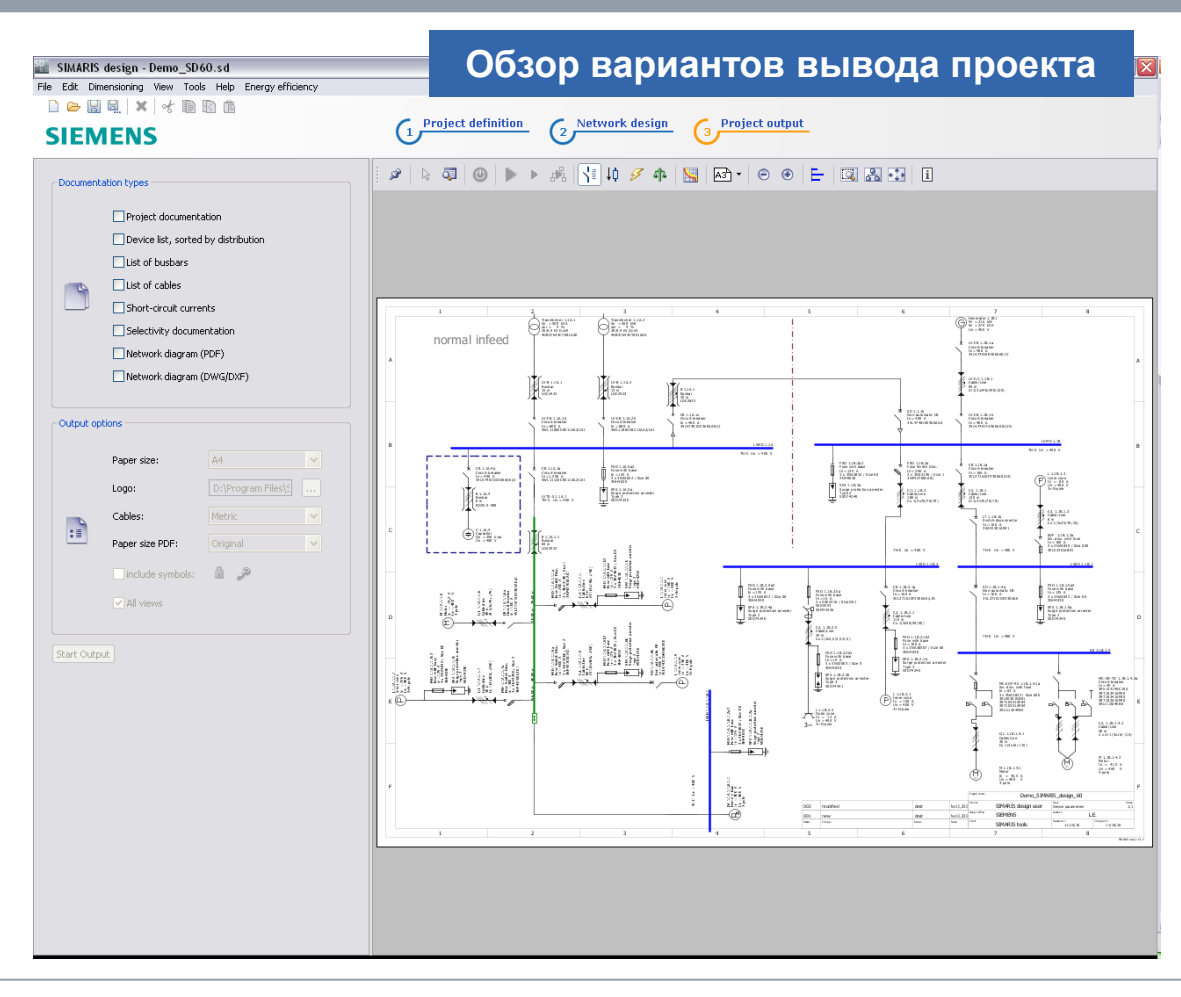

 На этапе «Вывод проекта», Вы можете просматривать в правой части экрана спроектированную Вами схему сети. Но ее нельзя изменять на этом этапе работы с программой.

SIMARIS design

Start 1 2 3 4 5 6

#### 5. Вывод проекта

#### Обзор

| Document   | ation types         |                                     |   |  |  |  |
|------------|---------------------|-------------------------------------|---|--|--|--|
|            | Project documenta   | ation                               |   |  |  |  |
|            | Device list, sorted | Device list, sorted by distribution |   |  |  |  |
|            | List of busbars     |                                     |   |  |  |  |
|            | List of cables      |                                     |   |  |  |  |
|            | Short-circuit curre | nts                                 |   |  |  |  |
|            | Selectivity docume  | entation                            |   |  |  |  |
|            | 📃 Network diagram ( | (PDF)                               |   |  |  |  |
|            | 📃 Network diagram ( | DWG/DXF)                            |   |  |  |  |
| Output op  | tions               |                                     |   |  |  |  |
|            | Paper size:         | A4                                  | ~ |  |  |  |
|            | Logo:               | D:\Program Files\S                  |   |  |  |  |
|            | Cables:             | Metric                              | ~ |  |  |  |
| :=         | Paper size PDF:     | Original                            | ~ |  |  |  |
|            | include symbols:    | û "P                                |   |  |  |  |
|            | ✓ All views         |                                     |   |  |  |  |
|            |                     |                                     |   |  |  |  |
| Start Outp | ut                  |                                     |   |  |  |  |
|            |                     |                                     |   |  |  |  |

 В левой части экрана Вы можете выбрать тип выводимых документов Вашего проекта, щелкнув мышью на соответствующем флажке выбора. Ниже Вы можете выбрать опции для соответствующего типа выводимого документа.

SIMARIS design

2

3

4 5

#### 5. Вывод проекта

#### Документация проекта

|                                                                                                    | Deero Shidd D dealers (0)       | SIEMEN                                        | S                                      | Derm 5200ad                                |                                                                                                    |                                                                                                    |                                                                                                    |                   |             |
|----------------------------------------------------------------------------------------------------|---------------------------------|-----------------------------------------------|----------------------------------------|--------------------------------------------|----------------------------------------------------------------------------------------------------|----------------------------------------------------------------------------------------------------|----------------------------------------------------------------------------------------------------|-------------------|-------------|
| <form>Prior de marting<br/>Barren de la generalizada<br/>Barren de la generalizada<br/>Prior de la generalizada<br/>Prior de la generalizad</form> | Shewing non-                    |                                               | Mar 5, 2                               | 2012 (SBLARES design user                  |                                                                                                    |                                                                                                    |                                                                                                    |                   |             |
| <form>         Image: set in the set in the set i</form>                                                                                                    |                                 | Project docume                                | ntation                                |                                            |                                                                                                    |                                                                                                    |                                                                                                    |                   |             |
|                                                                                                    |                                 | oreated with                                  |                                        |                                            |                                                                                                    |                                                                                                    |                                                                                                    |                   |             |
|                                                                                                    |                                 | SIMARIS design                                | 1                                      | I                                          |                                                                                                    |                                                                                                    |                                                                                                    |                   |             |
|                                                                                                    |                                 | Como, SI MAR 13, design_50<br>SM ARS stols    | SIE                                    | MENS                                       | Deems_SD60.xd<br>D12 ( 5 Bl ARI 5 dealan us or                                                                                                    |                                                                                                    |                                                                                                    |                   |             |
|                                                                                                    |                                 | æ                                             | Network                                | parameters:                                |                                                                                                    |                                                                                                    |                                                                                                    |                   |             |
| Implementation   Contraction   Implementation   Contraction   Implementation   Contraction   Implementation   Contraction   Implementation   Contraction   Implementation   Contraction   Implementation   Contraction   Implementation   Contraction   Implementation   Contraction   Implementation   Contraction   Implementation   Contraction   Implementation   Contraction Contraction Contracti                                                                                                    | Master data                     |                                               | eneral                                 |                                            |                                                                                                    |                                                                                                    |                                                                                                    |                   |             |
| Interface   Interface                                                                                                    | Projectmane :                   | Allikate of Dilb                              |                                        | < 1000m                                    |                                                                                                    |                                                                                                    |                                                                                                    |                   |             |
|                                                                                                    | Protectides clip tion:          | Mediur                                        | m Voltage                              |                                            | <u>_</u>                                                                                                    |                                                                                                    |                                                                                                    |                   |             |
|                                                                                                    | Planning office : (             | Raied ud lage                                 |                                        |                                            |                                                                                                    |                                                                                                    |                                                                                                    |                   |             |
|                                                                                                    | Creakd al:                      | Vollage factor c max                          |                                        | CIEME                                      | 16                                                                                                    |                                                                                                    |                                                                                                    |                   |             |
| Image: Image:                                                                                                    | Changed al:                     | Max.Min shoridiculip<br>Reutid Optern         | Demo_SEMARE_dealign_60<br>SEMARES webs | SIEWIER                                    | ID Demo_SD00.cc<br>Mar 5, 2012 (SBMAR) Scheelige user                                                                                                    |                                                                                                    |                                                                                                    |                   |             |
|                                                                                                    | Customer data                   | Relation #1201min                             | De:                                    | fined network modes for calcula            | tion and dimensioning;                                                                                                    |                                                                                                    |                                                                                                    |                   |             |
|                                                                                                    | CIty:                           |                                               |                                        |                                            |                                                                                                    |                                                                                                    |                                                                                                    |                   |             |
|                                                                                                    | Custmer: (                      | Raled voltage<br>Oys len configuration        | Operating mode: Norma                  | Butación                                   |                                                                                                    |                                                                                                    |                                                                                                    |                   |             |
|                                                                                                    |                                 | Trequency<br>Trierable louch utiliage         |                                        |                                            | 0                                                                                                    |                                                                                                    |                                                                                                    |                   |             |
|                                                                                                    | Comment                         | Ambleni imperature or<br>Vollage factoric max |                                        | 99                                         | Ģ                                                                                                    |                                                                                                    |                                                                                                    |                   |             |
|                                                                                                    |                                 | Base point of voltage de                      |                                        |                                            |                                                                                                    |                                                                                                    |                                                                                                    |                   |             |
|                                                                                                    |                                 | Max, permis sible will be                     |                                        |                                            | SIEMENS                                                                                                    |                                                                                                    |                                                                                                    |                   |             |
|                                                                                                    | This simple network was created |                                               | Operating mode: B                      | Derro, SEMAR IS_design_50<br>SMARIE mole   | SIEWIENS<br>http://                                                                                                    |                                                                                                    |                                                                                                    |                   |             |
|                                                                                                    |                                 |                                               |                                        |                                            | List of devices:                                                                                                    |                                                                                                    |                                                                                                    |                   |             |
|                                                                                                    |                                 |                                               |                                        | Sources of Bedina:                         |                                                                                                    |                                                                                                    |                                                                                                    |                   |             |
|                                                                                                    |                                 |                                               |                                        | Transformers:                              | Sterrer, 2010/212, decign, co                                                                                                    | MENS                                                                                                    |                                                                                                    |                   |             |
|                                                                                                    |                                 |                                               |                                        | Designation Type Brigk Will                | SHARES SOL                                                                                                    |                                                                                                    |                                                                                                    |                   |             |
| ····································                                                                                                    |                                 |                                               |                                        | Transformer1.1A.1 GEAFOL 500               | standards                                                                                                    | for computation                                                                                                 | <u>:</u>                                                                                                    |                   |             |
| Image: Image: Image                                                                                                    |                                 |                                               |                                        | Transformer 1.1A.2 GEAFOL 550              | Trie                                                                                                    | 100                                                                                                    | HD                                                                                                    | DN .              | ONVOE       |
| B         B                                                                                                    | ['                              |                                               |                                        | Ouput du prestitemer (5) is independent th | Low-voltage electrical installa long."                                                                                                    | 00004-10                                                                                                    | 204                                                                                                    |                   | 0100-100710 |
| Instance         Name         Name                                                                                                    |                                 |                                               | 4                                      | Generators.                                | Short-circuit currents in three-phase a.c. systems - Colculation of cu                                                                                                    | Terna 50609                                                                                                    |                                                                                                    | 20909             | 0102        |
| Norman (n)         Normal (n)         Normal                                                                                                    |                                 |                                               |                                        | Designation Type                           | Shers-circuit currents - colculation of effects.<br>Delinitions and calculation methods.                                                                                                    | 00005                                                                                                    |                                                                                                    | 00005             | 0100        |
| 1         1         000000000000000000000000000000000000                                                                                                    |                                 |                                               |                                        | Generator 1.181 1FCG-352                   | Low-voltage switchgers and controlgers - Circuit-breakers.                                                                                                    | 00947-2                                                                                                    |                                                                                                    | 00947-2           | DEED = 101  |
| Androng memory memory                                                                                                    |                                 |                                               |                                        |                                            | Low-volage swichgear and controlgear assemblies.                                                                                                    | 60439                                                                                                    |                                                                                                    | 60439-15          | 0550-500505 |
| Implementation         Second Second Sec                                                                                                    |                                 |                                               |                                        |                                            | A method of serpernane-rise passes methy as repelation for per la<br>search as serblies (PTTA) of low-voltage switchases and control per                                                                                                    | 6 SPP- DODD+C                                                                                                   | 120 52                                                                                                    |                   | 0650 - 557  |
| Non-Control Decision and the control Decision and Decision and Decision                                                                                                    |                                 | ÷                                             |                                        |                                            | Electrical installations of the idings - Part 5-52: Selection and erection<br>electrical engineers - W living systems                                                                                                    | 00004-5-52                                                                                                    | 204                                                                                                    |                   | 0200-6      |
| Physical construction         Construction         Cons                                                                                                    |                                 |                                               |                                        |                                            | Electrical access cories - Circuit breakers for overcurrenprotection in<br>provide and almine installed provide a set of the context of the set of the context of the context | r 00000-1                                                                                                    | 1                                                                                                    | K0696-1           | 0541-11     |
| Increased in the intervention of the intervention of the intervention                                                                                                    |                                 |                                               |                                        |                                            | High-schage average and control proc – Alternating Current with<br>combinations                                                                                                    | -Kaon (22271                                                                                                    | 1                                                                                                    | 62271             | 0671-105    |
| полнати съден и продекти съден и продекти съден и                                                                                                    |                                 |                                               |                                        |                                            | Electrical installations of the litings - Selection and erection of the lectric                                                                                                    | ui 00004-5-53                                                                                                   | 10004-5-534                                                                                                    |                   | 0100-534    |
| 1         1         1         1         1         1         1         1         1         1         1         1         1         1         1         1         1         1         1         1         1         1         1         1         1         1         1         1         1         1         1         1         1         1         1         1         1         1         1         1         1         1         1         1         1         1         1         1         1         1         1         1         1         1         1         1         1         1         1         1         1         1         1         1         1         1         1         1         1         1         1         1         1         1         1         1         1         1         1         1         1         1         1         1         1         1         1         1         1         1         1         1         1         1         1         1         1         1         1         1         1         1         1         1         1         1         1                                                                                                            |                                 |                                               |                                        |                                            | nousemere - scan see, a warmo and control<br>Low-voltage electrical installa forst - Presection for a slitty - Prosecto                                                                                                    | nagainet montha a da                                                                                            | 100004-4-44                                                                                                    | -                 | 0000445     |
| And consideration of an experimental structure and an experimental structure and experimental structure and an experimental structure and a                                                                                                    |                                 |                                               |                                        |                                            | some desarbences and electromanecic desarbences.                                                                                                    |                                                                                                    |                                                                                                    |                   | 0105=1-4    |
| The observations cannot be an advected and the observation of the observation of the observatio observation of the observation of the observation of the observa                                                                                                    |                                 |                                               |                                        |                                            | Low-voltage surge protocols with sizes - that go protocols in this icon, core                                                                                                    | necodia producti                                                                                                | 1                                                                                                    |                   | 0675-6-11   |
|                                                                                                    |                                 |                                               | I                                      |                                            | Inv-vence power available free and the larger with more a                                                                                                    | 105 and and interference                                                                                        | atomaticate                                                                                                    | to a latitude and | 1           |
|                                                                                                    |                                 |                                               |                                        |                                            | Concernsion and the second second sec   | the second second second second second second second second second second second second second second second se | and the second second sec |                   |             |
|                                                                                                    |                                 |                                               |                                        |                                            |                                                                                                    |                                                                                                    |                                                                                                    |                   |             |
|                                                                                                    |                                 |                                               |                                        |                                            | 1                                                                                                    |                                                                                                    |                                                                                                    |                   |             |

Некоторые из типов выводимых документов, имеющихся в Simaris design описаны ниже:

#### «Документация проекта», например, содержит

- титульный лист
- обзор настроек основных проектных параметров, используемых по умолчанию
- графическое представление заданных режимов работы сети
- списки оборудования
- список стандартов, используемых для расчетов и подбора оборудования.
## 5. Вывод проекта

#### Графики селективности

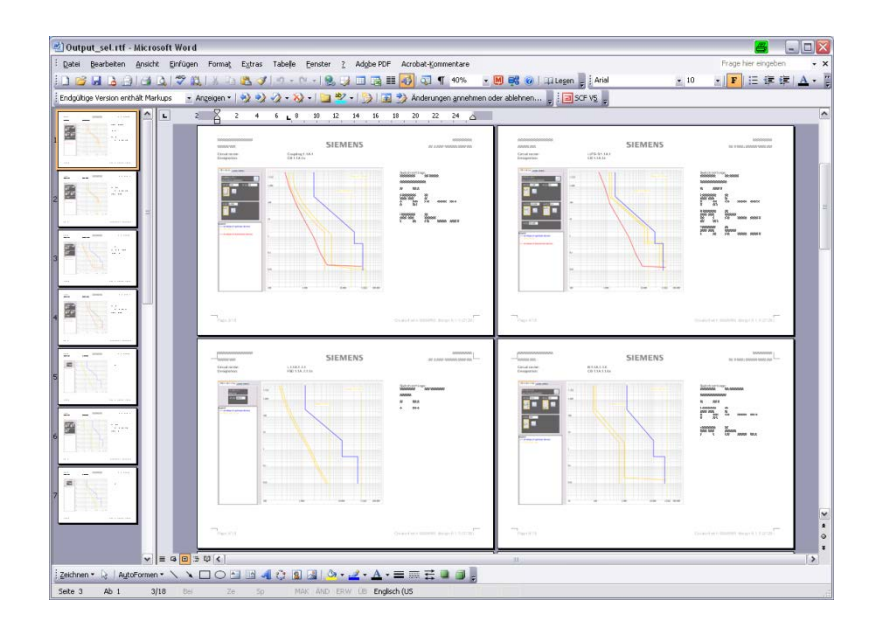

«Графики селективности» содержат карты данных для каждого подобранного аппарата

- которые позволяют однозначную идентификацию аппарата на схеме сети,
- документируют все требуемые установленные параметры,
- и включают в себя диаграммы, отображающие соответствующие защитные характеристики, включая пределы допуска и охватывающие кривые вышестоящих и нижестоящих аппаратов защиты.

#### SIEMENS

#### 5. Вывод проекта

Графики селективности (professional)

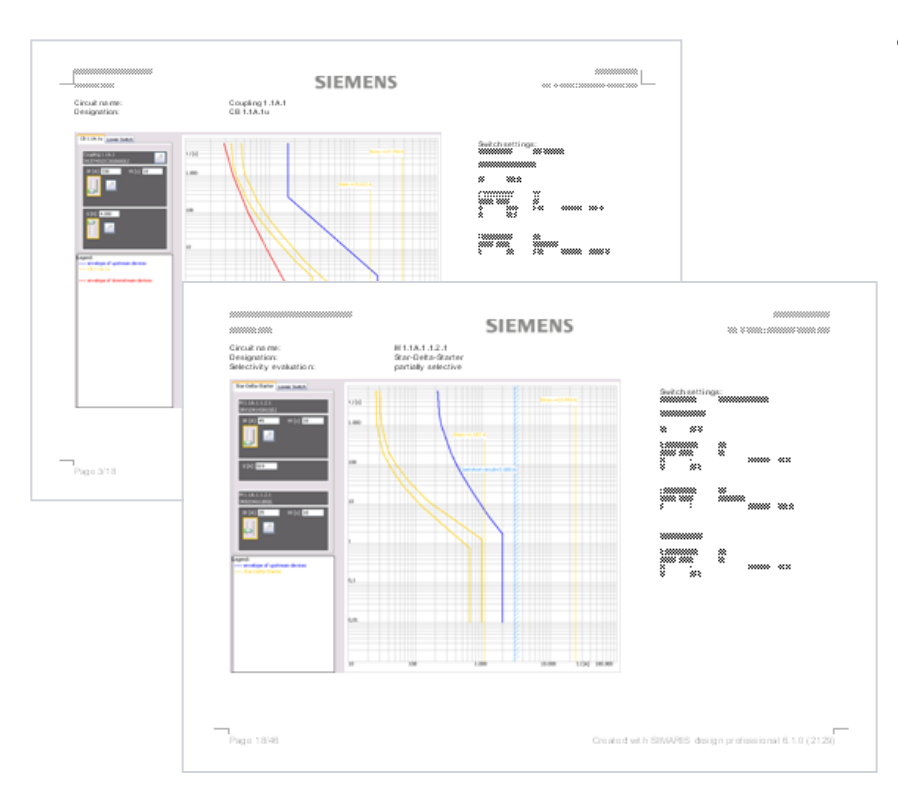

• Кроме того, пользователи версии **professional** могут воспользоваться оценкой селективности каждого аппарата защиты и отображением на графике границ селективности аппарата.

SIMARIS design

Start 1 2 3 4 5 6

## 5. Вывод проекта

Файл обмена данными с SIMARIS project

• Как пользователи SIMARIS design professional, так и пользователи SIMARIS design basic могут создавать файл обмена данными (.sx) для передачи проектных данных в программу SIMARIS project \*.

\* SIMARIS project - это программное обеспечение для определения требуемого пространства для систем распределения электроэнергии и оценки их бюджета. Кроме того, автоматически создаются тендерные спецификации для спроектированных коммутационных устройств. В настоящее время SIMARIS project используется в следующих странах: Германия, Австрия, Швейцария, Польша.

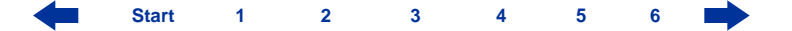

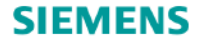

# Учебное руководство SIMARIS design

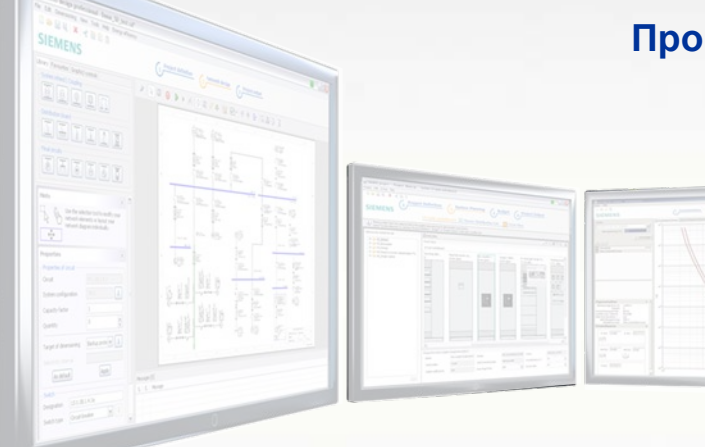

Программа для эффективного проектирования энергораспределительных систем

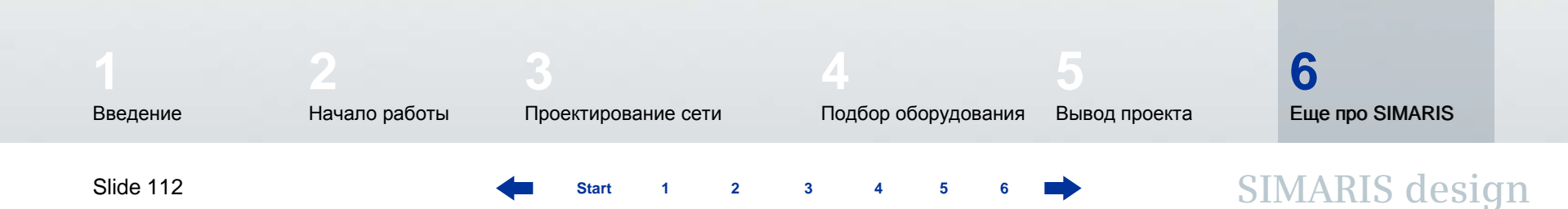

## SIEMENS

## 6. Еще про SIMARIS

В самой программе SIMARIS design Вы можете найти еще полезную информацию о том, как лучше освоить программу и как эффективнее ее применять. Для этого вызовите в меню «Справка»

- файл Справка
- Техническое руководство по SIMARIS design и SIMARIS project.

Еще информацию про SIMARIS design и другие программы из семейства SIMARIS ...

- SIMARIS project для определения требуемого пространства для систем распределения электроэнергии и оценки их бюджета, и для создания спецификаций (ведомость материалов и работ)
- SIMARIS curves для отображения диаграмм защитных характеристик аппарата и визуализации установленных параметров

можно найти здесь: www.siemens.com/simaris

www.siemens.ru/simaris

Star

Эти страницы в Интернете предлагают Вам дополнительную информацию и интересные новости о программном комплексе SIMARIS, а также контактные данные специалистов, ответственных за поддержку и продвижение программного комплекса в Вашей стране.

### SIEMENS

## 6. Еще про SIMARIS

#### Комплексные решения распределения электроэнергии с Totally Integrated Power

\* CL 🛆 THE REAL \*\*\*\*\*\*

Распределение электроэнергии в зданиях для инфраструктурных и промышленных проектов

Используя программный комплекс SIMARIS, Вы полагаетесь на **Totally Integrated Power**<sup>тм</sup> – продуманную концепцию комплексных решений распределения электроэнергии в коммерческих, образовательных и промышленных зданиях, начиная от уровня среднего напряжения и заканчивая розетками потребителей.

Эта технологическая платформа содержит инструменты и поддержку для проектирования и конструирования систем распределения электроэнергии, удачно подобранный комплекс широкой линейки продуктов и систем, а также возможность коммуникации для связи систем распределения энергии с системами верхнего уровня HMI, для мониторинга и управления. Таким образом, Вы можете достичь значительных потенциалов экономии во всем проектном цикле от инвестиций и проектирования до установки здания и эксплуатации.

- www.siemens.com/tip
- www.siemens.com/tip/products-and-systems